# การบันทึกใบสั่งซื้อสั่งจ้างผ่าน Web Online

ระเบียบการเบิกจ่ายเงินจากคลัง การเก็บรักษาเงินและการนำเงินส่งคลัง

พ.ศ. ๒๕๕๑

ข้อ ๒๔ การขอเบิกเงินของส่วนราชการสำหรับการซื้อทรัพย์สิน จ้างทำของ หรือเช่าทรัพย์สินตาม <u>ระเบียบสำนักนายกรัฐมนตรี ว่าด้วยการพัสดุ</u>ให้ปฏิบัติ ดังนี้

(๑) ในกรณีที่มีใบสั่งซื้อ ใบสั่งจ้าง สัญญาหรือข้อตกลง ซึ่งมีวงเงินตั้งแต่<u>ห้าพันบาท</u>ขึ้นไป หรือตามที่กระทรวงการคลังกำหนด ให้ส่วนราชการ<u>จัดทำหรือลงใบสั่งซื้อ</u> หรือใบสั่งจ้าง เพื่อทำการจอง งบประมาณในระบบ <u>โดยกรมบัญชีกลางจ่ายเงินเข้าบัญชีให้กับเจ้าหนี้หรือผู้มีสิทธิรับเงินของส่วนราชการ</u> <u>โดยตรง</u>

(๒) นอกจากกรณีตาม (๑) ส่วนราชการไม่ต้องจัดทำหรือลงใบสั่งซื้อหรือใบสั่งจ้างในระบบ โดยกรมบัญชีกลางจะ<u>จ่ายเงินเข้าบัญชีเงินฝากธนาคารของส่วนราชการ</u>เพื่อให้ส่วนราชการจ่ายเงินให้ <u>เจ้าหนี้หรือผู้มีสิทธิรับเงินต่อไป</u>หรือหากส่วนราชการต้องการ<u>ให้จ่ายเงินเข้าบัญชีให้กับเจ้าหนี้หรือผู้มี</u> <u>สิทธิรับเงินของส่วนราชการโดยตรงก็ได้</u>

การซื้อทรัพย์สิน จ้างทำของ หรือเช่าทรัพย์สิน ให้ส่วนราชการดำเนินการขอเบิกเงินจากคลังโดยเร็ว อย่างช้า<u>ไม่เกินห้าวันทำการ</u>นับจากวันที่ได้ตรวจรับทรัพย์สินหรือตรวจรับงานถูกต้องแล้ว หรือนับจาก วันที่ได้รับแจ้งจากหน่วยงานย่อย

# กระบวนงานเกี่ยวกับใบสั่งซื้อสั่งจ้างผ่าน Web Online

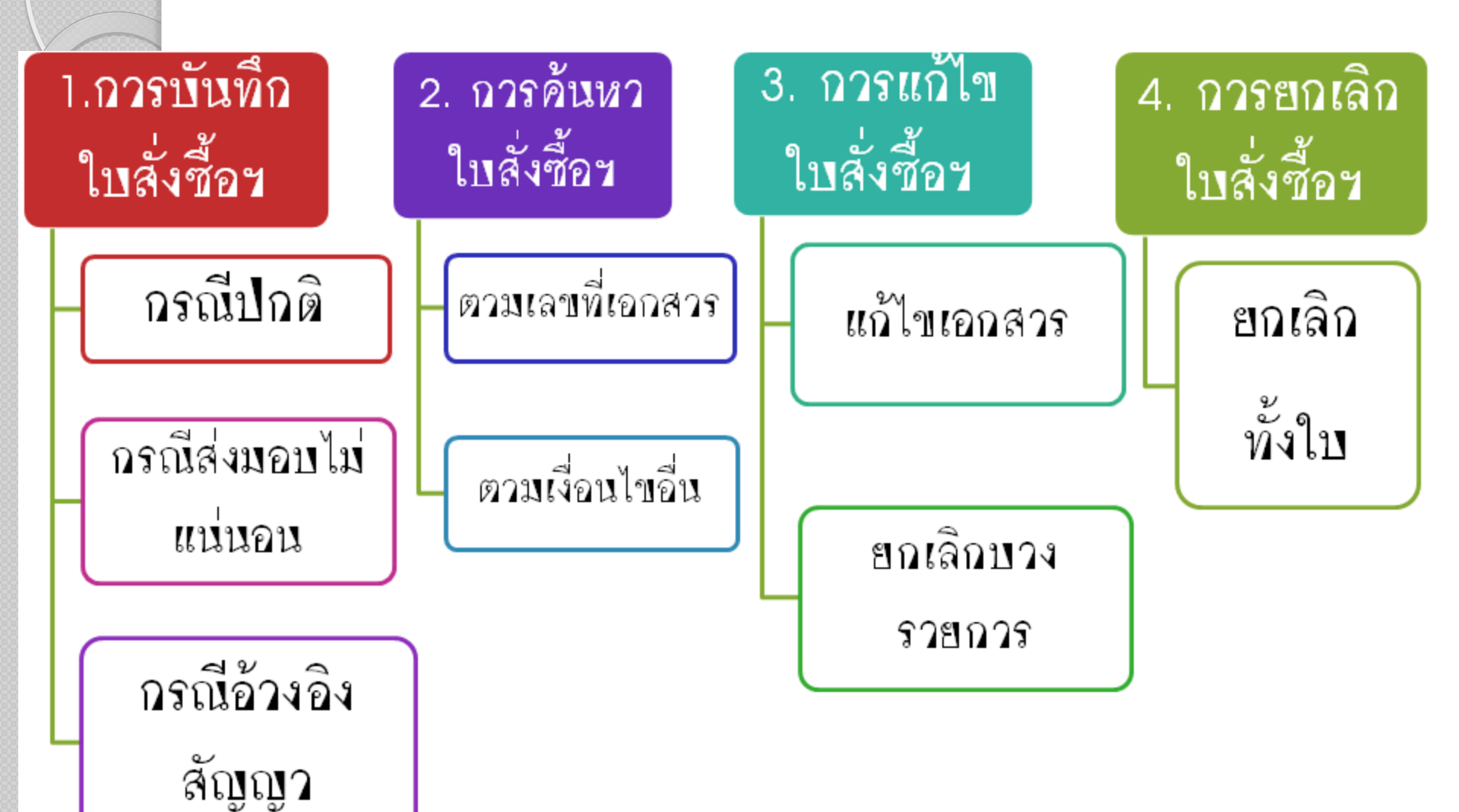

# ประเภทงานจัดซื้อจัดจ้าง

<u>แบ่งเป็น 3 ประเภท ดังนี้</u>

K

<u>การจัดซื้อจัดจ้างเป็นค่าใช้จ่ายของหน่วยงาน (K)</u>

<u>การจัดซื้อจัดจ้างเป็นสินทรัพย์หรือเป็นงานระหว่างทำ</u>
 <u>ลงบัญชีพักสินทรัพย์ (S)</u>

<u>การจัดซื้อจัดจ้างเป็นวัสดุคงคลัง ที่เก็บเฉพาะมูลค่า (I)</u>

### การบันทึกใบสั่งซื้อสั่งจ้าง กรณีปกติ

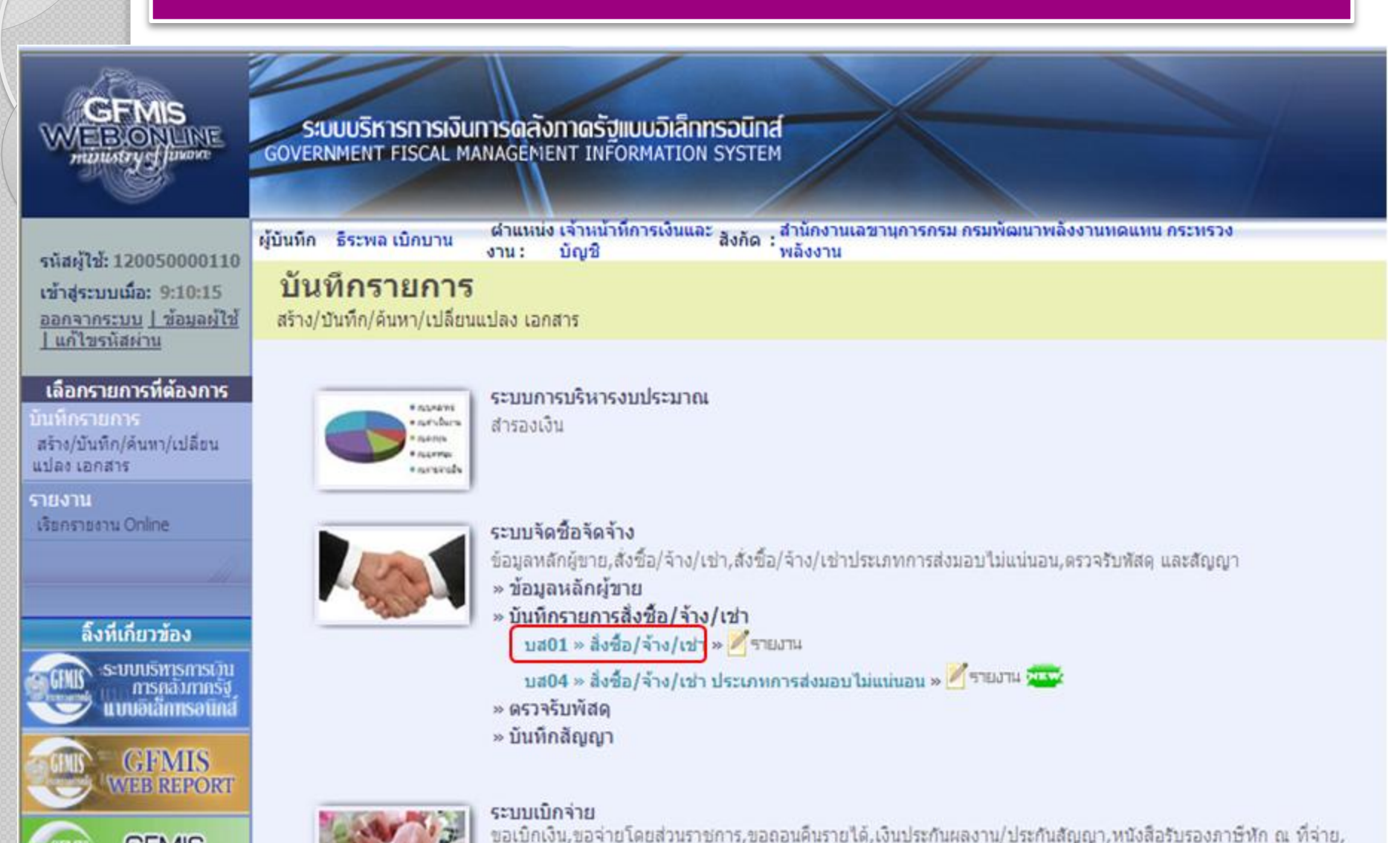

อนมัติเบิก และอนมัติจ่าย

GFMIS

Excel Loader

### ส่วนประกอบของหน้าจอ

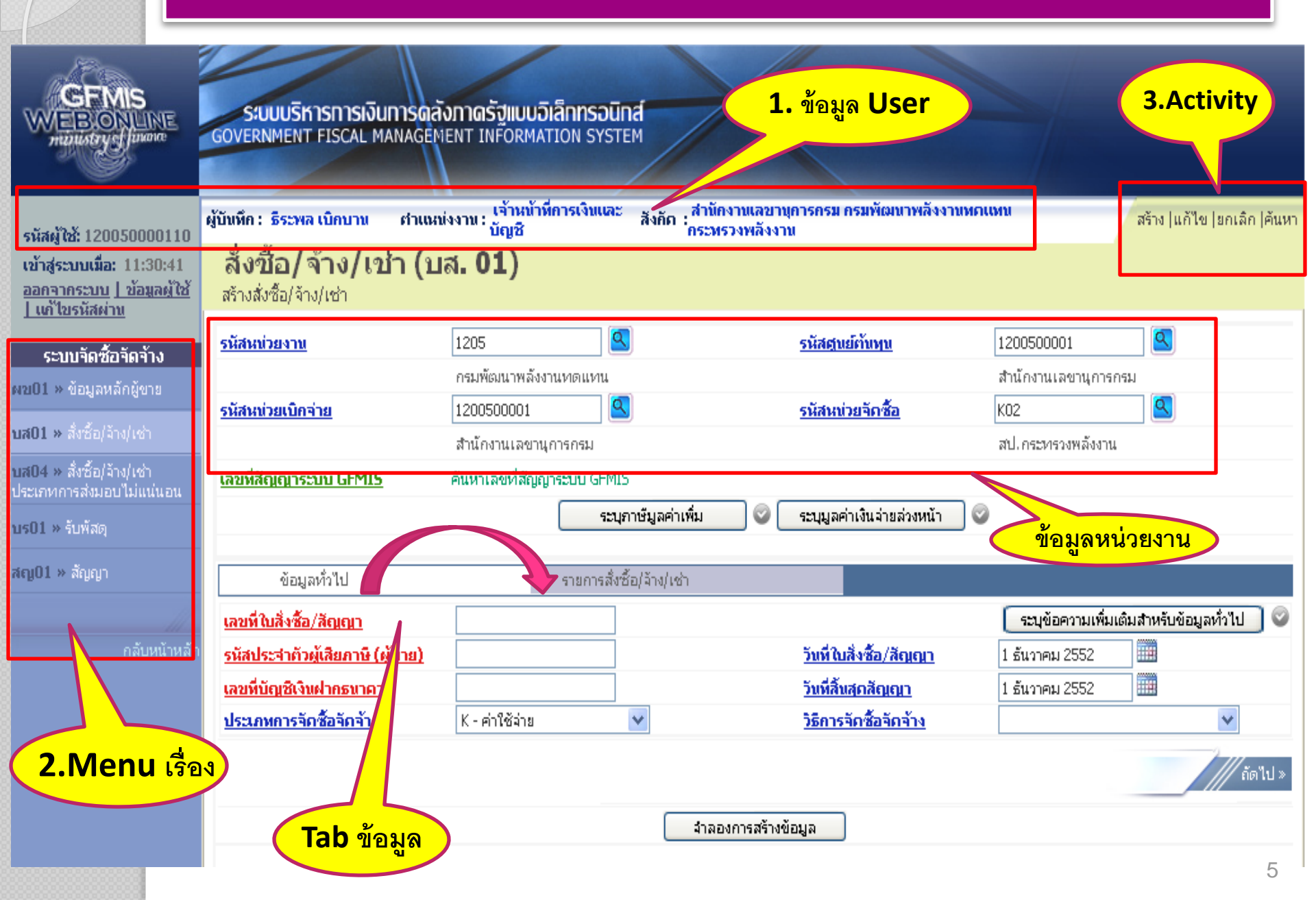

# การระบุ วัน/เดือน/ปี

|                                                         | SUUUSKISIISIJUUS                                        | าลังกาดรัฐแบบอิเล็กทร<br>EMENT INFORMATION S | SOUNT               |                                  |                   |                     |      |             |                |        |      |    | 2.กดปุ่ม    |
|---------------------------------------------------------|---------------------------------------------------------|----------------------------------------------|---------------------|----------------------------------|-------------------|---------------------|------|-------------|----------------|--------|------|----|-------------|
|                                                         |                                                         | เจ้าหน้าที่การเงิ                            | มและ . สำนั         | องานเลขานการกรม กรมพัฒนาพลังงานห | ющиц              |                     | (((  | <b>Б.</b> А | .(             |        | 2552 | (v | <b>)</b> >> |
| รหัสผู้ใช้: 120050000110                                | ผูบนทก:ธระพลเบกบาน ตำแ                                  | หนงงาน:<br>บัญชี                             | สงกด :<br>กระท      | รวงพลังงาน                       | สร้าง             | แก้ไข  ยกเลิก  ค้นพ | a    | a           | a              | M      | ма   | d  | a           |
| เข้าสู่ระบบเมื่อ: 14:22:52<br>ออกจากระบบ   ข้อมูลผู้ใช้ | <b>สังชื่อ/จ้าง/เช่า (</b> "<br>สร้างสั่งชื่อ/จ้าง/เช่า | บส. 01)                                      |                     |                                  |                   |                     | 29   | 30          | 1              | 2      | 3    | 4  | 5           |
| <u>  แก้ไขรหิสผาน</u>                                   | รหัสหน่วยงาน                                            | 1205                                         |                     | รหัสหน่วยจัดซื้อ                 | K02               | 51                  | 6    | 7           | 8              | 9      | 10   | 11 | 12          |
| รายงาน<br>แต่01 พ.ศัลของอังย์ตาย                        |                                                         | กรมพัฒนาพลังงานทดแ                           | ทน                  |                                  | สป.กระทรวงพลังงาน | 1                   | 13   | 14          | - 15           | - 16   | 17   | 18 | 19          |
| พบบา ขอมูลหลาสุขาย                                      | รหัสหน่วยเบิกจ่าย                                       | 1200500001                                   |                     |                                  |                   |                     | 20   | 21          | 22             | 23     | 24   | 25 | 26          |
| บส01 » สงชอ/จาง/เชา<br>                                 | เวลนี้สัดเดเวลาแบ CEMTS                                 | สำนักงานเลขานุการกรม<br>ด้มหาเอตที่สัญญาระบบ |                     |                                  |                   | 4                   | 27   | 21          | 22             | 20     | 24   | 4  | 2           |
| บส04 » สงชอ/งาง/เขา<br>ประเภทการส่งมอบไม่แน่นอน         | 10000000000000000000000000000000000000                  | พ.ศ.ศ.ศ.ศ.ศ.ศ.ศ.ศ.ศ.ศ.ศ.ศ.ศ.ศ.ศ.ศ.ศ.ศ.ศ      | 51 Pito             |                                  |                   |                     |      |             | Ń              | 00     | 7    | 0  | 4           |
| บร01 » รับพัสดุ                                         |                                                         | 5                                            | บุภาษีมูลค่าเพิ่ม   | 📀 ระบุมูลค่าเงินจ่ายล่วงหน้า 📀   |                   |                     |      | 4           | $/ \downarrow$ | 0      | ľ    |    | 2           |
| สญ01 » สัญญา                                            |                                                         |                                              | - #. #- 12 - 1 - A- |                                  |                   |                     |      |             |                | 1      |      |    |             |
|                                                         | ขอมูลทวเบ                                               | รายก                                         | ารสงซอ/จาง/เซา      |                                  |                   | ด้อนอนถึงไป         |      | C           | 5.[10]1        | าราเญา | 211  |    |             |
|                                                         | <u>เลขทเบลงขอ/สเบเบา</u><br>ประเภทการจัดชื่อจัดจ้าง     | K - ค่าใช้จ่าย                               | <b>v</b>            | วันที่ใบสั่งซื้อ/สัญญา           | 28 ธันวาคม 2552   | 25104117            | 1.กด | เปุ่ม       |                |        |      |    |             |
|                                                         | <u>รหัสประจำตัวผู้เสียภาษี (ผู้ขาย)</u>                 |                                              |                     | วิธีการจัดชื่อจัดจ้าง            | 01 - วิธีตกลงราคา | ¥                   | ปฏิ  | ทิน         |                |        |      |    |             |
|                                                         | <u>เลขที่บัญชีเงินฝากธนาคาร</u>                         |                                              |                     | <u>วันที่สิ้นสุดสัญญา</u>        | 28 ธันวาคม 2552   |                     | μb   |             |                |        |      |    |             |
|                                                         |                                                         |                                              |                     |                                  |                   | ถัดไป »             |      |             |                |        |      |    |             |
|                                                         |                                                         |                                              | สาล                 | วงการสร้างข้อมูล                 |                   |                     |      |             |                |        |      |    |             |

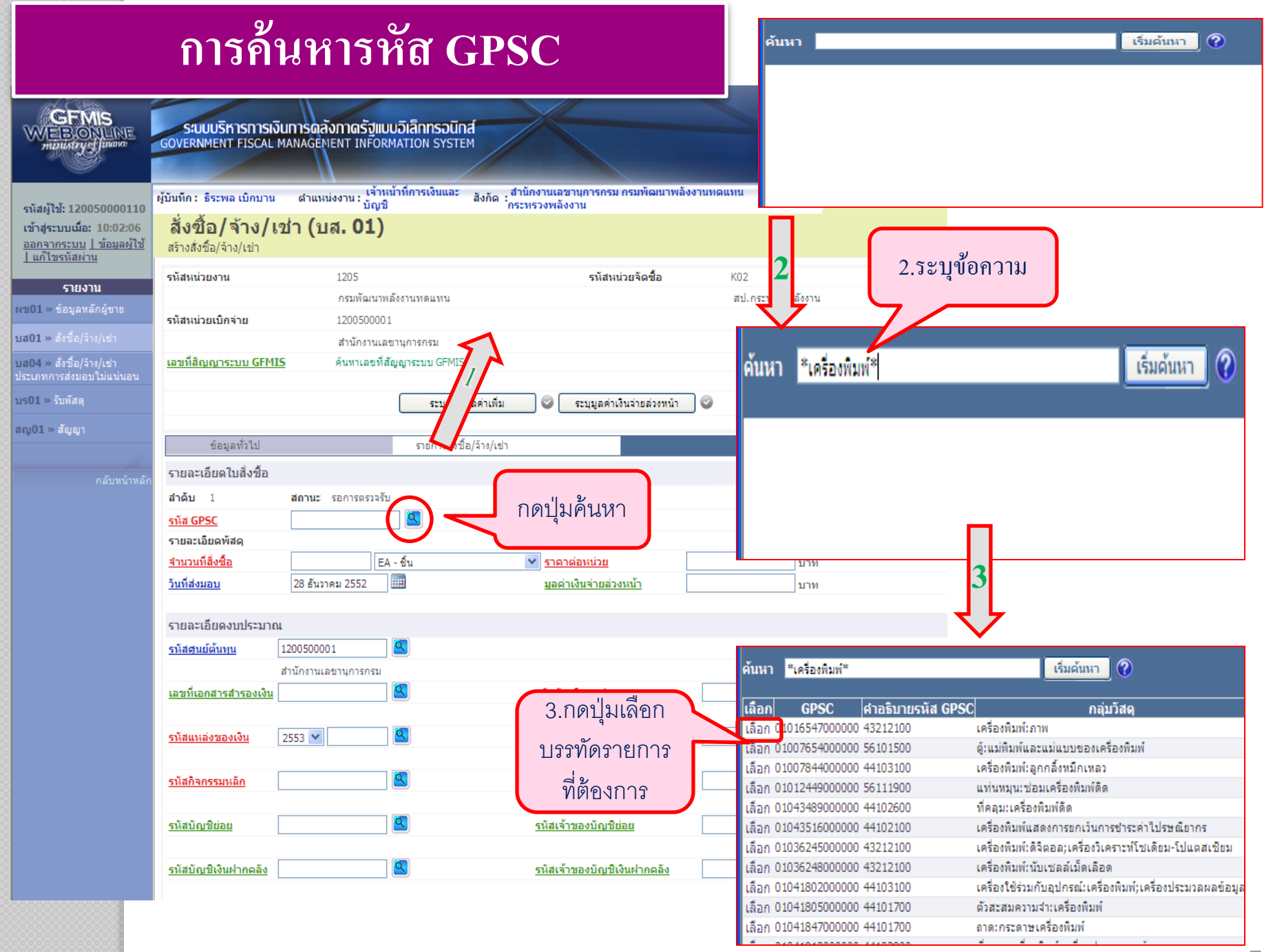

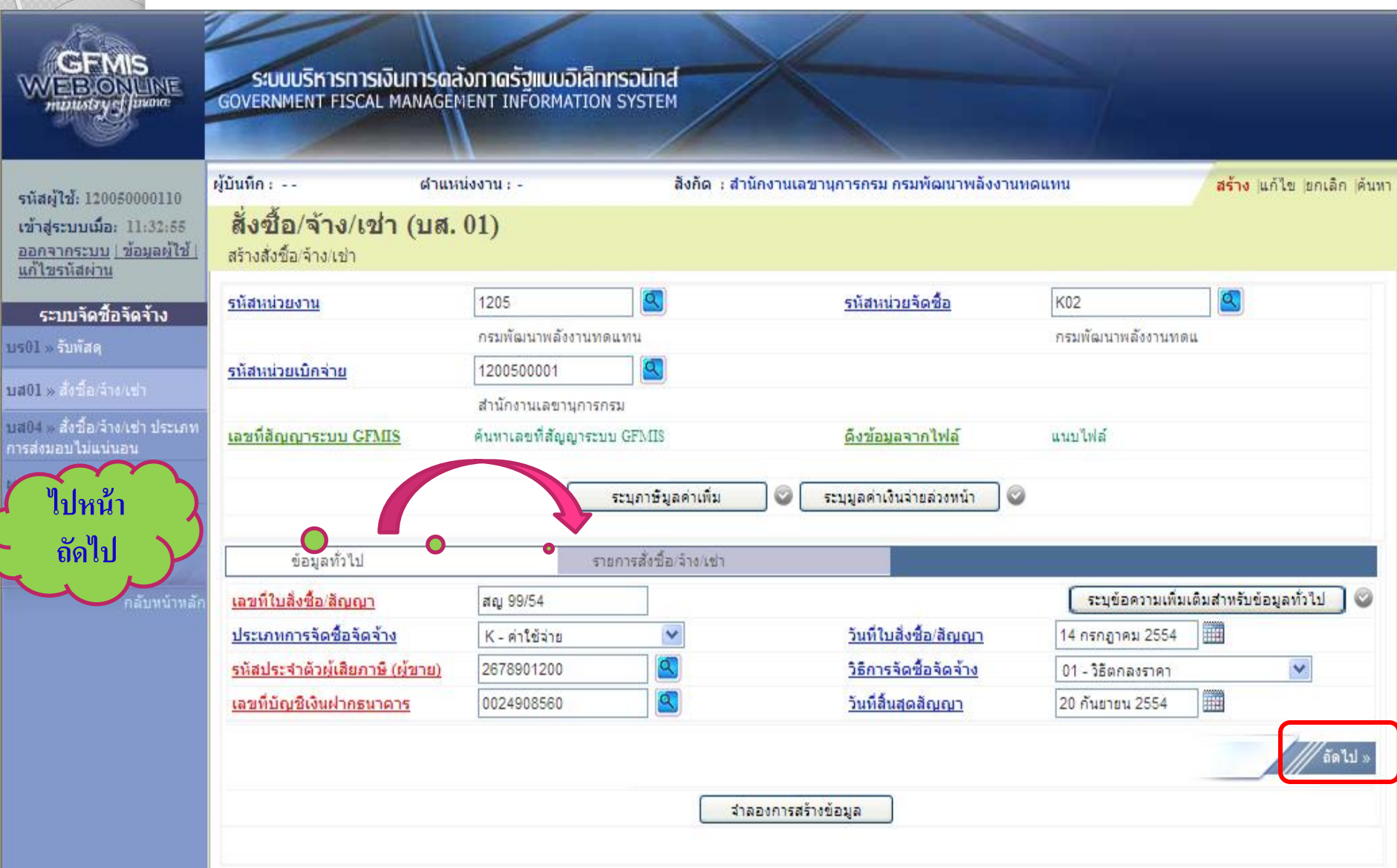

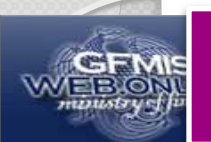

| รหัสผ้ใช้: 120050000110                                                   | ผู้บันทึก:                                           | ตำแหน่งงาน : -                           | สังกัด : สำนักงา       | านเลขานุการกรม กรมพัฒนาพลัง  | งานทดแทน                                                                                                    | <mark>สร้าง</mark> ∣แก้ไข∣ยกเลิก ∣ค้นหา |
|---------------------------------------------------------------------------|------------------------------------------------------|------------------------------------------|------------------------|------------------------------|----------------------------------------------------------------------------------------------------|-----------------------------------------|
| เข้าสู่ระบบเมือ: 11:32:55<br>ออกจากระบบ   ข้อมูลผู้ใช้  <br>แก้ไขรหัสผ่าน | <b>สั่งซื้อ/จ้าง/เช่า</b><br>สร้างสั่งชื่อ/จ้าง/เช่า | (บส. 01)                                 |                        |                              |                                                                                                    |                                         |
| ระบบจัดชื้อจัดจ้าง                                                        | <u>รหัสหน่วยงาน</u>                                  | 1205                                     |                        | <u>รหัสหน่วยจัดชื้อ</u>      | K02                                                                                                    | 9                                       |
| บร01 » รับพัสดุ                                                           |                                                      | กรมพัฒนาพลังงานทด                        | แทน&อนุร               |                              | สป.กระทรวงพลังงาน                                                                                                |                                         |
| นส01 » สั่งชื้อ/จ้าง/เช่า                                                 | <u>รหัสหน่วยเบิกจ่าย</u>                             | 1200500001                               |                        |                              |                                                                                                    |                                         |
| <br>บส04 » สั่งชื้อ/จ้าง/เช่า ประเภท                                      | เวลานี้สือแอเวลาหมา CFNII                            | สำนักงานเลขานุการก<br>จับนายาติสังการการ | 51<br>N CEM 18         | อี เช้างเวลา อไปไว้          | and the second second second second second second second second second second second second second second second |                                         |
| การส่งมอบไม่แน่นอน                                                        | ta anatyty Neuro Gran                                | <u>&gt;</u> With react marging racia.    | l Gridis               | <u>GODDAN THEMN</u>          | and the                                                                                                    |                                         |
| ผข01 » ข้อมูลหลักผู้ขาย                                                   |                                                      |                                          | ระบุภาษีมูลค่าเพิ่ม 🤇  | 🥥 ระบุมูลค่าเงินจ่ายล่วงหน้า | ] 🛛                                                                                                    |                                         |
| สญ01 » สัญญา                                                              |                                                      |                                          |                        |                              |                                                                                                    |                                         |
|                                                                           | ข้อมูลทั่วไป                                         | ราย                                      | ยการสั่งชื้อ/จ้าง/เช่า |                              |                                                                                                    |                                         |
| กลับหน้าหลัก                                                              | รายละเอียดใบสิ่งชื่อ                                 |                                          |                        |                              |                                                                                                    |                                         |
|                                                                           | สำดับ 1                                              | <b>สถานะ</b> รอการตรวจรับ                |                        |                              |                                                                                                    |                                         |
|                                                                           | <u>รหัส GPSC</u>                                     | 01015886000000                           |                        |                              | ระบุข้อค                                                                                                    | มามเพิ่มเติมสำหรับรายการ                |
|                                                                           | รายละเอียดพัสดุ                                      |                                          |                        | Г                            |                                                                                                    |                                         |
|                                                                           | <u>จำนวนที่สิ่งชื่อ</u>                              | 20 EA - ชิน                              | ×                      | <u>ราคาต่อหน่วย</u>          | ארע <sup>300</sup>                                                                                               |                                         |
|                                                                           | <u>วินที่ส่งมอบ</u>                                  | 1 สิงหาคม 2554                           |                        | <u>มูลค่าเงินจายล่วงหน่า</u> | บาท                                                                                                    |                                         |
|                                                                           | รายละเอียดงบประมาณ                                   |                                          |                        |                              |                                                                                                    |                                         |
| 1.ระบุ                                                                    | รหัสศูนย์ดันทุน                                      | 1200500001                               |                        |                              |                                                                                                    |                                         |
|                                                                           |                                                      | สำนักงานเลขานุการกรม                     |                        |                              |                                                                                                    |                                         |
| ว เยละเอยผ                                                                | <u>เลขที่เอกสารสำรองเงิน</u>                         |                                          | 5                      | <u>หัสบัญชีแยกประเภท</u>     | 5104010104                                                                                                    |                                         |
| ่ ลำดับที่ 1 🗸                                                            |                                                      |                                          |                        |                              | วัสดุใช้ไป                                                                                                    |                                         |
|                                                                           | <u>รหัสแหล่งของเงิน</u>                              | 2554 🛩 5411220 🔇                         | 5                      | <u>ผัสงบประมาณ</u>           | 1200578001000000                                                                                                 |                                         |
| M M                                                                       |                                                      | ค่าใช้สอย /งบสรก.                        |                        |                              | รายการงบประจำ                                                                                                    |                                         |
|                                                                           | <u>รหัสกิจกรรมหลัก</u>                               | 120051000D2179                           | 5                      | <u>ผัสกิจกรรมย่อย</u>        | 1000D2179000                                                                                                    |                                         |
|                                                                           |                                                      | อำนวยการด้านพลังงานทดแทน                 |                        |                              | อ่านวยการด้านพลังงานท                                                                                            |                                         |
|                                                                           | <u>รหัสบัญชีย่อย</u>                                 |                                          | 5                      | <u> หัสเจ้าของบัญชีย่อย</u>  |                                                                                                    |                                         |
|                                                                           |                                                      |                                          |                        |                              |                                                                                                    |                                         |
|                                                                           | <u>รหิสบัญชีเงินฝากคลิง</u>                          |                                          | <u>5</u>               | หัสเจ้าของบัญชีเงินฝากคลิง   |                                                                                                    |                                         |
|                                                                           |                                                      |                                          |                        |                              |                                                                                                    |                                         |
| 2.กดป่มเพื่                                                               | ค )                                                  | จัดเก็บรายการนี้                         | <b>ลงในตาราง</b> ลบข้อ | บมูลรายการนี้ สร้างข้อม      | มูลรายการใหม่                                                                                                    |                                         |
| q                                                                         | · 1 0                                                |                                          |                        |                              |                                                                                                    | 2                                       |
| 🛛 🏲 - จัดเก็บ                                                             |                                                      |                                          |                        |                              |                                                                                                    | < ก่อนหน้า                              |
|                                                                           |                                                      |                                          | สาลองก                 | ารสร้างข้อมูล                |                                                                                                    | 0                                       |
|                                                                           |                                                      |                                          |                        |                              |                                                                                                    | 9                                       |

WEB ONUN

|                                                     | ผู้บันทึก :                 | ตำแหน่งงาน : -                  | สังกัด : สำนั                                                                                                    | สังกัด : สำนักงานเลขานุการกรม กรมพัฒนาพลังงานทดแทน |                     |                                                                  |  |  |  |  |  |  |
|-----------------------------------------------------|-----------------------------|---------------------------------|----------------------------------------------------------------------------------------------------|----------------------------------------------------|---------------------|------------------------------------------------------------------|--|--|--|--|--|--|
| รหลดูเช: 120050000110<br>เข้าส่ระบบเมื่อ: 11:32:55  | สั่งชื้อ/จ้าง/เช่           | า (บส. 01)                      |                                                                                                    |                                                    |                     |                                                                  |  |  |  |  |  |  |
| <u>ออกจากระบบ   ข้อมูลผู้ใช้  </u><br>แก้ไขรหัสผ่าน | สร้างสั่งชื้อ/จ้าง/เช่า     | . (200 01)                      |                                                                                                    |                                                    |                     |                                                                  |  |  |  |  |  |  |
| ระบบจัดซื้อจัดจ้าง                                  | <u>รหัสหน่วยงาน</u>         | 1205                            |                                                                                                    | <u>รหัสหน่วยจัดซื้อ</u>                            | K02                 |                                                                  |  |  |  |  |  |  |
| เร01 » รับพัสดุ                                     |                             | กรมพัฒนาพลังงานทด               | แทน                                                                                                    |                                                    | กรมพัฒนา            | พลังงานทดแ                                                       |  |  |  |  |  |  |
| เส0] ๖ สั่งชื้อ/ว้าง/เช่า                           | <u>รหัสหน่วยเบิกจ่าย</u>    | 1200500001                      |                                                                                                    |                                                    |                     |                                                                  |  |  |  |  |  |  |
| เส04 » สังชื่อ/ว้าง/เช่า ประเภท                     |                             | สำนักงานเลขานุการกร             | 531                                                                                                    |                                                    |                     |                                                                  |  |  |  |  |  |  |
| ารส่งมอบไม่แน่นอน                                   | <u>เลขที่สัญญาระบบ GFM</u>  | <u>IS</u> ค้นหาเลขที่สัญญาระบบ  | J GFMIS                                                                                                    | <u>ดึงข้อมูลจากไฟส</u> ่                           | ์ แบบไฟล์           |                                                                  |  |  |  |  |  |  |
| เข01 » ข้อมูลหลักผู้ขาย                             |                             |                                 | ระบภาษีบอด่าเพิ่ม                                                                                                    | 💿 ระบบอค่าเงินจ่ายอ่วงข                            | น้า 📿               |                                                                  |  |  |  |  |  |  |
| ญ01 » สัญญา                                         |                             |                                 | and an a state of the state of the state of |                                                    |                     |                                                                  |  |  |  |  |  |  |
|                                                     | ข้อมูลทั่วไป                | ราย                             | มการสั่งซื้อ/จ้าง/เช่า                                                                                                    |                                                    |                     |                                                                  |  |  |  |  |  |  |
|                                                     | รายละเอียดใบสิ่งชื้อ        |                                 |                                                                                                    |                                                    |                     |                                                                  |  |  |  |  |  |  |
|                                                     | สำดับ 2                     | <b>สถานะ</b> รอการตรวจรับ       |                                                                                                    |                                                    |                     |                                                                  |  |  |  |  |  |  |
|                                                     | <u>รหัส GPSC</u>            |                                 |                                                                                                    |                                                    |                     | ระบุข้อความเพิ่มเติมสำหรับรายการ                                 |  |  |  |  |  |  |
|                                                     | รายละเอียดพัสดุ             |                                 |                                                                                                    |                                                    |                     |                                                                  |  |  |  |  |  |  |
|                                                     | <u> </u>                    | EA - ชิ้น                       |                                                                                                    | ✓ <u>ราคาต่อหน่วย</u>                              |                     | וורע                                                             |  |  |  |  |  |  |
|                                                     | <u>วันที่ส่งมอบ</u>         | 14 กรกฎาคม 2554                 |                                                                                                    | <u>มูลค่าเงินจ่ายล่วงหน้า</u>                      |                     | שרע 🔤                                                            |  |  |  |  |  |  |
|                                                     | รวยองเอียด มนไรวมว          |                                 |                                                                                                    |                                                    |                     |                                                                  |  |  |  |  |  |  |
|                                                     | รายสะเยยพงบบระมาส           | 1200500001                      |                                                                                                    |                                                    |                     |                                                                  |  |  |  |  |  |  |
|                                                     | <u>รหลดนยดนทุน</u>          | 1200500001                      |                                                                                                    |                                                    |                     |                                                                  |  |  |  |  |  |  |
|                                                     | เลขที่เอกสารสำรองเงิน       |                                 |                                                                                                    | รหัสบัญชีแยกประเภท                                 | 5104010104          |                                                                  |  |  |  |  |  |  |
|                                                     |                             |                                 |                                                                                                    |                                                    | วัสดใช้ไป           |                                                                  |  |  |  |  |  |  |
|                                                     | รหัสแหล่งของเงิน            | 2554 💙 5411220                  |                                                                                                    | รหัสงบประมาณ                                       | 1200578001000       | 000                                                              |  |  |  |  |  |  |
|                                                     |                             | ค่าใช้สอย /งบสรก.               |                                                                                                    |                                                    | รายการงบประจำ       |                                                                  |  |  |  |  |  |  |
|                                                     | <u>รหัสกิจกรรมหลัก</u>      | 120051000D2179                  |                                                                                                    | รหัสกิจกรรมย่อย                                    | 1000D2179000        |                                                                  |  |  |  |  |  |  |
|                                                     |                             | อำนวยการด้านพลังงานทดแทน        |                                                                                                    |                                                    | อำนวยการด้านพล่     | ลังงานท                                                          |  |  |  |  |  |  |
|                                                     | <u>รหัสบัญชีย่อย</u>        |                                 |                                                                                                    | <u>รหัสเจ้าของบัญชีย่อย</u>                        |                     |                                                                  |  |  |  |  |  |  |
|                                                     |                             |                                 |                                                                                                    |                                                    |                     |                                                                  |  |  |  |  |  |  |
|                                                     | <u>รหัสบัญชีเงินฝากคลัง</u> | <b>S</b>                        |                                                                                                    | <u>รหัสเจ้าของบัญชีเงินฝากคลั</u>                  | <u>a</u>            |                                                                  |  |  |  |  |  |  |
|                                                     |                             |                                 |                                                                                                    |                                                    |                     |                                                                  |  |  |  |  |  |  |
|                                                     |                             |                                 |                                                                                                    |                                                    |                     |                                                                  |  |  |  |  |  |  |
|                                                     |                             | จัดเก็บรายการนี้เ               | ลงในตาราง ล                                                                                                    | บข้อมูลรายการนี้ สร้                               | างข้อมูลรายการใหม่  |                                                                  |  |  |  |  |  |  |
|                                                     | เลือก สำดับ วันที่          | ส่งมอบ รายละเอียดพัส            | สดุ จำนวน                                                                                                    | หน่วย ราคาต่อหน่วย ม                               | ูลด่า สถานะ         | จ่ายล่วงหน้า ข้อความ ประวัติ                                     |  |  |  |  |  |  |
|                                                     | 📄 11สิงหา                   | คม 2554 คอมพิวเตอร์:ควบคุมเสถีย | ยรภาพ 20.00 E                                                                                                    | A-ขึ้น 300.00 6                                    | 000.00 รอการตรวจรับ | 0 0 0                                                            |  |  |  |  |  |  |
|                                                     |                             |                                 |                                                                                                    |                                                    |                     | มูลค่าสิ่งชื่อรวม <u>6,000.00</u><br>ภาษีมูลค่าเพิ่ม <u>0.00</u> |  |  |  |  |  |  |
|                                                     |                             |                                 |                                                                                                    |                                                    |                     | มูลค่าสุทธิ 6,000.00                                             |  |  |  |  |  |  |
|                                                     |                             | *****                           |                                                                                                    |                                                    | 1                   | มูลค่าเงินจายลวงหน้า 0.00                                        |  |  |  |  |  |  |
|                                                     | ศาอธ์บาย: 🖘 คลกเพื่อแล      | มพระายการสรชอ(อาง/เชา           |                                                                                                    |                                                    |                     | 2                                                                |  |  |  |  |  |  |
|                                                     |                             |                                 | • •                                                                                                    |                                                    |                     | « ก่อนหน้า                                                       |  |  |  |  |  |  |
|                                                     |                             |                                 | ราล                                                                                                    | องการสร้างข้อมูล                                   |                     |                                                                  |  |  |  |  |  |  |
|                                                     |                             |                                 |                                                                                                    |                                                    |                     |                                                                  |  |  |  |  |  |  |

| รหัสข้อความ | ศาอธิบาย                                                         |
|-------------|------------------------------------------------------------------|
| 000         | ฟังก์ชัน "สร้างใบสั่งชื้อ" ที่ดำเนินการในการทดสอบการทำงาน        |
| 06 261      | ไม่มีข้อความที่สร้างสำหรับผลลัพธ์เอกสารการจัดชื้อ                |
| ME 040      | สามารถส่งมอบในวันที่ที่กำหนดได้หรือไม่?                          |
| ME 040      | สามารถสงมอบในวนททกาทนดไดทรอไม?<br>บันทึกข้อมูล กลับไปแก้ไขข้อมูล |
|             | <b>รหัสข้อความ</b><br>000<br>06 261<br>ME 040                    |

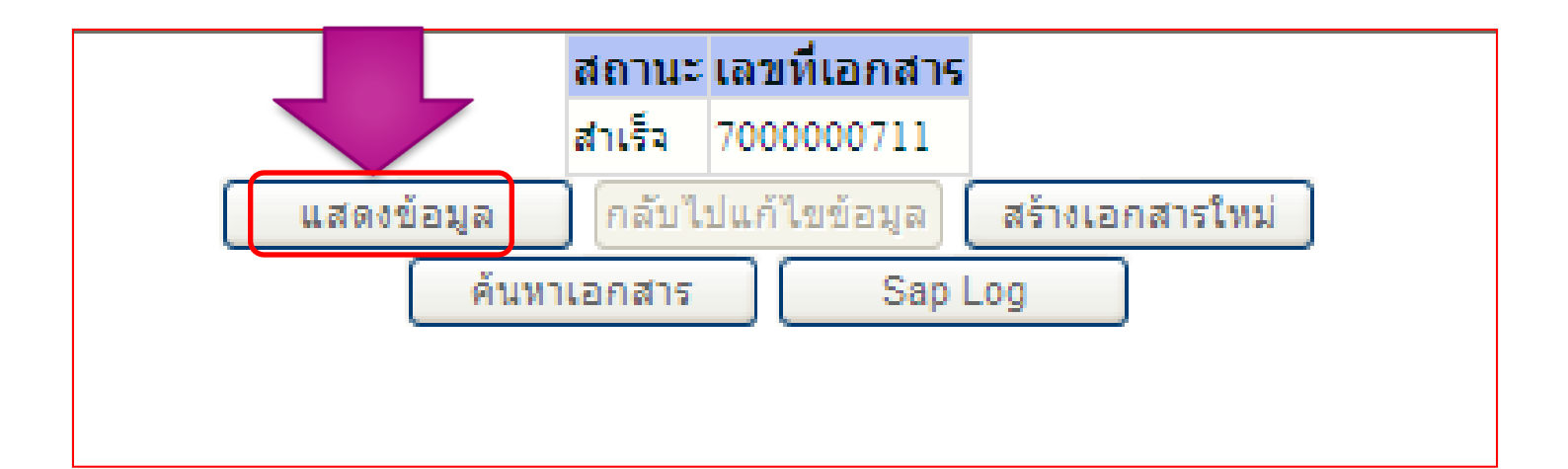

### การบันทึกใบสั่งซื้อสั่งจ้าง กรณีปกติ ระบบบริการทางเบทารณุสงทานเริงแบบบิเล่ากรอนทิส BONLINE GOVERNMENT FISCAL MANAGEMENT INFORMATION SYSTEM mpustry of huma ผ้บันทึก : --สาแหน่งงาน : -สังกัด : สำนักงานเลขานการกรม กรมพัฒนาพลังงานทดแทน สร้าง แก้ไข เยกเลิก ได้นหา รหัสผ้ใช้: 120050000110 สั่งซื้อ/จ้าง/เช่า (บส. 01) เข้าสู่ระบบเมื่อ: 11:32:55 ออกจากระบบ | ข้อมูลผู้ใช้ | สร้างสั่งชื้อ/จ้าง/เช่า แก้ไขรหัสผ่าน 1205 รหัสหน่วยจัดซื้อ K02 รหัสหน่วยงาน ระบบจัดชื้อจัดจ้าง กรมพัฒนาพลังงานทดแทน&อนุร สป.กระทรวงพลังงาน บร01 » รับพัสด รหัสหน่วยเบิกจ่าย 1200500001 บส01 » สั่งชื่อ/จ้าง/เช่า สำนักงานเฉขานการกรม บส04 » สั่งชื้อ/จ้าง/เช่า ประเภท เลขที่สัญญาระบบ GFMIS ผข01 » ข้อมูลหลักผู้ขาย เลขที่ใบสิ่งซื้อระบบ GFMIS 7000000711 ประวัติการแก้ไร ผู้บันทึกรายการ 120050000110 สณ01 » สัญญา 0 0 ระบุภาษีมูลค่าเพิ่ม ระบุมูลค่าเงินจ่ายล่วงหน้า ข้อมูลทั่วไป รายการสั่งซื้อ/จ้าง/เช่า ระบุข้อความเพิ่มเติมสำหรับข้อมูลทั่วไป $\odot$ เลขที่ใบสิ่งซื้อ/สัญญา สญ 99/54 ประเภทการจัดซื้อจัดจ้าง วันที่ใบสิ่งซื้อ/สัญญา 14 กรกฎาคม 2554 V K - ด่าใช้จ่าย รหัสประจำตัวผู้เสียภาษี (ผู้ขาย) วิธีการจัดซื้อจัดจ้าง 2678901200 01 - วิธีตกลงราคา V เลขที่บัญชีเงินฝากธนาคาร วันที่สิ้นสุดสัญญา 0024908560 20 กันยายน 2554 ้ถัดไป แก้ไขใบสั่งชื่อ ยกเลิกใบสั่งชื่อ ์พิมพ์ใบสั่งชื้อ/จ้าง/เช่า สร้างเอกสารใหม่ Sap Log

| GFMIS                                                                      | การบันทึกใบสั่งซื้อสั่งจ้าง กรณีปกติ                  |                                             |                     |                         |                      |                                                                           |              |                                      |  |  |  |  |  |  |  |
|----------------------------------------------------------------------------|-------------------------------------------------------|---------------------------------------------|---------------------|-------------------------|----------------------|---------------------------------------------------------------------------|--------------|--------------------------------------|--|--|--|--|--|--|--|
| ministryeffinine                                                           | GOVERNMENT FISCAL MA                                  | NAGEMENT INFORMATION SYS                    | TEM                 |                         |                      |                                                                           |              |                                      |  |  |  |  |  |  |  |
| รหัสผู้ใช้: 120050000110                                                   | ผู้บันทึก :                                           | ตำแหน่งงาน : -                              | สังกัด : สำนักงานเล | ขานุการกรม กรมพัฒน      | าพลังงานทดแทน        | ត                                                                         | ร้าง แก้ไข   | ยกเลิก  ด้นห                         |  |  |  |  |  |  |  |
| เข้าสู่ระบบเมื่อ: 11:32:55<br>ออกจากระบบ   ข้อมูลผู้ใช้  <br>แก้ไขรหัสผ่าน | <b>สั่งซื้อ/จ้าง/เซ่า (</b><br>สร้างสั่งขือ/จ้าง/เช่า | ับส. 01)                                    |                     |                         |                      |                                                                           |              |                                      |  |  |  |  |  |  |  |
| ระบบจัดชื่อจัดจ้าง                                                         | รหัสหน่วยงาน                                          | 1205                                        |                     | รหัสหน่วยจัดซื้อ        | K02                  |                                                                           |              |                                      |  |  |  |  |  |  |  |
| is01 » รับพัสดุ                                                            |                                                       | กรมพัฒนาพลังงานทดแทนอ                       | Saus                |                         | สป.กระท              | เรวงพลังงาน                                                               | l -          |                                      |  |  |  |  |  |  |  |
| เสก] ๖๖ สั่งพื้อ/ว้าง/เพ่า                                                 | รหัสหน่วยเบิกจ่าย                                     | 1200500001                                  |                     |                         |                      |                                                                           |              |                                      |  |  |  |  |  |  |  |
| ส04 » สังชื่อ/จ้าง/เช่า ประเภท<br>ารส่งมอบไม่แน่นอน                        | เลขที่สัญญาระบบ GFMIS                                 | สำนักงานเลขานุการกรม                        |                     |                         |                      |                                                                           |              |                                      |  |  |  |  |  |  |  |
| ช01 » ข้อมุลหลักผู้ขาย<br>ญ01 » สัญญา                                      | เลขที่ใบสั่งซื้อระบบ GFMIS                            | 700000711                                   |                     | ผู้บันทึกรายการ         | 1200500              | 00110 ประวัติการ                                                          | แก้ไข        |                                      |  |  |  |  |  |  |  |
|                                                                            |                                                       | ระบุภ                                       | าษีมูลค่าเพิ่ม 🥥 🖉  | ระบุมูลค่าเงินจ่ายล่วงห | หม้า 🥥               |                                                                           |              |                                      |  |  |  |  |  |  |  |
| กลับหน้าหลัก                                                               | ข้อมูลทั่วไป                                          | รายการส์                                    | ใ้งชื้อ/จ้าง/เช่า   |                         |                      |                                                                           |              |                                      |  |  |  |  |  |  |  |
|                                                                            | รายละเอียดใบสั่งชื้อ 🗵                                |                                             |                     |                         |                      |                                                                           | « ก่อนหน้า 1 | 1/1 ถัดไป »                          |  |  |  |  |  |  |  |
|                                                                            | เลือก ลำดับ วันที่ส่งม                                | อบ รายละเอียดพัสดุ                          | จำนวน หน่วย         | ราคาต่อหน่วย ม          | มูลค่า สถานะ         | จ่ายล่วงหน้า                                                              | ข้อความ      | ประวัติ                              |  |  |  |  |  |  |  |
|                                                                            | 📄 11สิงหาคม 2                                         | 554 คอมพิวเตอร์:ควบคุมเสถียรภา <sup>:</sup> | พ 20.00 EA - ขึ้น   | 300.00 6                | ,000.00 รอการตรวจรับ | มูลค่าสิ่งชื้อรวม<br>ภาษีมูลค่าเพิ่ม<br>มูลค่าสุทธิ<br>มูลค่าเงินจ่ายล่วง | อนน้า        | 6,000.00<br>0.00<br>6,000.00<br>0.00 |  |  |  |  |  |  |  |
|                                                                            | คำอธิบาย: 🗔 คลิกเพื่อแสดงร                            | ายการสั่งชื้อ/จ้าง/เช่า                     |                     |                         |                      |                                                                           | 27//         |                                      |  |  |  |  |  |  |  |
|                                                                            |                                                       | สร้างเอกสารใหม่ แค้ไขใง                     | นสั่งชื้อ ยกเลิกใน  | สังชื่อ พิมพ์ใบสังชื    | ้อ/จ้าง/เช่า Sap     | Log                                                                       |              | < กอนทน1                             |  |  |  |  |  |  |  |

บร01

บส01 บส04

เกม01

สญ01

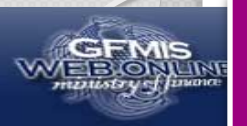

| รมัสม <b>ัว</b> รั. 120050000110                        | ผู้บันทึก:                                          | ต่าแหน่ง       | งาน : -                | สังกัด : สำ         | นักงานเลขานุการกรม กระ        |                | สร้าง  แก้ไข  ยกเลิก  ค้นห |                                     |                                         |            |
|---------------------------------------------------------|-----------------------------------------------------|----------------|------------------------|---------------------|-------------------------------|----------------|----------------------------|-------------------------------------|-----------------------------------------|------------|
| เข้าสู่ระบบเมื่อ: 10:21:51<br>ออกจากระบบ   ข้อมูลผู้ใช้ | <b>สั่งขึ้อ/จ้าง/เช่</b><br>สร้างสั่งขื้อ/จ้าง/เช่า | ำ (บส. 0       | 1)                     |                     |                               |                |                            |                                     |                                         |            |
| <u>แกเขรหลผาน</u><br>ระบบจัดชื่อจัดจ้าง                 | <u>รหัสหน่วยงาน</u>                                 | [              | 1205                   |                     | <u>รหัสหน่วย</u>              | <u>จัดซื้อ</u> | K02                        |                                     | 9                                       |            |
| บร01 » รับพัสด                                          |                                                     |                | กรมพัฒนาพลังงานทดแท    | าน&อนุร             |                               |                | สป.กระ                     | ะทรวงพลังงาน                        |                                         |            |
| มสุขา แล้งชื่อ/ว้าง/เช่ว                                | <u>รหัสหน่วยเบิกจ่าย</u>                            | [              | 1200500001             |                     |                               |                |                            |                                     |                                         |            |
| มส04 » สังชื่อ/ว้าง/เช่า ประเ อง                        |                                                     |                | สำนักงานเลขานุการกรม   |                     |                               |                |                            |                                     |                                         |            |
| การส่งมอบไม่แน่นอน                                      | <u>เลขที่สัญญาระบบ GFM</u>                          | <u>IIS</u>     | ค้นหาเลขที่สัญญาระบบ G | FMIS                | <u>ดึงข้อมูลจ</u>             | <u>ากไฟล์</u>  | แนบใฟ                      | ล์                                  |                                         |            |
| พช01 » ข้อมูลหลักผู้ขาย                                 |                                                     |                | 521                    | แกาษีมูลค่าเพิ่ม    | 📄 🎯 🤇 ระบุมูลค่าเงินจ่        | ายล่วงหน้า     | 0                          |                                     |                                         |            |
| สญ01 » สัญญา                                            |                                                     |                |                        | 4 4 4 4             |                               |                |                            |                                     |                                         |            |
|                                                         | ข่อมูลทั่วไป                                        |                | รายกา                  | เรลิงชื่อ/จ้าง/เช่า |                               |                |                            |                                     |                                         |            |
| กลับหน้าหลัก                                            | รายละเอียดใบสิ่งชื่อ                                |                |                        |                     |                               |                |                            |                                     |                                         |            |
| ระบ 6                                                   | สำดับ 2                                             | สถานะ ร        | อการตรวจรับ            |                     |                               |                |                            |                                     |                                         |            |
| °<br>d                                                  | <u>รหล GPSC</u><br>รายละเอียดพัสด                   | 01042569       | 000000                 |                     |                               |                |                            | 251050313                           | 111111111111111111111111111111111111111 | 5 1971 15  |
| รายละเอียด 🔪                                            | <u>ร่านวนที่สิ่งชื่อ</u>                            |                | 4 EA - ชั้น            |                     | ชาคาต่อหน่วย                  |                |                            | 1300 ארע                            |                                         |            |
|                                                         | <u>วันที่ส่งมอบ</u>                                 | 20 กรกฎา       | คม 2554                |                     | มูลค่าเงินจ่ายล่วงหน้         | <u>í</u>       |                            | บาท                                 |                                         |            |
| ลาดบท 2                                                 |                                                     |                |                        |                     |                               |                |                            |                                     |                                         |            |
|                                                         | รายละเอียดงบประมา                                   | ณ              |                        |                     |                               |                |                            |                                     |                                         |            |
|                                                         | <u>รหัสศูนย์ดันทุน</u>                              | 1200500001     |                        |                     |                               |                |                            |                                     |                                         |            |
|                                                         |                                                     | สำนักงานเลข    | ยานุการกรม             |                     |                               |                | 5404040404                 |                                     |                                         |            |
|                                                         | <u>เลขทเอกสารสารองเงน</u>                           |                |                        |                     | รหลบญชแยกบระเภท               | 1              | 5104010104                 |                                     |                                         |            |
|                                                         | รนัสแนะอ่งของเงิน                                   | 2554 ¥ 5       | 411220                 |                     | รนัสงบประบวณ                  |                | 1200578001                 | 000000                              |                                         |            |
|                                                         |                                                     | ค่าใช้สอย /งา  | มสรก.                  |                     |                               |                | รายการงบประ                | สา                                  |                                         |            |
|                                                         | <u>รหัสกิจกรรมหลัก</u>                              | 120051000      | 02179                  |                     | <u>รหัสกิจกรรมย่อย</u>        |                | 1000D21790                 | 00                                  |                                         |            |
|                                                         |                                                     | อำนวยการด้า    | นพลังงานทดแทน          |                     |                               |                | อำนวยการด้า                | นพลังงานท                           |                                         |            |
|                                                         | <u>รหัสบัญชีย่อย</u>                                |                |                        |                     | <u>รหัสเจ้าของบัญชีย่อย</u>   | L              |                            |                                     |                                         |            |
|                                                         |                                                     |                |                        |                     |                               |                |                            |                                     |                                         |            |
|                                                         | <u>รหัสบัญชีเงินฝากคลัง</u>                         |                | 9                      |                     | <u>รหัสเจ้าของบัญชีเงิน</u> เ | <u>ฟากคลัง</u> |                            |                                     |                                         |            |
|                                                         |                                                     |                |                        |                     |                               |                |                            |                                     |                                         |            |
|                                                         |                                                     |                | จัดเก็บรายการนี้ลงใ    | นตาราง              | ลบข้อมูลรายการนี้             | สร้างข้อมูล    | เรายการใหม่                |                                     |                                         |            |
|                                                         | เลือก ลำดับ วัน                                     | เที่ส่งมอบ     | รายละเอียดพิสดุ        | ี้จำนวน หน่         | วย ราคาต่อหน่วย               | มูลค่า         | สถานะ                      | จ่ายล่วงหน้า                        | ข้อความ                                 | ประวัติ    |
|                                                         | 📄 1 20 กรก                                          | ญาคม 2554      | สำโพง:คอมพิวเตอร์      | 5.00 E.A            | ชิ้น 1,000.00                 | 5,000.00 sa    | การตรวจรับ                 | $\odot$                             | $\odot$                                 | 0          |
|                                                         |                                                     |                |                        |                     |                               |                |                            | มูลค่าสิ่งชื่อรวม<br>ภาษีมลค่าเพิ่ม |                                         | 5,000.00   |
|                                                         |                                                     |                |                        |                     |                               |                |                            | มูลค่าสุทธิ                         |                                         | 5,000.00   |
|                                                         | ດ້ວວຂີ່ນວຍ: 🗐 ດວິດເພື່ອນ                            | สดงรายการสังพื | 12/22/10/2             |                     |                               |                |                            | มูลคาเงนจายลวง                      | านนา                                    | 0.00       |
|                                                         | A REPORT OF A REPORT OF A                           | MMA91511198000 | 127 N 197622 1         |                     |                               |                |                            |                                     | 111                                     | < ก่อนหน้า |
|                                                         |                                                     |                |                        |                     |                               |                |                            |                                     |                                         |            |
|                                                         |                                                     |                |                        | [ ี่ จำ             | ลองการสร้างข้อมูล             |                |                            |                                     |                                         | 14         |

| <ul> <li>มันส์ช่วงใหม่ ประมาท</li> <li>มันส์ร่วงใหม่ ประมาท</li> <li>มันส์ร่วงใหม่ ประมาท</li> <li>มันส่วงใหม่ ประมาท</li> <li>มันส์ร่วงใหม่ ประมาท</li> <li>มันส่วงใหม่ ประมาท</li> <li>มันส่วงของไป</li> <li>มันส่วงของไป</li> <li>มันส่</li></ul>                                                                                                    |                                                        | ผู้บันทึก:                  | ด้าแหน่งงาน : -               | สังกัด : สำนัก           | างานเลขานุการกรม กรมพัฒ         | นาพลังงานทดแทน        |                                  | สร้าง แก้ไข     | ยกเลิก (ค้นหา |
|----------------------------------------------------------------------------------------------------|--------------------------------------------------------|-----------------------------|-------------------------------|--------------------------|---------------------------------|-----------------------|----------------------------------|-----------------|---------------|
| and in a set of a second and in a set of a second and in a second and in a second and in a second and in a second and in                                                                                                    | รหัสผู้ใช่: 120050000110<br>เข้าส่ระบบเมื่อ: 10:21:51  | สั่งซื้อ/จ้าง/เช่           | า (บส. 01)                    |                          |                                 |                       |                                  |                 |               |
| มายาม         ระบบ (สาร์ มีกลังกลัง)         ระบบ (สาร์ มีกลังกลัง)         ระบบ (สาร์ มีกลังกลัง)         ระบบ (สาร์ มีกลังกลัง)         ระบบ (สาร์ มีกลังกลัง)         ระบบ (สาร์ มีกลังกลัง)         ระบบ (สาร์ มีกลังกลัง)         ระบบ (สาร์ มีกลังกลัง)         ระบบ (สาร์ มีกลังกลัง)         ระบบ (สาร์ มีกลังกลัง)         ระบบ (สาร์ มีกลังกลัง)         ระบบ (สาร์ มีกลังกลังกลัง)         ระบบ (สาร์ มีกลังกลังกลัง)         ระบบ (สาร์ มีกลังกลังกลัง)         ระบบ (สาร์ มีกลังกลังกลัง)         ระบบ (สาร์ มีกลังกลังกลัง)         ระบบ (สาร์ มีกลังกลังกลัง)         ระบบ (สาร์ มีกลังกลังกลัง)         ระบบ (สาร์ มีกลังกลังกลัง)         ระบบ (สาร์ มีกลังกลังกลัง)         ระบบ (สาร์ มีกลังกลังกลัง)         ระบบ (สาร์ มีกลังกลังกลัง)         ระบบ (สาร์ มีกลังกลังกลังกลัง)         ระบบ (สาร์ มีกลังกลังกลังกลังกลังกลังกลังกลังกลังกลัง                                                                                                    | <u>ออกจากระบบ   ข้อมูลผู้ใช้  </u>                     | สร้างสั่งชื้อ/จ้าง/เช่า     |                               |                          |                                 |                       |                                  |                 |               |
|                                                                                                    | <u>untasuan iu</u>                                     | รหัสหน่วยงาน                | 1205                          |                          | รหัสหน่วยจัดชื่                 | a K02                 |                                  |                 |               |
| มอบ ส. ส. ส. ส. ส. ส. ส. ส. ส. ส. ส. ส. ส.                                                                                                    | ระบบจัดชื่อจัดจ้าง                                     |                             | กรมพัฒนาพลังงานห              | ทดแทน&อนุร               |                                 | =<br>สป.กร            | ระทรวงพลังงาน                    |                 |               |
| มสมัน สงรัตร์ขางรับ<br>มสมัน สงรัตร์ขางรับ<br>มสมันสามารถาน<br>มสมันสามารถาน<br>มีมีนารถานสมันสามารถาน<br>มีมีนารถานสมันสามารถานสมารถาน<br>มีมีนารถานสมันสามารถาน<br>มีมีนารถานสมันสามารถาน<br>มีมีนารถานสมันสามารถาน<br>มีมีนารถานสมันสามารถาน<br>มีมีนารถานสมันสามารถาน<br>มีมีนารถานสมันสามารถานสมารถาน<br>มีมีนารถานสมารถานสมารถานสมารถาน<br>มีมีนารถานสมารถานสมารถา                       | บร01 » รบพัสดุ                                         | รหัสหน่วยเบิกจ่าย           | 1200500001                    |                          |                                 |                       |                                  |                 |               |
| <ul> <li>มลิป ส์เร็มจำมนับ ประมาท<br/>การสระอะไปหมายแน่น<br/>สะบับ ร้อมสะกับรับราย<br/>สะบับ ร้อมสะกับรับราย<br/>สะบับ ร้อมสะกับรับราย<br/>สะบับ ร้อมสะกับรับราย<br/>กายสะเอียลโปล้งชื่อ</li> <li>สามารายการส์เร็มร่างแข่า<br/>รายสะเอียลโปล้งชื่อ</li> <li>สามารายการส์เร็มร่างแข่า<br/>รายสะเอียลโปล้งชื่อ</li> <li>สามารายการส์เร็มร่างแข่า</li> <li>ระบุร์อลอามเกิมเอียสการรับ<br/>รับรับรับราย<br/>กายสะเอียลโปล้งชื่อ</li> <li>สามารายการส์เร็มร่างแข่า</li> <li>ระบุร์อลอามเก็มเอียสการรับ<br/>รับรับรับรับราย<br/>กายสะเอียลไปล้งชื่อ</li> <li>สามารายการส์เร็มร่างแข่า</li> <li>ระบุร์อลอามเกิมเอียสการรับ<br/>รับรับรับรับราย<br/>กายสะเอียลไปล้งชื่อ</li> <li>สามารายการส์เร็มร่างแข่า</li> <li>รับรับรับรับรับรับรับรับรับรับรับรับรับร</li></ul>                                                                                                    | บส01 » สั่งชื้อ/จ้าง/เช่า                              |                             | สำนักงานเลขานุการ             | รกรม                     |                                 |                       |                                  |                 |               |
| <ul> <li>หลังป่า * ร่อมูลหนักขึ้งขา<br/>สญปา * ร่อมูลหนักขึ้งขา<br/>สญปา * รัญญา</li> <li>เริ่มหน้าหลัง</li> <li>เริ่มหน้าหลัง</li> <li>เริ่มหน้า</li> <li>เริ่มหน้าหลัง</li> <li>เริ่มหน้า</li> <li>เริ่มหน้า</li></ul>                                                                                                    | บส04 » สั่งชื้อ/จ้าง/เช่า ประเภท<br>การส่งนอบไม่แน่นอน | <u>เลขที่สัญญาระบบ GFM</u>  | <u>IIS</u> ค้นหาเลขที่สัญญาระ | ามม GFMIS                | <u>ดึงข้อมูลจากไห</u>           | <u>ปล์</u> แนบไท      | ฟล์                              |                 |               |
| สมุขโ = ส์มุขา         รับบารีมูลคำเป็นร่ายส่วงหน้า         รับบารีมูลคำเป็นร่ายส่วงหน้า           กลับบารกร         รับสวามเพียงสิ่งชื่อ         รายการส่งชื่อ ร่างเช่า           รับบารกร         รับสวามเพียงสิ่งชื่อ           รับบารกร         รับสวามเพียงสิ่งชื่อ           รับบารกร         รับสวามเพียงสิ่งชื่อ           รับบารกร         รับบารกร           รับบารกร         รับบารกร           รับบารกร         รับบารกร           รับบารกร         รับบารกร           รับบารกร         รับบารกร           รับบารกร         รับบารกร           รับบารกร         รับบารกร           รับบารกร         รับบารกร           รับบารกร         รับรายกร           รับบารกร         รับบารกร           รับบารกร         รับรายกร           รับสามาระระการ         รับสามาระระการ           รับสามาระระการ         รับสามาระระการ           รับสามาระระการ         รับสามาระระการ           รับสามาระระการ         รับสามาระระการ           รับสามาระระการ         รับสามาระระการ           รับสามาระระการ         รับสามาระระการ           รับสามาระระการ         รับสามาระระการ           รับสามาระระบบาร        รับสามาระระการ           รับสามาระระบบาร        รับสามาระระบบาร <th>พช01 » ข้อมลหลักผ้ขาย</th> <th></th> <th></th> <th></th> <th></th> <th></th> <th></th> <th></th> <th></th>                                                                                                    | พช01 » ข้อมลหลักผ้ขาย                                  |                             |                               |                          |                                 |                       |                                  |                 |               |
| มางของรั<br>กลับหน้าหลัง<br>กลับหน้าหลัง<br>รายละเอียดในสั่งชื่อ<br>สำหัน 3 สานะ รอกระธรรอบ<br>สำหัน 3 สานะ รอกระธรรอบ<br>สำหัน 3 สานะ รอกระธรรอบ<br>สำหัน 3 สานะ รอกระธรรอบ<br>รายละเอียดให้สุด<br>บาท<br>วามละเอียดให้สุด<br>รายละเอียดให้สุด<br>รายละเอียงให้สุด<br>รายละเอียดให้สุด<br>รายละเอียดให้สุด<br>รายละเอองให้สุด<br>รายละเอองให้สุ | ສຸດເປີ ແ ສັນເຍວ                                        |                             |                               | ระบุภาษีมูลค่าเพิ่ม      | 🖉 ระบุมูลค่าเงินจ่ายล่ว         | งหน้า 🤍               |                                  |                 |               |
| รายสะเอียดใบสิ่งชื่อ<br>สำคับ 3 สถานะ รอการตรวรับ<br>รับสิ CPSC 01018452000000 ©<br>รายสะเอียดทัพล<br>รายสะเอียดทับสิ่งชื่อ<br>มนที่ส่วยอน 5 สิงทาคม 2554 111 มละย่างประมาณ<br>รายสะเอียดงปประมาณ<br>รายสะเอียดงประมาณ<br>รายสะเอียดงประมาณ<br>รายสะเอียดงประมาณ<br>รายสะเอียดงประมาณ<br>รายสะเอียดงประมาณ<br>รายสะเอียดงประมาณ<br>รายสะเอียดงประมาณ<br>รายสะเอียดงประมาณ<br>รายสะเอียดงประมาณ<br>รายสะเอียดงประมาณ<br>รายสะเอียดงประมาณ<br>รายสะเอียดงประมาณ<br>รายสะเอาร์ยดงประมาณ<br>รายสะเอาร์ยาตรอเริ่ม<br>รายสะเอาร์ยดงประมาณ<br>รายสะเอาร์ยาตรอเริ่น<br>รายสะเอาร์ยดงประมาณ<br>รายสะเอาร์ยาตรอเริ่น<br>รายสะเอาร์ยาตรอเริ่น<br>รายสะเอาร์ยนตรอเริ่น<br>รายสะเอาร์ยนตรอเริ่น<br>รายสะเอา                                           | argor » argeg i                                        | ข้อมูลทั่วไป                |                               | รายการสั่งชื้อ/จ้าง/เช่า |                                 |                       |                                  |                 |               |
| สำนับ 3         สถาม: รอกรองวลใบ           สำนับ 3         สถาม: รอกรองวลใบ           รำนอะเรียดพัสด         10/1645200000           รำบอะเรียดพัสด         1000 บาพ           ร่านอะเรียดพัสด         10/1645200000           ร่านอะเรียดพัสด         1000 บาพ           ร่านอะเรียดงบประมาณ         มออ่าเงินร่ายอ่างแบ้           รายสะเรียดงบประมาณ         มออ่าเงินร่ายอ่างแบ้           รายสะเรียดงบประมาณ         มอบ่างประมาณ           รายสะเรียดงบประมาณ         รบ่างการกระ           สำนักงานและงานกรรม         มอบ่างประมาณ           รายสะเรียดงบประมาณ         รบ่างการกรม           สำนักงานและงานกรรม         มอบ่างการมานกรม           สำนักงานและงานกรรม         รายสะเรียดงบประมาณ           สำนักงานและงานกรรม         รบ่างการกรม           สำนักงานและงานกรรม         รบ่างการกรม           สำนักงานและงานกรรม         รบ่างการกรม           สำนักงานและงานกรรม         รบ่างการกรม           รายสารสารสารองบ่า         รบ่างการกรม           สำนักงานและงานกรรม         สำนางการกรม           รบ่างการกรม         รบ่างการกรม           รายสารกรรม         รบ่างการกรม           รายสารกรรม         รบ่างการกรม           รายสารกรรม         รายสารกรางการกรม           รายสารกรรม         ร                                                                                                    |                                                        | รายละเอียดใบสิ่งชื้อ        |                               |                          |                                 |                       |                                  |                 |               |
| <ul> <li>รับสิ CPSC (101845200000) ()</li> <li>รับสูนัธความเพิ่มเดิมสำหรับรายการ</li> <li>รับสูนัธความเพิ่มเดิมสำหรับรายการ</li> <li>รับสูนัธความเพิ่มเดิมสำหรับรายการ</li> <li>รับสูนัธความเพิ่มเดิมสำหรับรายการ</li> <li>รับสูนัธความเพิ่มเดิมสำหรับรายการ</li> <li>รับสูนัธความเพิ่มเดิมสำหรับรายการ</li> <li>รับสูนัธความเพิ่มเดิมสำหรับรายการ</li> <li>รับสูนัธความเพิ่มเดิมสำหรับรายการ</li> <li>รับสูนัธความเพิ่มเดิมสำหรับรายการ</li> <li>รับสูนัธความเพิ่มเดิมสำหรับรายการ</li> <li>รับสูนัธความเพิ่มเดิมสำหรับรายการ</li> <li>รับสูนักส่านของ</li> <li>รับสูนักส่านของ</li> <li>รับสูนที่ไป</li> <li>รับสูนกลาง</li> <li>รับสูนกลาง</li> <li>รับสุนกลาง</li> <li>รับสูนกลาง</li> <li>รับสุนกลาง</li> <li>รับสุนกลาง</li> <li>รับส</li></ul>                                                                                                    |                                                        | สำคับ 3                     | สถานะ รอการตรวจรับ            |                          |                                 |                       |                                  |                 |               |
| รายละเอียดหัสด<br>รายละเอียดหัสด<br>รายละเอียดหัสด<br>รายละเอียดหัสด<br>ถ้าดับที่ 3<br>รายละเอียดหัสด<br>ถ้าดับที่ 3<br>รายละเอียดหัสด<br>รายละเอียดหัสด<br>รายละเอียดหลี<br>รายละเอียดหลียดหลียดหลียดหลียดหลียดหลียดหลียดหล                                                                                                    | ď                                                      | รหัส GPSC                   | 01018452000000                | 1                        |                                 |                       | ระบุข้อควา                       | มเพิ่มเดิมสาหรั | บรายการ       |
| รับไป       รับบนที่สิ่งชื่อ       10 EA - ชิ้น       ราอาย่อนน่วย       1000 บาพ         วันที่ส่งมอบ       5 สิงทาดบ 2554       มีมี       มอล่าเงินข่ายส่วงหน้า       บาพ         รับอิสะเอียดงบประมาณ       รายละเอียดงบประมาณ       บาพ       บาพ         รับสิลแม่อันเทม       1200500001       ๑         สำนักงานเลขานการกรม       สำนักงานเลขานการกรม         เมษาที่เอกสารสำรองเงิน       2554 ♥ 5411220       ๑         รับสิลงกรรมน่อม       รับสิลงกรรมน่อม       รับสิลงกรรมน่อม         รับสิลงกรรมน่อม       รับสิลงกรรมน่อม       รับสิลงกรรมน่อม         รับสิลงกรรมน่อม       รับสิลงกรรมน่อม       รับสิลงกรรมน่อม         รับสิลงกรรมน่อม       รับสิลงกรรมน่อม       รับสิลงกรรมน่อม         รับสิลงกรรมน่อม       รับสิลงกรรมน่อม       รับสิลงกรรมน่อม         รับสิลงกรรมน่อม       รับสิลงกรรมน่อม       รับสิลงกรรมน่อม         รับสิลงกรรมน่อม       รับสิลงกรรมน่อม       รับสิลงกรรมน่อม         รับสิลงกรรมน่อม       รับสิลงกรรมน่องงานท       รับสิลงกรรมน่องงานท         รับสิลงกรรมน่อม       รับสิลงกรรมน่าสังงานท       รับสิลงกรรมน่าสังงานท         รับสิงกรรมน่อม       รับสิลงกรรมน่าสังงานท       รับสิลงกรรมน่าสังงานท         รับสิมงกรรงกรรมน่อม       รับสิลงกรรมน่าสังงานท       รับสิลงกรณ         รับสิมงกรรงกรรมน่อม                                                                                                    | $\sim$                                                 | รายละเอียดพัสดุ             |                               |                          |                                 |                       |                                  |                 |               |
| <ul> <li>รับปู้</li> <li>รับปู้</li> <li>รับปลังแล้งของเงิน</li> <li>รับสานแล้งของเงิน</li> <li>รับสานไป (100002179)</li> <li>รับสานไล่การองบัญชีย่อย</li> <li>รับสานัญชีย่อย</li> <li>รับสานัญชีย่อย</li> <li>รับสานัญชีย่อย</li> </ul>                                                                                                    |                                                        | <u> </u>                    | 10 EA - ชิ้น                  | ~                        | <u>ราคาต่อหน่วย</u>             |                       | 1000 ארע                         |                 |               |
| รายละเอียดงมประมาณ<br>รายละเอียดงมประมาณ<br>รายละเอียดงมประมาณ<br>มาบักงานเลขานุการกรม<br>เลขานิเอกสารสำรองเงิน<br>รามัสนันส่งของเงิน<br>รามัสนันส่งของเงิน<br>รามัสนันส่งของเงิน<br>รามัสนันส่งของเงิน<br>รามัสนันส่งของเงิน<br>รามัสนันส่งของเงิน<br>รามัสกัจกรรมน่อย<br>อำนวยการด้านพลังงานทดแทน<br>รามัสร้าของบัญชีเงินฝากคอัง                                                                                                    |                                                        | <u>วันที่ส่งมอบ</u>         | 5 สิงหาคม 2554                |                          | <u>มูลค่าเงินจ่ายล่วงหน้า</u>   |                       | บาท                              |                 |               |
| ร้ายละเอยดงบบระมาณ<br>ร้ายละเอยดงบบระมาณ<br>ร้ายละเอยดงบบระมาณ<br>ร้ายสุรยองเอ็น<br>ร้ายละเอยดงบบระมาณ<br>ร้ายละเอยดงบบระมาณ<br>ร้ายละเอยดงบบระมาณ<br>ร้ายละเอยดงบบระมาณ<br>ร้ายละเอยดงบบระมาณ<br>ร้ายละเอยดงบบระมาณ<br>ร้ายละเอยดงบบระมาณ<br>ร้ายละเอยดงบบระมาณ<br>ร้ายละเอยดงบบระมาณ<br>ร้ายละเอยดงบบระมาณ<br>ร้ายละเอยดงบบระมาณ<br>ร้ายละเอยดงบบระมาณ<br>ร้ายละเอยดงบบระมาณ<br>ร้ายสุรยงเงิน<br>ร้ายละเอยดงบบระมาณ<br>ร้ายละเอยดงบบระมาณ<br>ร้ายละเอยดงบบระมาณ<br>ร้ายสุรยงเงิน<br>ร้ายละเอยดงบบระมาณ<br>ร้ายละเอยดงบบระมาณ<br>ร้ายละเอยดงบบระมาณ<br>ร้ายละเอยดงบบระมาณ<br>ร้ายสุรยงเงิน<br>ร้ายละเอยดงบบระมาณ<br>ร้ายละเอยดงบบระมาณ<br>ร้ายละเอยดงบบระมาน<br>ร้ายละเอยดงบบระมาน<br>ร้ายดงบบระมาน<br>ร้ายดงบบระมาน<br>ร้ายดงบบระมาน<br>ร้ายดงบบระมาน<br>ร้ายดงบบระมาน<br>ร้ายดงบบระมาน<br>ร้ายดงบบระมาน<br>ร้ายดงบบระมาน<br>ร้ายดงบบระมาน<br>ร้ายดงบบระมาน<br>ร้ายดงบบระมาน                   | ระบุ                                                   |                             |                               |                          |                                 |                       |                                  |                 |               |
| ร้ายถึงเอยุค<br>ถ้าดับที่ 3<br>ถ้าดับที่ 3                                                                                                    | 4                                                      | รายละเอยดงบบระมาย           | 1222222222                    |                          |                                 |                       |                                  |                 |               |
| ถ้าดับที่ 3<br>เลขที่เอกสารสำรองเงิน (2554 ♥ 5411220 ♥ รนัสบัญชิแยกประเภท (20078001000000 ♥)<br>ค่าใช้สอย /งบสรก. รายการงบประจำ<br>ค่าใช้สอย /งบสรก. รายการงบประจำ<br>เริ่านวยการด้านพลังงานทดแทน อำนวยการด้านพลังงานท<br>รนัสบัญชิเอย (९) รนัสเจ้าของบัญชิเอย<br>รนัสบัญชิเอย (९) รนัสเจ้าของบัญชิเงินฝากคลัง                                                                                                    | รายละเอยด 🔪                                            | รหลดนยดนทุน                 | 1200500001                    |                          |                                 |                       |                                  |                 |               |
| <ul> <li>ลาคมหารการการการการการการการการการการการการกา</li></ul>                                                                                                    | • • • d                                                | เลขที่เอกสารสารองเงิน       |                               |                          | รหัสบัญชิแยกประเภท              | 510401010             | 4                                |                 |               |
| ร <u>ันสแหล่งของเงิน</u> 2554 ▼ 5411220 இ <u>รนัสงบประมาณ</u> 120057800100000 இ<br>ค่าใช้สอย /งบสรก.<br>ร <u>ันสกิจกรรมหลัก</u> 120051000D2179 இ <u>รนัสกิจกรรมย่อย</u> 1000D2179000 இ<br>อำนวยการด้านพลังงานทดแทน<br>ร <u>ันสบัญชีเง่นฝากคลัง</u> இ <u>รนัสเจ้าของบัญชีเง่นฝากคลัง</u>                                                                                                    | ลาดบท 3 🎽                                              |                             |                               |                          |                                 | วัสดุใช้ไป            |                                  |                 |               |
| ค่าใช้สอย /งบสรก.       รายการงบประจำ         รนัสกิจกรรมหลัก       120051000D2179       รนัสกิจกรรมย่อย       1000D2179000       รนัสกิจกรรมเอย         อำนวยการด้านพลังงานทดแทน       อำนวยการด้านพลังงานท       อำนวยการด้านพลังงานท       อำนวยการด้านพลังงานท         รนัสบัญชีย่อย       รนัสเจ้าของบัญชีเงินฝากคลัง       รนัสเจ้าของบัญชีเงินฝากคลัง       รนัสเจ้าของบัญชีเงินฝากคลัง                                                                                                    | $\tau$ , $\nu$                                         | <u>รหัสแหล่งของเงิน</u>     | 2554 🛩 5411220 🔍              |                          | <u>รหัสงบประมาณ</u>             | 120057800             | 1000000                          |                 |               |
| รนัสกิจกรรมหลัก       120051000D2179       รนัสกิจกรรมย่อย       1000D2179000       รนัสกิจกรรมย่อย         อำนวยการด้านพลังงานทดแทน       อำนวยการด้านพลังงานท       อำนวยการด้านพลังงานท         รนัสบัญชีย่อย       รนัสเจ้าของบัญชีย่อย       รนัสเจ้าของบัญชีเงินฝากคลัง                                                                                                    |                                                        |                             | ค่าใช้สอย /งบสรก.             |                          |                                 | รายการงบปร            | สา                               |                 |               |
| อำนวยการด้านพลังงานทดแทน อำนวยการด้านพลังงานท<br>รหัสบัญชีย่อย<br>รหัสบัญชีเงินฝากคลัง โอการโลการโลการโลการโลการโลการโลการโลการโล                                                                                                    |                                                        | <u>รหัสกิจกรรมหลัก</u>      | 120051000D2179                |                          | <u>รหัสกิจกรรมย่อย</u>          | 1000D2179             | 000                              |                 |               |
| รหัสบัญชีย่อย                                                                                                    |                                                        |                             | อำนวยการด้านพลังงานทดแทน      |                          |                                 | อำนวยการด้า           | านพลังงานท                       |                 |               |
| รหัสบัญชีเงินฝากคลัง                                                                                                    |                                                        | <u>รหัสบัญชีย่อย</u>        |                               |                          | <u>รหัสเจ้าของบัญชีย่อย</u>     |                       |                                  |                 |               |
| รหัสบัญชีเงินฝากคลิง                                                                                                    |                                                        |                             |                               |                          |                                 |                       |                                  |                 |               |
|                                                                                                    |                                                        | <u>รหัสบัญชีเงินฝากคลัง</u> |                               |                          | <u>รหัสเจ้าของบัญชิเงินฝากค</u> | <u>เล้ง</u>           |                                  |                 |               |
|                                                                                                    |                                                        |                             |                               |                          |                                 |                       |                                  |                 |               |
| จัดเก็บรายการนี้ลงในตาราง ลบข้อมูลรายการนี้ สร้างข้อมูลรายการใหม่                                                                                                    |                                                        |                             | จัดเก็บรายการ                 | รนี้ลงในตาราง ลบ         | เข้อมูลรายการนี้ เ              | สร้างข้อมูลรายการใหม่ |                                  |                 |               |
| เลือก ลำดับ วันที่ส่งมอบ รายละเอียดพัสดุ จำนวน หน่วย ราคาต่อหน่วย มูลค่า สถานะ จ่ายล่วงหน้า ข้อความ ประวัติ                                                                                                    |                                                        | เลือก ลำดับ วัน             | ที่ส่งมอบ รายละเอียดพั        | เสดุ จำนวน หน่วย         | ราคาต่อหน่วย มูล                | ค่า สถานะ             | จ่ายล่วงหน้า                     | ข้อความ         | ประวัติ       |
| 📄 1 20 กรกฎาคม 2554 สำโพง:คอมพิวเตอร์ 5.00 EA - ขึ้น 1,000.00 5,000.00 รอการตรวจรับ 🥥 🔍                                                                                                    |                                                        | 📄 1 20 กรกะ                 | ฎาคม 2554 สำโพง:คอมพิวเตส     | อร์ 5.00 EA - ชิ้น       | 1,000.00 5,00                   | )0.00 รอการตรวจรับ    | 0                                | 0               | 0             |
| 📄 2 20 กรกฎาคม 2554 ถาด:ใส่เครื่องเขียน 4.00 EA - ชิ้น 1,300.00 5,200.00 รอการตรวจรับ 🥥 😪                                                                                                    |                                                        | 2 20 nsna                   | ฎาคม 2554 กาด:ใส่เครื่องเขียง | น 4.00 EA - ชิ้น         | 1,300.00 5,20                   | )0.00 รอการตรวจรับ    | <b></b>                          | 9               | 2             |
| มูลคาสงชอรรม <u>10,200.00</u><br>ภาษีมูลค่าเพิ่ม <u>0.00</u>                                                                                                    |                                                        |                             |                               |                          |                                 |                       | มูลคาลงชอรวม<br>ภาษีมูลค่าเพิ่ม  |                 | 0.00          |
| มูลค่าสุทธิ <u>10,200.00</u><br>มอก่างวิทฮ่ายว่ามหน้า 0.00                                                                                                    |                                                        |                             |                               |                          |                                 |                       | มูลค่าสุทธิ<br>มอก่าเงินอ่ายอ่าง |                 | 10,200.00     |
| สุณหาเงนฯ เอนวงหนา 0.00                                                                                                    |                                                        | ศาอธิบาย 🗔 คลิกเพื่อแส      | สดงรายการสั่งชื้อ/จ้าง/เช่า   |                          |                                 |                       | New LOCAL DE 201                 |                 | 0.00          |
|                                                                                                    |                                                        |                             |                               |                          |                                 |                       |                                  | 2-0             |               |
| /// « ก่อนหน้า                                                                                                    |                                                        |                             |                               |                          |                                 |                       |                                  |                 | « ก่อนหนา     |
| ี่ จำลองการสร้างข้อมูล                                                                                                    |                                                        |                             |                               | ี จำลอ                   | องการสร้างข้อมูล                |                       |                                  |                 | 4.5           |

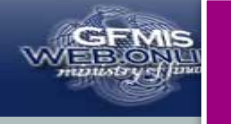

| รหลผู้เช: 120050000110<br>เข้าสู่ระบบเมื่อ: 10:21:51<br>ออกจากระบบ   ข้อมูลผู้ไช้  <br>แก้ไขรหัสผ่าน | <b>สั่งขึ้อ/จ้าง/เช่</b><br>สร้างสั่งชื้อ/จ้าง/เช่า | ำ (บส. (               | 01)                                    |                      |                      |                            |                      |                   |                              |                 |            |  |  |
|----------------------------------------------------------------------------------------------------|-----------------------------------------------------|------------------------|----------------------------------------|----------------------|----------------------|----------------------------|----------------------|-------------------|------------------------------|-----------------|------------|--|--|
|                                                                                                    | <u>รหัสหน่วยงาน</u>                                 |                        | 1205                                   | 9                    |                      | <u>รหัสหน่ว</u>            | <u>ยจัดชื้อ</u>      | K02               |                              | 9               |            |  |  |
|                                                                                                    |                                                     |                        | กรมพัฒนาพลังงานทดแห                    | าน&อนุร              |                      |                            |                      | สป.กระทรวงพลังงาน |                              |                 |            |  |  |
|                                                                                                    | <u>รหัสหน่วยเบิกจ่าย</u>                            |                        | 1200500001                             | 9                    |                      |                            |                      |                   |                              |                 |            |  |  |
| บส01 ≫ สังชื่อ/จ้าง/เช่า                                                                             |                                                     |                        | สำนักงานเลขานุการกรม                   |                      |                      |                            |                      |                   |                              |                 |            |  |  |
| บส04 » สั่งชื้อ/จ้าง/เช่า ประเภท<br>การส่งมอบไม่แน่นอน                                               | <u>เลขที่สัญญาระบบ GFM</u>                          | <u>IIS</u>             | ด้นหาเลขที่สัญญาระบบ (                 | FMIS                 |                      | <u>ดึงข้อมูล</u>           | <u>จากไฟล์</u>       | แนบไ              | ฟล์                          |                 |            |  |  |
| ผช01 » ข้อมูลหลักผู้ขาย                                                                              |                                                     |                        | 52                                     | บุภาษีมูลค่าเ        | พื่ม                 | 🥥 ระบุมูลค่าเงิน           | จ่ายล่วงหน้า         | 0                 |                              |                 |            |  |  |
| ឥណ្ហ01 » ត័ណ្ណា                                                                                      |                                                     |                        |                                        |                      |                      |                            |                      |                   |                              |                 |            |  |  |
|                                                                                                    | ข้อมูลทั่วไป                                        |                        | รายกา                                  | ารสั่งชื้อ/จ้าง/     | เช่า                 |                            |                      |                   |                              |                 |            |  |  |
| กลับหน้าหลัก                                                                                         | รายละเอียดใบสั่งชื้อ                                |                        |                                        |                      |                      |                            |                      |                   |                              |                 |            |  |  |
|                                                                                                    | สำดับ 4                                             | สถานะ                  | รอการตรวจรับ                           |                      |                      |                            |                      |                   |                              |                 |            |  |  |
|                                                                                                    | <u>รหัส GPSC</u>                                    |                        | <u> </u>                               |                      |                      |                            |                      |                   | ระบุข้อควา                   | มเพิ่มเติมสาหรั | ับรายการ   |  |  |
|                                                                                                    | รายละเอียดพัสดุ                                     |                        |                                        |                      |                      | _                          | _                    |                   |                              |                 |            |  |  |
|                                                                                                    | <u> </u>                                            |                        | EA - ชิ้น                              |                      | ~                    | <u>ราคาต่อหน่วย</u>        |                      |                   | иги                          |                 |            |  |  |
|                                                                                                    | <u>วันที่ส่งมอบ</u>                                 | 20 กรกฏ                | าคม 2554                               |                      |                      | <u>มูลค่าเงินจ่ายล่วงห</u> | <u>น้า</u>           |                   | บาท                          |                 |            |  |  |
|                                                                                                    | รายละเอียดงบประบา                                   | กเ                     |                                        |                      |                      |                            |                      |                   |                              |                 |            |  |  |
|                                                                                                    | รนัสสมย์ดับทบ                                       | 120050000              | 1                                      |                      |                      |                            |                      |                   |                              |                 |            |  |  |
|                                                                                                    |                                                     | สำนักงานเล             | ขานการกรม                              |                      |                      |                            |                      |                   |                              |                 |            |  |  |
|                                                                                                    | เลขที่เอกสารสำรองเงิน                               |                        | <u></u>                                |                      |                      | รหัสบัญชิแยกประเภ          | ท                    | 510401010         | 4                            |                 |            |  |  |
|                                                                                                    |                                                     |                        |                                        |                      |                      |                            |                      | วัสดุใช้ไป        |                              |                 |            |  |  |
|                                                                                                    | <u>รหัสแหล่งของเงิน</u>                             | 2554 💙                 | 5411220                                |                      | <u>รหัสงบประมาณ</u>  | <u>มประมาณ</u> 12005780    |                      |                   | 00100000 🕙                   |                 |            |  |  |
|                                                                                                    |                                                     | ค่าใช้สอย /ง           | บปสุรก.                                |                      |                      |                            | รายการงบป            |                   |                              |                 |            |  |  |
|                                                                                                    | <u>รหัสกิจกรรมหลัก</u>                              | 120051000              | ID2179                                 |                      |                      | <u>รหัสกิจกรรมย่อย</u>     |                      | 1000D2179         |                              |                 |            |  |  |
|                                                                                                    |                                                     | อำนวยการด้             | ่านพลังงานทดแทน                        |                      |                      |                            |                      |                   |                              |                 |            |  |  |
|                                                                                                    | <u>รหัสบัญชีย่อย</u>                                |                        | รหัสเจ้าของบัญชีย่อย                   |                      |                      |                            |                      |                   |                              |                 |            |  |  |
|                                                                                                    |                                                     |                        |                                        |                      |                      |                            |                      |                   |                              |                 |            |  |  |
|                                                                                                    | <u>รหิสบัญชีเงินฝากคลัง</u>                         |                        |                                        |                      |                      | <u>รหัสเจ้าของบัญชีเงิ</u> | <u>มฝากคลัง</u>      |                   |                              |                 |            |  |  |
|                                                                                                    |                                                     |                        |                                        |                      |                      |                            |                      |                   |                              |                 |            |  |  |
|                                                                                                    |                                                     | 1.                     | จัดเก็บรายการนี่ลง                     | ในตาราง              | ลบข                  | ข้อมูลรายการนี้            | สร้างข้อม            | มูลรายการใหม่     |                              |                 |            |  |  |
|                                                                                                    | เลือกลำดับ วัน                                      | ที่ส่งมอบ<br>ควอม 2554 | รายละเอียดพัสดุ                        | <b>จำนวน</b><br>5.00 | หน่วย<br>⊳≜่⇔ึ่      | ราคาต่อหน่วย               | มูลค่า<br>5,000,00 - | สถานะ             | จ่ายล่วงหน้า                 | ข้อความ         | ประวัติ    |  |  |
|                                                                                                    | 2 20 050                                            | ญาคม 2554<br>ถาดบ 2554 | ลาเพง.ผอมพรเตอร<br>กาด:ใส่เครื่องเขียน | 4.00                 | EA - บน<br>FA - ชั้น | 1,000.00                   | 5 200 00 5           | 201100003400      | ă                            | ă               | 0          |  |  |
| ่ จำนวน                                                                                              | <u>ਡ</u> 3 5 ਗੋਰਸ                                   | เดม 2554               | สำโพง:คอมพิวเตอร์                      | 10.00                | EA - ชิ้น            | 1,000.00                   | 10.000.00 5          | อการตรวจรับ       | õ                            |                 | Q          |  |  |
|                                                                                                    |                                                     |                        |                                        |                      |                      |                            |                      |                   | มูลค่าสั่งซื้อรวม            |                 | 20,200.00  |  |  |
| รายการ                                                                                               |                                                     |                        |                                        |                      |                      |                            |                      |                   | ภาษีมูลค่าเพิ่ม<br>บอค่าสหริ | -               | 0.00       |  |  |
|                                                                                                    |                                                     |                        |                                        |                      |                      |                            |                      |                   | มูลค่าเงินจ่ายล่วง           | หน้า            | 0.00       |  |  |
| X I                                                                                                  | คำอธิบาย: 🗔 คลิกเพื่อแ                              | สดงรายการสัง           | ชื้อ/ล้าง/เช่า                         |                      |                      |                            |                      |                   |                              |                 |            |  |  |
| M M                                                                                                  |                                                     |                        |                                        |                      |                      |                            |                      |                   |                              |                 | < ก่อนหน้า |  |  |
|                                                                                                    |                                                     |                        |                                        |                      |                      |                            |                      |                   |                              |                 |            |  |  |
|                                                                                                    |                                                     |                        |                                        | l                    | าลอง                 | งการสร้างข้อมูล            |                      |                   |                              |                 |            |  |  |

| สถานะ    | รหัสข้อความ |                                                   | ศาอธิบาย                                  |  |  |  |  |  |  |  |
|----------|-------------|---------------------------------------------------|-------------------------------------------|--|--|--|--|--|--|--|
| คำอธิบาย | 000         | ฟังก์ชัน "สร้างให                                 | บสั่งชื้อ" ที่ดำเนินการในการทดสอบการทำงาน |  |  |  |  |  |  |  |
| ศาเดือน  | 06 261      | .ม่มีข้อความที่สร้างสำหรับผลลัพธ์เอกสารการจัดชื้อ |                                           |  |  |  |  |  |  |  |
|          |             | บันทึกข้อมูล                                      | (กลับไปแก้ไขข้อมูล)                       |  |  |  |  |  |  |  |
|          |             |                                                   |                                           |  |  |  |  |  |  |  |

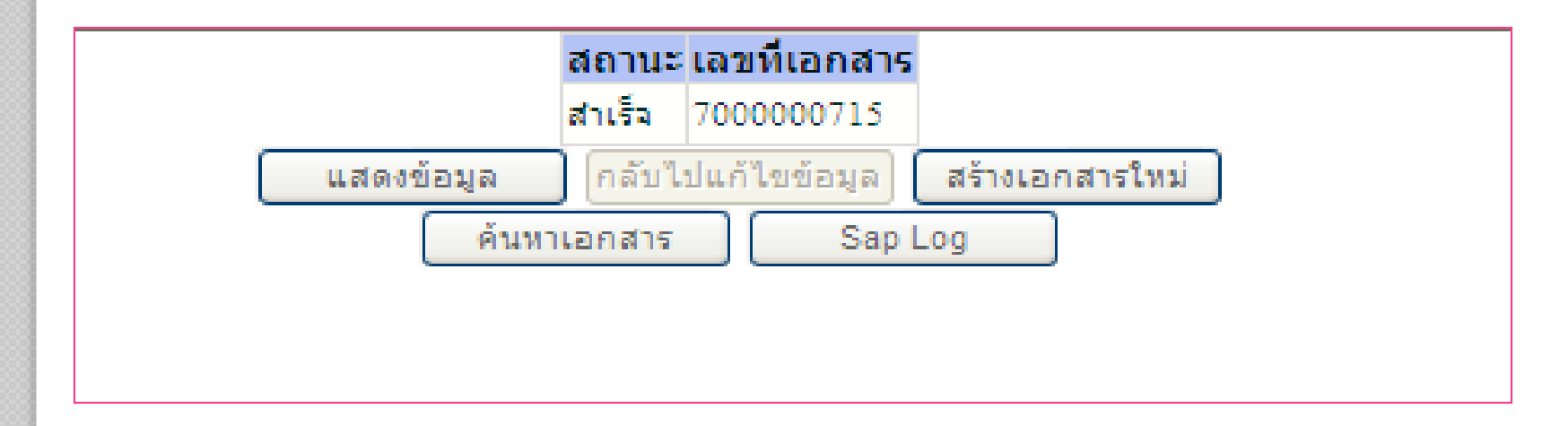

| GEMIS                                                                                                 | กา                                                 | รบันทึกใ                                       | บสังซื้อล้                            | ังจ้าง ก                         | รณีปกติ                         | <u>ี</u> ้ มากกว่า      | า 1 รายเ                        | การ          |                 |
|----------------------------------------------------------------------------------------------------|----------------------------------------------------|------------------------------------------------|---------------------------------------|----------------------------------|---------------------------------|-------------------------|---------------------------------|--------------|-----------------|
| WEBONLINE<br>munistry fluxanc                                                                         | GOVERNME                                           | NT FISCAL MANAGEM                              | ENT INFORMATION S                     | YSTEM                            |                                 |                         |                                 |              |                 |
| รหัสผู้ใช้: 120050000110<br>เข้าสู่ระบบเมือ: 10:21:51<br>ออกจากระบบ   ข้อมูลผู้ใช้  <br>แก้ไขรหัสผ่าน | ผู้บันทึก :<br><b>สั่งขี้อ</b> /<br>สร้างสั่งชื้อ/ | ศาแหน่<br><b>จ้าง/เช่า (บส.</b> (<br>ล้าง/เช่า | 01)                                   | สังกัด : สำนัก                   | งานเฉขานุการกรม กร              | เมพัฒนาพลังงานทดแทเ     | I                               | สร้าง  แก้ไข | ม  ยกเล็ก  ด้นห |
| ระบบจัดซื้อจัดจ้าง                                                                                    | รหัสหน่วยงา                                        | าน                                             | 1205                                  | ]                                | รหัสหน่วย                       | <b>เจ้ดชื้อ</b> K       | )2                              | ]            |                 |
| บร01 » รับพัสดุ                                                                                       |                                                    |                                                | กรมพัฒนาพลังงานทดแท                   | น&อนุร                           |                                 | ត                       | ป.กระทรวงพลังงาน                |              |                 |
| มรุญา สำนักว่างานปล                                                                                   | รหัสหน่วยเป                                        | ปักจ่าย                                        | 1200500001                            | ]                                |                                 |                         |                                 |              |                 |
| บสบา » สงชอ/จาง/เขา                                                                                   |                                                    |                                                | สำนักงานเลขานุการกรม                  |                                  |                                 |                         |                                 |              |                 |
| บล04 » สงชอ/จาง/เชา บระเภท<br>การส่งมอบไม่แน่นอน                                                      | เลขที่สัญญ                                         | ระบบ GFMIS                                     |                                       |                                  |                                 |                         |                                 |              |                 |
| พช01 » ข้อมูลหลักผู้ขาย                                                                               |                                                    |                                                |                                       |                                  |                                 |                         |                                 |              |                 |
| สญ01 » สัญญา                                                                                          | เลขที่ใบสั่งขึ่                                    | อระบบ GFMIS                                    | 700000715                             |                                  | <i>ผู้</i> บันทึกร <sup>ะ</sup> | <b>ายการ</b> 12         | 0050000110 ประวัติศ             | าารแก้ไข     |                 |
|                                                                                                    |                                                    |                                                | 523                                   | <b>บุภาษีมูลค่าเพิ่ม</b>         | 🥝 🔄 ระบุมูลค่าเงิน:             | จ่ายล่วงหน้า 🥥          |                                 |              |                 |
| กลับหน้าหลัก                                                                                          |                                                    |                                                |                                       | 1. 10                            |                                 |                         |                                 |              |                 |
|                                                                                                    | ข้อ                                                | อมูลทั่วไป                                     | รายกา                                 | รสังชื่อ/จ้าง/เช่า               |                                 |                         |                                 |              |                 |
|                                                                                                    | รายละเอีย                                          | ดใบสั่งชื้อ 🗵                                  |                                       |                                  |                                 |                         |                                 | < ก่อนหน้า   | 1/3 ถัดไป »     |
|                                                                                                    | เลือก ลำ                                           | ดับ วันที่ส่งมอบ                               | รายละเอียดพัสดุ                       | จำนวน หน่วย                      | ราคาต่อหน่วย                    | มูลค่า สถานะ            | จ่ายล่วงหน้า                    | ข้อความ      | ประวัติ         |
|                                                                                                    |                                                    | 1 20 กรกฎาคม 2554<br>2 20 กรกฎาคม 2554         | สำโพง:คอมพิวเตอร์                     | 5.00 EA - ชัน                    | 1,000.00                        | 5,000.00 รอการตรวจร้    | <u>и</u>                        | <b>S</b>     | ~               |
|                                                                                                    |                                                    | 2 20 กรกฎาคม 2554<br>3 5 สิงหวดม 2554          | ถาด: เลเครองเขยน<br>สำโพง:คอมพิวเตอร์ | 4.00 EA - ชัน<br>10.00 EA - ซึ่ง | 1,300.00                        | 10 000 00 รอการตรวจร    |                                 | Ö            | 0               |
|                                                                                                    |                                                    | 5 5 400 100 2554                               | W TENGTHERIN SEVELS                   | 10.00 Err - Era                  | 1,000.00                        | 10,000.00 3211 1303 343 | มูลค่าสิ่งชื่อรวม               |              | 20,200.00       |
|                                                                                                    |                                                    |                                                |                                       |                                  |                                 |                         | ภาษีมูลค่าเพิ่ม                 |              | 0.00            |
|                                                                                                    |                                                    |                                                |                                       |                                  |                                 |                         | มูลค่าสุทธิ<br>มลค่าเงินจ่ายล่ว | งหน้า        | 20,200.00       |
|                                                                                                    | ศาอธิบาย: 尾                                        | 🛛 คลิกเพื่อแสดงรายการสั่ง                      | ชื้อ/จ้าง/เช่า                        |                                  |                                 |                         |                                 |              |                 |
|                                                                                                    |                                                    |                                                |                                       |                                  |                                 |                         |                                 | 2            | //              |
|                                                                                                    |                                                    |                                                |                                       |                                  |                                 |                         |                                 |              | ( และเป็นหน้า ) |
|                                                                                                    |                                                    |                                                | เอกสารใหม่ แก้ไร                      | ขใบสั่งชื้อ ยก                   | เลิกใบสั่งชื้อ พิมเ             | พ์ใบสั่งชื้อ/จ้าง/เช่า  | Sap Log                         |              |                 |

## การระบุข้อความเพิ่มเติมสำหรับข้อมูลทั่วไป

| ผู้บันทึก:<br>10                                                       | ตำแหน่งงาน : -                    | สังกัด : สำนัก               | งานเลขานุการกรม กรมพัฒนาพลังงานเ     | ทดแทน             | สร้าง  แก้ไข  ยกเลิก  ค้น  |
|------------------------------------------------------------------------|-----------------------------------|------------------------------|--------------------------------------|-------------------|----------------------------|
| 55 <b>สั่งซี้อ/จ้าง/เช่า (</b><br><u>ม้ไข้ </u> สร้างสั่งข้อ/จ้าง/เช่า | บส. 01)                           |                              |                                      |                   |                            |
| <u>รหัสหน่วยงาน</u>                                                    | 1205                              | 2                            | <u>รหัสหน่วยจัดชื่อ</u>              | K02               |                            |
|                                                                        | กรมพัฒนาพลังง                     | านทดแทน&อนุร                 |                                      | สป.กระทรวงพลังงาน |                            |
| <u>รหัสหน่วยเบิกจ่าย</u>                                               | 1200500001                        |                              |                                      |                   |                            |
| 21.014                                                                 | สำนักงานเลขานุ                    | การกรม                       |                                      |                   |                            |
| <u>เลขที่สัญญาระบบ GFMIS</u>                                           | ด้นหาเลขที่สัญญ                   | าระบบ GFMIS                  | <u>ดึงข้อมูลจากไฟล์</u>              | แนบไฟล์           |                            |
|                                                                        | ſ                                 | ระบภาษีมลค่าเพิ่ม            | 💿 ระบบอด่าเงินว่ายอ่วงหน้า 🖾         |                   |                            |
|                                                                        |                                   |                              |                                      |                   |                            |
| ข้อมูลทั่วไป                                                           |                                   | รายการสั่งซื้อ/จ้าง/เช่า     |                                      |                   |                            |
| น้าหลัก <u>เลขที่ใบสิ่งซื้อ/สัญญา</u>                                  | AP_WOL1                           |                              |                                      | (ระบุข้อความเพิ่ม | .ติมสำหรับข้อมูลทั่วไป 🔵 🥏 |
| ประเภทการจัดซื้อจัดจ้าง                                                | K - ด่าใช้จ่าย                    | $\sim$                       | <u>วันที่ใบสิ่งซื้อ/สัญญา</u>        | 4 กรกฎาคม 2004    |                            |
| <u>รหัสประจำตัวผู้เสียภาษี (ผู้ร</u>                                   | <u>3011016785) (פרו</u>           | 2                            | <u>วิธีการจัดชื้อจัดจ้าง</u>         | 01 - วิธีตกลงราคา | ~                          |
| <u>เลขที่บัญชีเงินฝากธนาคาร</u>                                        | 🖉 ระบุข้อความเพิ่มเต              | กิม Windows Interne          | et Explorer                          |                   |                            |
|                                                                        | http://10.156.0.83                | :92/gfmiswebonline/pages/Att | ribute_Po.aspx?TableName=header&PoIt | em=0              |                            |
|                                                                        |                                   |                              |                                      |                   |                            |
|                                                                        | ข้อความเพิ่มเติม<br>ประเภทข้อความ | F01 - GP-วันที่ใบสั่งชื้อ    | *                                    |                   |                            |
|                                                                        |                                   |                              |                                      |                   |                            |
|                                                                        | ข้อความเพิ่มเติม                  |                              |                                      |                   |                            |
|                                                                        |                                   |                              |                                      |                   |                            |
|                                                                        |                                   |                              |                                      |                   |                            |
|                                                                        |                                   |                              |                                      |                   |                            |

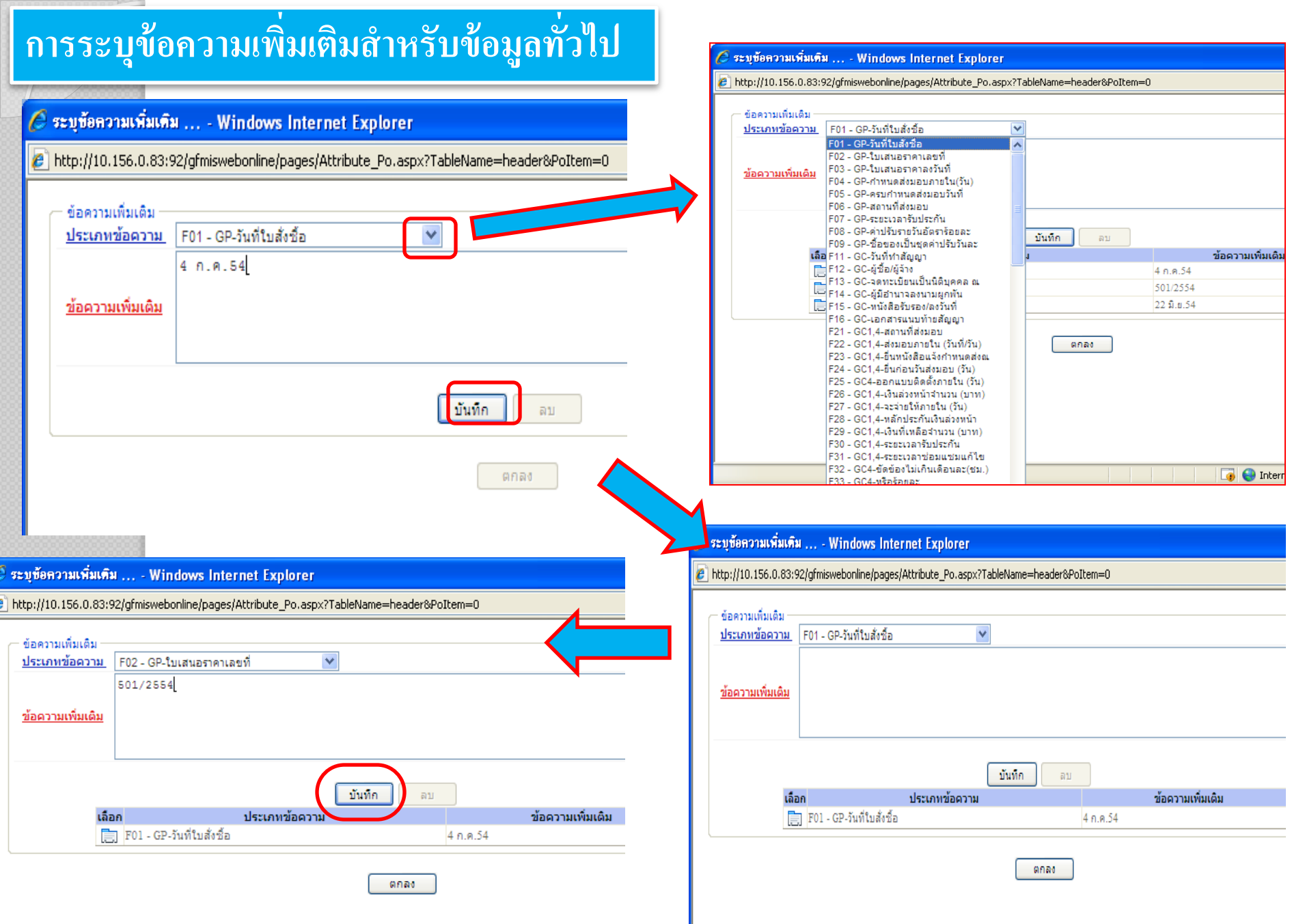

| - | _ | _ | - | _ | <br>_ | _ | - | - | _ | _ | - | - | _ | - | _ | _ | _ |  |
|---|---|---|---|---|-------|---|---|---|---|---|---|---|---|---|---|---|---|--|
|   |   |   |   |   |       |   |   |   |   |   |   |   |   |   |   |   |   |  |
|   |   |   |   |   |       |   |   |   |   |   |   |   |   |   |   |   |   |  |
|   |   |   |   |   |       |   |   |   |   |   |   |   |   |   |   |   |   |  |
|   |   |   |   |   |       |   |   |   |   |   |   |   |   |   |   |   |   |  |
|   |   |   |   |   |       |   |   |   |   |   |   |   |   |   |   |   |   |  |
|   |   |   |   |   |       |   |   |   |   |   |   |   |   |   |   |   |   |  |
|   |   |   |   |   |       |   |   |   |   |   |   |   |   |   |   |   |   |  |
|   |   |   |   |   |       |   |   |   |   |   |   |   |   |   |   |   |   |  |
|   |   |   |   |   |       |   |   |   |   |   |   |   |   |   |   |   |   |  |
|   |   |   |   |   |       |   |   |   |   |   |   |   |   |   |   |   |   |  |

### การระบุข้อความเพิ่มเติมสำหรับรายการ

|                                | ~                                                                                                    |                                                                        |                                                                                      |                          |                                                     |                                |                                                                                                    |                                  |
|--------------------------------|----------------------------------------------------------------------------------------------------|------------------------------------------------------------------------|--------------------------------------------------------------------------------------|--------------------------|-----------------------------------------------------|--------------------------------|----------------------------------------------------------------------------------------------------|----------------------------------|
| รหัสผ้ใช้: 1                   | 20050000110                                                                                                    | ผู้บันทึก :                                                            | ดำแหน่งงาน : -                                                                       | สังกัด :                 | : สำนักงานเลขานุกา                                  | เรกรม กรมพัฒนาพล               | ลังงานทดแทน                                                                                                    | สร้าง  แก้ไข  ยกเลิก  ค้นห       |
| เข้าสู่ระบบเ                   | เมือ: 9:39:55                                                                                                    | สั่งซื้อ/จ้าง/เช่า                                                     | (บส. 01)                                                                             |                          |                                                     |                                |                                                                                                    |                                  |
| <u>ออกจากระบ</u><br>แก้ไขรหัสผ | <u>บบ ∣ช่อมูลผู้ใช้ ∣</u><br><u>ง่าน</u>                                                                                             | สร้างสั่งซื้อ/จ้าง/เช่า                                                |                                                                                      |                          |                                                     |                                |                                                                                                    |                                  |
| ระบบจัด                        | ลชื่อจัดจ้าง                                                                                                    | <u>รหัสหน่วยงาน</u>                                                    | 1205                                                                                 |                          | 5                                                   | <u>หัสหน่วยจัดชื้อ</u>         | K02                                                                                                    |                                  |
| บร01 » รับพัส                  |                                                                                                    |                                                                        | กรมพัฒนาพล                                                                           | ลังงานทดแทน&อนุร         |                                                     |                                | สป.กระทรวงพลังงาน                                                                                                    |                                  |
| บส01 » ส่งชื่อ                 |                                                                                                    | <u>รหัสหน่วยเบิกจ่าย</u>                                               | 1200500001                                                                           |                          |                                                     |                                |                                                                                                    |                                  |
| บส04 » ส่งชื่อ                 |                                                                                                    | เลขที่สัญญาระบบ GFMIS                                                  | ล่านหงานเลข<br>ค้นหาเลขที่สั                                                         | ญญาระบบ GFMIS            | é                                                   | ลึงข้อมูลจากไฟล์               | แนบไฟล์                                                                                                    |                                  |
| การสงมอบ เมเ                   | แนนอน<br>อนอัดยังเวย                                                                                                    |                                                                        |                                                                                      |                          |                                                     |                                |                                                                                                    |                                  |
|                                |                                                                                                    |                                                                        |                                                                                      | ระบุภาษีมูลค่าเพิ่ม      | 💿 ् २:२२                                            | มูลค่าเงินจ่าย <b>ล่วงหน้า</b> |                                                                                                    |                                  |
| មហើករ » មណីពី                  |                                                                                                    | ข้อมูลทั่วไป                                                           |                                                                                      | รายการสั่งชื้อ/จ้าง/เช่า |                                                     |                                |                                                                                                    |                                  |
|                                |                                                                                                    | รายละเอียดใบสั่งชื้อ                                                   |                                                                                      | 2                        |                                                     |                                |                                                                                                    | < ก่อนหน้า 1/1 ถัดไป »           |
|                                |                                                                                                    | สำดับ 1                                                                | <b>สถานะ</b> รอการตรวจรับ                                                            |                          |                                                     |                                |                                                                                                    |                                  |
|                                |                                                                                                    | <u>รหัส GPSC</u>                                                       | 01015886000000                                                                       |                          |                                                     |                                | ระบุข้อ                                                                                                    | งความเพิ่มเติมสำหรับรายการ       |
|                                |                                                                                                    | รายละเอียดพัสดุ                                                        | คอมพิวเตอร์:ควบคุมเสลี                                                               | ัยรภาพ                   |                                                     |                                |                                                                                                    |                                  |
|                                |                                                                                                    | <u>จำนวนที่สิ่งชื่อ</u><br>รับนี้ส่งการเ                               | 2.00 JOI                                                                             | B - งาน                  | <u>ราคาต่อหเ</u>                                    | <u>uci</u>                     | ארע 5000.00                                                                                                    |                                  |
|                                |                                                                                                    | วนทลงมอบ                                                               | 25 กรกฎาคม 2554                                                                      |                          | มูลคาเงนจ                                           | <u>ายลวงหนา</u>                | ארע                                                                                                    |                                  |
| 🖉 ระบทั้งความเ                 | พื่มเติม Windows                                                                                                    | Internet Explorer                                                      |                                                                                      |                          | _                                                   |                                |                                                                                                    | -                                |
| C and and an                   |                                                                                                    | i internet Explorer                                                    |                                                                                      | L                        | 6                                                   | ระททัลดวามเพิ่มเส              | in Windows Internet                                                                                                    | Explorer                         |
| http://10.156.                 | .0.83:92/gfmiswebonline/                                                                                                    | pages/Attribute_Po.aspx?TableName=item                                 | &PoItem=1                                                                            |                          | 6                                                   | จะ ผู้ขอม จาสงกลง              | in • Willdows Internet                                                                                                    | скрютет                          |
| <u> </u>                       |                                                                                                    |                                                                        |                                                                                      |                          | รหัสบัญ                                             | http://10.156.0.83             | 92/afmiswebooline/pages/Attribu                                                                                                    | ite. Po. aspy?TableName=item&Pol |
| — ต้อดวามเพื่มเดิ              |                                                                                                    |                                                                        |                                                                                      |                          | รหัสงบบ                                             | 110010100000                   | 1927grmistreboniine/pages/Hearbo                                                                                                    |                                  |
| ปอพวามเพิ่มเต.                 | (H)                                                                                                    | 4.4                                                                    |                                                                                      |                          |                                                     |                                |                                                                                                    |                                  |
| 122010/2001                    | าม FUT - ขอความเนรา                                                                                                    | มการ                                                                   |                                                                                      |                          | <u>รหัสกิจก</u>                                     | – ข้อความเพิ่มเติม —           |                                                                                                    |                                  |
|                                |                                                                                                    | 2222                                                                   |                                                                                      |                          |                                                     | ประเภทข้อความ                  | F01 - ข้อความในรายการ                                                                                                    | ~                                |
|                                |                                                                                                    |                                                                        |                                                                                      |                          | รหัสเจ้าข                                           |                                |                                                                                                    |                                  |
| ข้อความเพิ่มเก                 |                                                                                                    |                                                                        |                                                                                      |                          |                                                     |                                | E01 ตัวความในรายควร                                                                                                    |                                  |
|                                | ดิม                                                                                                    |                                                                        |                                                                                      |                          | ระัสเอ้า                                            |                                | F01 - ข้อความในรายการ<br>F02 - ข้อความ PO เรอออร์อข้อมอ                                                                                         |                                  |
|                                | ທິມ                                                                                                    |                                                                        |                                                                                      |                          | รหัสเจ้า:                                           |                                | F01 - ข้อความในรายการ<br>F02 - ข้อความ PO เรคคอร์ดข้อมูล<br>F02 - ข้อความ ในชั่นชื้อรัฐอ                                                        |                                  |
|                                | ທີມ                                                                                                    |                                                                        |                                                                                      |                          | รนัสเจ้า                                            | <u>ข้อความเพิ่มเติม</u>        | F01 - ข้อความในรายการ<br>F02 - ข้อความ PO เรคคอร์ดข้อมูล<br>F03 - ข้อความใบสั่งชื่อวัสดุ<br>F04 - ต้อความใบสั่งชื่อวัสดุ                        |                                  |
|                                | ດົມ                                                                                                    |                                                                        |                                                                                      |                          | รมัสเจ้า                                            | <u>ข้อความเพิ่มเติม</u>        | F01 - ข้อความในรายการ<br>F02 - ข้อความ PO เรคคอร์ดข้อมูล<br>F03 - ข้อความใบสั่งชื่อวัสด<br>F04 - ข้อความส่งมอบ<br>F05                           |                                  |
|                                | ດົມ                                                                                                    |                                                                        |                                                                                      |                          | 5121517                                             | <u>ข้อความเพิ่มเติม</u>        | F01 - ข้อความในรายการ<br>F02 - ข้อความ PO เรคคอร์ดข้อมูล<br>F03 - ข้อความใบสั่งชื่อวัสดุ<br>F04 - ข้อความส่งมอบ<br>F05 - ทมายเหตุเรคคอร์ดข้อมูล |                                  |
|                                | ດິມ                                                                                                    | บันทึก                                                                 | ลบ                                                                                   |                          | <u>รนัสเจ้า</u><br>ร <u>นัสเจ้า</u><br>NO IOB - งาน | <u>ข้อความเพิ่มเติม</u>        | F01 - ข้อความในรายการ<br>F02 - ข้อความ PO เรคคอร์ดข้อมูล<br>F03 - ข้อความใบสั่งชื้อวัสดุ<br>F04 - ข้อความส่งมอบ<br>F05 - หมายเหตุเรคคอร์ดข้อมูล |                                  |
|                                | ເລ <u>ื</u> อก                                                                                                    | ับันทึก<br>ประเภทข้อดวาม                                               | ลบ<br>ข้อความเท่                                                                     | ก็มเติม                  | รนัสเจ้า<br>รนัสเจ้า<br>10 10B - งาน                | <u>ข้อความเพิ่มเติม</u>        | F01 - ข้อความในรายการ<br>F02 - ข้อความ PO เรคคอร์ดข้อมูล<br>F03 - ข้อความใบสั่งชื้อวัสดุ<br>F04 - ข้อความส่งมอบ<br>F05 - หมายเหตุเรคคอร์ดข้อมูล |                                  |
|                                | ติม<br>เลือก<br>[] F01 - ข้อความในร                                                                                                  | บันทึก<br>ประเภทข้อดวาม<br>ายการ                                       | ลบ<br>ข้อความเท<br>จาจจจจจจจจจจจจจจจจจจจจจ                                           | ที่มเติม                 | รหัสเจ้า<br>รหัสเจ้า<br>10 TOB - งาน                | <u>ข้อความเพิ่มเติม</u>        | F01 - ข้อความในรายการ<br>F02 - ข้อความ PO เรคคอร์ดข้อมูล<br>F03 - ข้อความใบสั่งชื่อวัสดุ<br>F04 - ข้อความส่งมอบ<br>F05 - ทมายเทตุเรคคอร์ดข้อมูล | บันทึก อบ                        |
|                                | เลือก                                                                                                    | บันทึก<br><b>ประเภทข้อดวาม</b><br>ายการ<br>เรคดอร์ตข้อมูล              | ลบ<br>ข้อความเร่<br>จางจางจางจางจางจาง<br>กกกกกกกกก                                  | ก็มเติม                  | รนิสเจ้า<br>รนิสเจ้า<br>0 IOB - งาน                 | <u>ข้อความเพิ่มเติม</u>        | F01 - ข้อความในรายการ<br>F02 - ข้อความ PO เรคคอร์ดข้อมูล<br>F03 - ข้อความใบสั่งชื่อวัสด<br>F04 - ข้อความส่งมอบ<br>F05 - หมายเหตุเรคคอร์ดข้อมูล  | บันทึก                           |
|                                | <ul> <li>เลือก</li> <li>▶ F01 - ข้อความในร</li> <li>➡ F02 - ข้อความ PO</li> <li>➡ F03 - ข้อความในส์</li> </ul>                       | บันทึก<br><b>ประเภทข้อความ</b><br>ายการ<br>เรคดอร์ดข้อมูล<br>เชื่อวัสด | ลบ<br>ข้อความเร<br>จางจางจางจางจางจางจาง<br>กกกกกกกกก<br>รรรรรรรรรรรรรรรรรรรรรรรรรรร | พื้มเติม                 | รมัสเจ้า<br>รมัสเจ้า<br>IOB - งาน                   | <u>ข้อความเพิ่มเติม</u>        | F01 - ข้อความในรายการ<br>F02 - ข้อความ PO เรคคอร์ดข้อมูล<br>F03 - ข้อความใบสั่งชื่อวัสดุ<br>F04 - ข้อความส่งมอบ<br>F05 - ทมายเหตุเรคคอร์ดข้อมูล | บันทึก ตบ                        |
|                                | <ul> <li>เลือก</li> <li>F01 - ข้อความในร</li> <li>F02 - ข้อความในร์</li> <li>F03 - ข้อความในส์</li> <li>F04 - ข้อความในส์</li> </ul> | บันทึก<br>ประเภทข้อดวาม<br>1ยการ<br>เรคดอร์ดข้อมูล<br>เชื่อวัสดุ<br>อน | มบ<br>ข้อดวามเข<br>จจจจจจจจจจจจจจจจจจจจจจจจจจ<br>กกกกกกกกก<br>รรรรรรรร               | พิ่มเติม                 | รนัสเจ้า<br>รนัสเจ้า<br>10B - งาน                   | <u>ข้อความเพิ่มเติม</u>        | F01 - ข้อความในรายการ<br>F02 - ข้อความ PO เรคคอร์ดข้อมูล<br>F03 - ข้อความใบสั่งชื่อวัสดุ<br>F04 - ข้อความส่งมอบ<br>F05 - ทมายเหตุเรคคอร์ดข้อมูล | บันทึก ลบ                        |
|                                | <ul> <li>เลือก</li> <li>F01 - ข้อความในร</li> <li>F02 - ข้อความ PO</li> <li>F03 - ข้อความใบส์</li> <li>F04 - ข้อความส่งม</li> </ul>  | บันทึก<br>ประเภทข้อดวาม<br>ายการ<br>เรคดอร์ตข้อมูล<br>(ชื่อวัสดุ<br>อบ | ลบ<br><b>ช้อดวามเ</b><br>จลลลลลลลลลลลลลลลลลลลลลลลลลลลลลลลลลลลล                       | พีมเติม                  | รนัสเจ้า<br>รนัสเจ้า<br>2010B - งาน                 | <u>ข้อความเพิ่มเดิม</u>        | F01 - ข้อความในรายการ<br>F02 - ข้อความ PO เรคคอร์ดข้อมูล<br>F03 - ข้อความใบสั่งชื่อวัสด<br>F04 - ข้อความส่งมอบ<br>F05 - ทมายเหตุเรคคอร์ดข้อมูล  | <u>บันทึก</u> ลบ<br>ตกลง         |

### การระบุข้อความเพิ่มเติมสำหรับข้อมูลทั่วไป

### การระบุข้อความเพิ่มเติมสำหรับรายการ

| ผู้ขาย                   | รุ่งวิตวการ จำกัด                  | ใบสังชื่อเลงที่ | AP_WOL1 (700000705)                    |
|--------------------------|------------------------------------|-----------------|----------------------------------------|
|                          |                                    | วันที่          | 4 fl.9.54                              |
| ที่อยู่                  | อาดารสาทระานี ขั้น 12              |                 |                                        |
|                          | 111 ชอย อนนลาทรได้                 |                 |                                        |
|                          |                                    | ส่วนราชการ      | ครมพัฒนาพลังงานทดแทนและอนุรักษ์พลังงาน |
| โทรศัพท์                 | 0-2707-7777                        |                 |                                        |
| รพัลประจำด้วผู้เลียภาษี  | 3011016785                         | ที่อยู่         | 17 อ.พระราม1 แขวงรองเมือง              |
| เลขที่บัญรีเงินฝากะนาคาร | 0145803486                         |                 | เขตปทุมวัน กทม. 10330                  |
| ชื่อบัญช                 | Rung Engineering                   |                 |                                        |
| ะนาดาร                   | ะนาดารไทยพาณิชย์ อำกัด คริเพชร 🗙 📩 | โทรศัพท์        | 02-2225096                             |
| -                        |                                    |                 | <i>v</i>                               |

คามที่ท่านได้เสนอราคาไว้ต่อส่วนราชการ ตามใบเสนอราคาเลขที่ 50.12554 องวันที่ 22 มิ.ย.54 ส่วนราชการได้รับราคาและคกองชื่อตามรายการดังต่อไปนี้

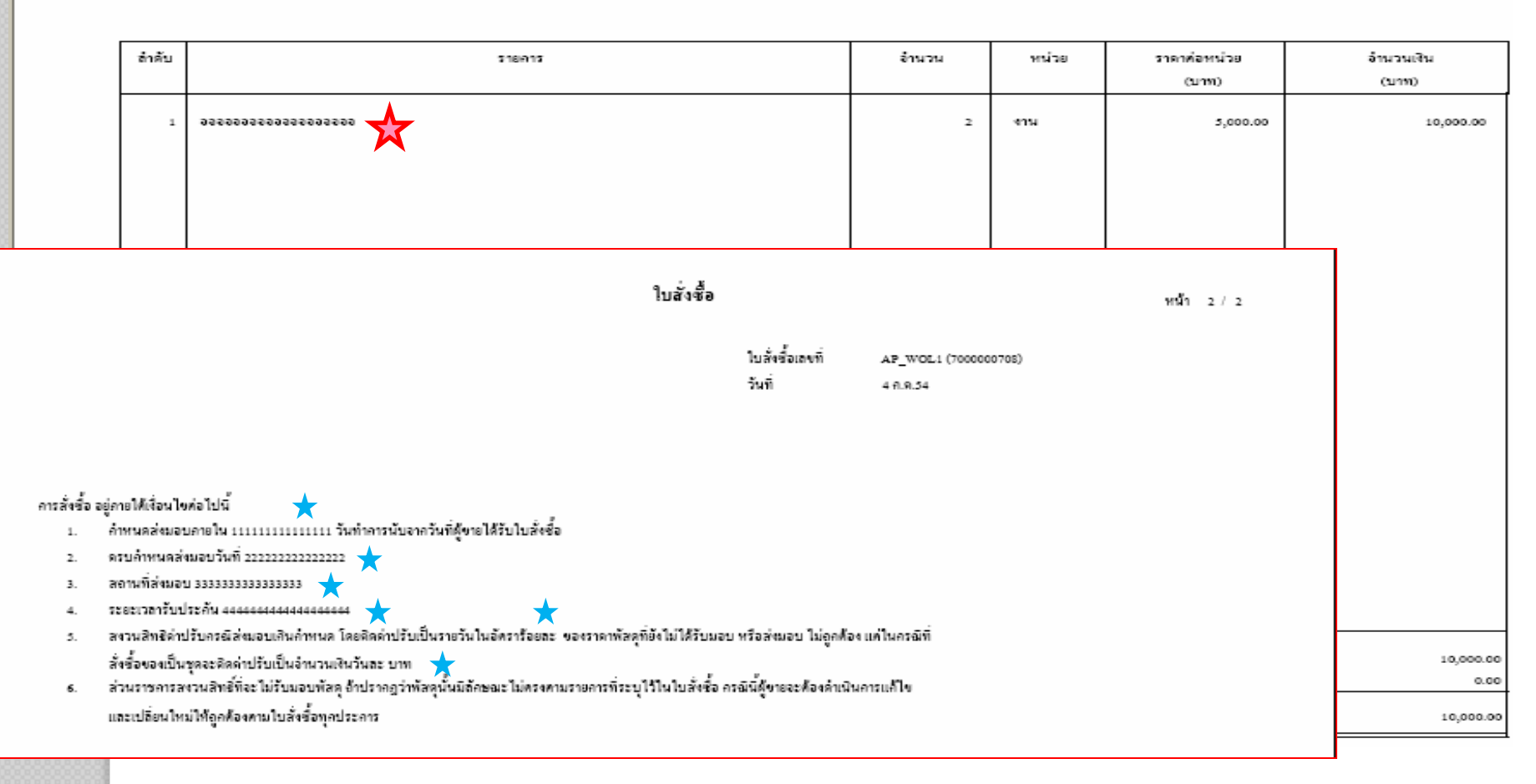

# การระบุมูลค่าเงินจ่ายล่วงหน้า

GOVERNMENT FISCAL MANAGEMENT INFORMATION SYSTEM

รหัสผู้ใช้: 120050000110 เข้าสู่ระบบเมื่อ: 10:02:06 ออกจากระบบ | ข้อมูลผู้ใช้ | แก้ไขรหัสผ่าน

EB ON

ministry of finance

### รายงาน

ผข01 » ข้อมูลหลักผู้ขาย

บส01 » สั่งชื่อ/จ้าง/เช่า

บส04 » สั่งชื้อ/จ้าง/เช่า ประเภทการส่งมอบไม่แน่นอา

บร01 » รับพัสดุ

 $\overline{\mathbf{w}}$ 

สญ01 » สัญญา

กลับหน้าหลัง

| ,  | ผู้บันทึก : ธีระพล เบิกบาน                         | ิ ตำแหน่งงาน : <sup>เจ้าห</sup><br>บัญชี | ้ำที่การเงินและ สังกัด | สำนักงานเลขานุการกรม<br>กระทรวงพลังงาน | กรมพัฒนาพลังงานทดแทน |             | ้<br><mark>สร้าง</mark>  แก้ไข  ยกเลิก  ด้ |
|----|----------------------------------------------------|------------------------------------------|------------------------|----------------------------------------|----------------------|-------------|--------------------------------------------|
| f  | <b>สั่งซื้อ/จ้าง/เข</b><br>สร้างสั่งซื้อ/จ้าง/เช่า | iำ (บส <b>. 01)</b>                      |                        | ก                                      | รณี่หักเท่ากันเ      | ทุก         |                                            |
|    | รหัสหน่วยงาน                                       | 1205                                     |                        |                                        |                      | ٩           |                                            |
|    |                                                    | กรมพัฒนาพ                                | ลังงานทดแทน            | ন                                      | ายการ/งาดงา          | 9] ลังงาน   |                                            |
|    | รหัสหน่วยเบิกจ่าย                                  | 1200500001                               |                        | ď                                      |                      |             |                                            |
|    |                                                    | สำนักงานเลร                              | งานุการกรม             | ~                                      |                      |             |                                            |
|    | <u>เลขที่สัญญาระบบ GFMIS</u>                       | ด้นหาเลขที่สั                            | ญญาระบบ GFMIS          |                                        | $\checkmark$         |             |                                            |
|    |                                                    |                                          | ระบุภาษีมูลค่าเพื่     | ม 🔍 ระบุมูลค่าเ                        | งันล่ายส่วงหน้า 🥪    |             |                                            |
|    | ข้อมูลทั่วไป                                       |                                          | รายการสั่งชื้อ/จ้าง/เ  | ช่า                                    |                      |             |                                            |
| ัก | รายละเอียดใบสั่งชื้อ                               |                                          |                        |                                        |                      |             |                                            |
|    | สำดับ 1                                            | <b>สถานะ</b> รอการตรวจรับ                |                        |                                        |                      |             |                                            |
|    | <u>รหัส GPSC</u>                                   |                                          |                        |                                        |                      | ระบุข้อควา  | ามเพิ่มเติมสาทรับรายการ                    |
|    | รายละเอียดพัสดุ                                    |                                          |                        |                                        |                      |             |                                            |
|    | <u> </u>                                           | EA                                       | - ขึ้น                 | 🗙 ราคาต่อหน่วย                         |                      | บาท         |                                            |
|    | <u>วันที่ส่งมอบ</u>                                | 28 ธันวาคม 2552                          |                        | <u>มูลค่าเงินจ่ายล่วง</u>              | <u>มหน้า</u>         | ארע         |                                            |
|    |                                                    |                                          |                        |                                        |                      |             |                                            |
|    | รายละเอียดงบประมาณ                                 |                                          |                        |                                        |                      |             |                                            |
|    | <u>รหัสตุนย์ดันทุน</u> 13                          | 200500001                                |                        |                                        |                      |             |                                            |
|    | a<br>                                              | านกงานเลขานุการกรม                       | <b>7</b>               |                                        |                      | I 02 0 92   |                                            |
|    | <u>เลขทเอกสารสารองเงน</u>                          |                                          |                        | <u>รหสบญชแยกบ</u> ร                    | กรณ์หักไม่เ          | ท่ากันให้ระ | ะบุ 🛛                                      |
|    | รหัสแหล่งของเงิน 2                                 | 553 🗸                                    | ٩                      | รหัสงบประมาณ                           |                      | 2.          |                                            |
|    |                                                    |                                          |                        |                                        | เฉพาะรายก            | ารทิต้องก   | าร                                         |
|    | <u>รหัสกิจกรรมหลัก</u>                             |                                          | 2                      | <u>รหัสกิจกรรมย่อย</u>                 |                      |             |                                            |
|    |                                                    |                                          |                        |                                        |                      |             |                                            |
|    | <u>รหัสบัญชีย่อย</u>                               |                                          | <u> </u>               | <u>รหัสเจ้าของบัญชีย</u>               | 1 <u>88</u>          |             |                                            |
|    | รหัสบัญชีเงินฝากคลัง                               |                                          | 2                      | รหัสเจ้าของบัญชีเ                      | งินฝากคลัง           |             |                                            |

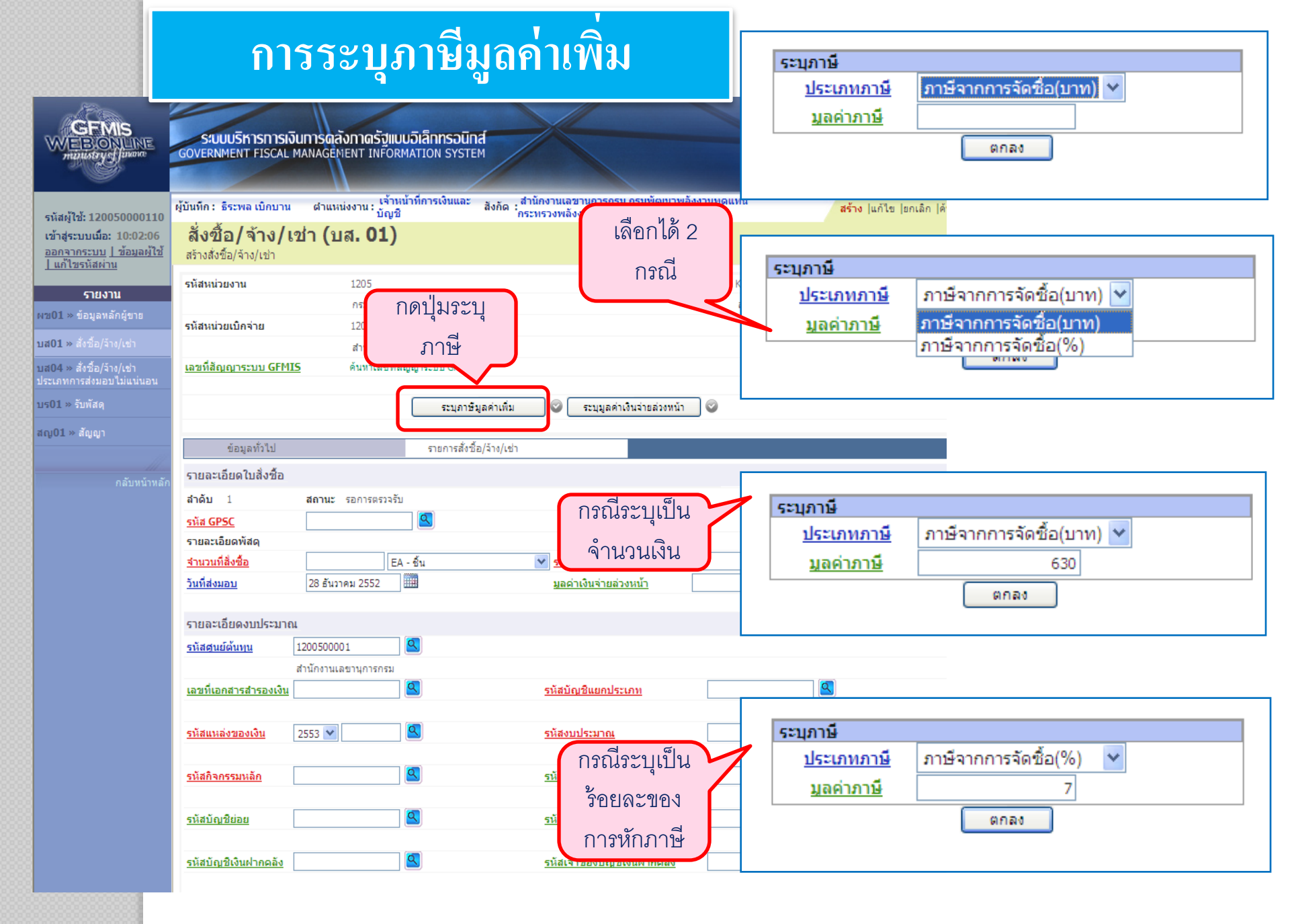

# การค้นหาใบสั่งซื้อสั่งจ้าง

| GFMIS<br>WEBIONLINE<br>maintery junone                                                              | SUUUSKISNISIJUNISU<br>GOVERNMENT FISCAL MANAG          | กลังกาดรัฐแบบอิเล็กท<br>EMENT INFORMATION | SOUNT SYSTEM                            |                           |         |                             |
|----------------------------------------------------------------------------------------------------|--------------------------------------------------------|-------------------------------------------|-----------------------------------------|---------------------------|---------|-----------------------------|
| รนัสผ้ใช้ 120050000110                                                                              | ผู้บันทึก ธีระพล เบิกบาน ดำเ<br>งาน                    | เหน่ง เจ้าหน้าที่การเงินและ<br>: บัญชี    | สังกัด : สำนักงานเลขานุการกร<br>พลังงาน | รม กรมพัฒนาพลังงานทดแทน ก | กระพรวง | สร้าง  แก้ไข  ยกเลิก  ค้นหา |
| รหลดูเอ. 120030000110<br>เข้าสู่ระบบเมื่อ: 11:54:51<br>ออกจากระบบ   ข้อมูลผู้ใช้<br>  แก้ไขรหัสผ่าน | <b>สั่งซื้อ/จ้าง/เข่า (</b><br>ค้นหาสั่งซื้อ/จ้าง/เช่า | ับส <b>. 01)</b>                          | 2                                       |                           |         |                             |
| ระบบจัดชื้อจัดจ้าง                                                                                  | ์ ค้นหา<br>ค้นหาตามเลขที่เอกสาร                        | )                                         | ด้นหาตามเงื่อนไขอื่น                    |                           |         |                             |
| พช01 » ข้อมูลหลักผู้ขาย                                                                             | <u>เลขที่ใบสิ่งชื่อจากระบบ</u>                         | 🖲 Web Online                              | C                                       | Excel Loader / Terminal   |         |                             |
| บส01 » สังชื่อ/จ้าง/เช่า                                                                            | <u>เลขที่ใบสั่งชื้อระบบ GFMIS</u>                      |                                           | ถึง                                     |                           |         |                             |
| บส04 » สั่งซื้อ/จ้าง/เช่า<br>ประเภทการส่งมอบไม่แน่นอน                                               | ** ใบสั่งชื่อของระบบ Excel Load                        | er / Terminal ค้นหาได้ตามเส               | งขที่เอกสารเท่านั้น**                   |                           |         |                             |
| บร01 » รับพัสดุ                                                                                     |                                                        |                                           |                                         |                           |         |                             |
| สญ01 » สัญญา                                                                                        | <u>รหัสหน่วยงาน</u>                                    | 1205                                      | 🔍 กรมพัง                                | มนาพลังงานทดแทน           |         |                             |
|                                                                                                    | <u>รหัสหน่วยเบิกจ่าย</u>                               | 1200500001                                | 🔍 สำนักง                                | มานเลขานุการกรม           |         |                             |
| กลับหน้าหลัก                                                                                        |                                                        |                                           | (ด้นหา                                  |                           |         | 25                          |

### การค้นหาใบสั่งซื้อสั่งจ้าง ตามเลขที่เอกสาร

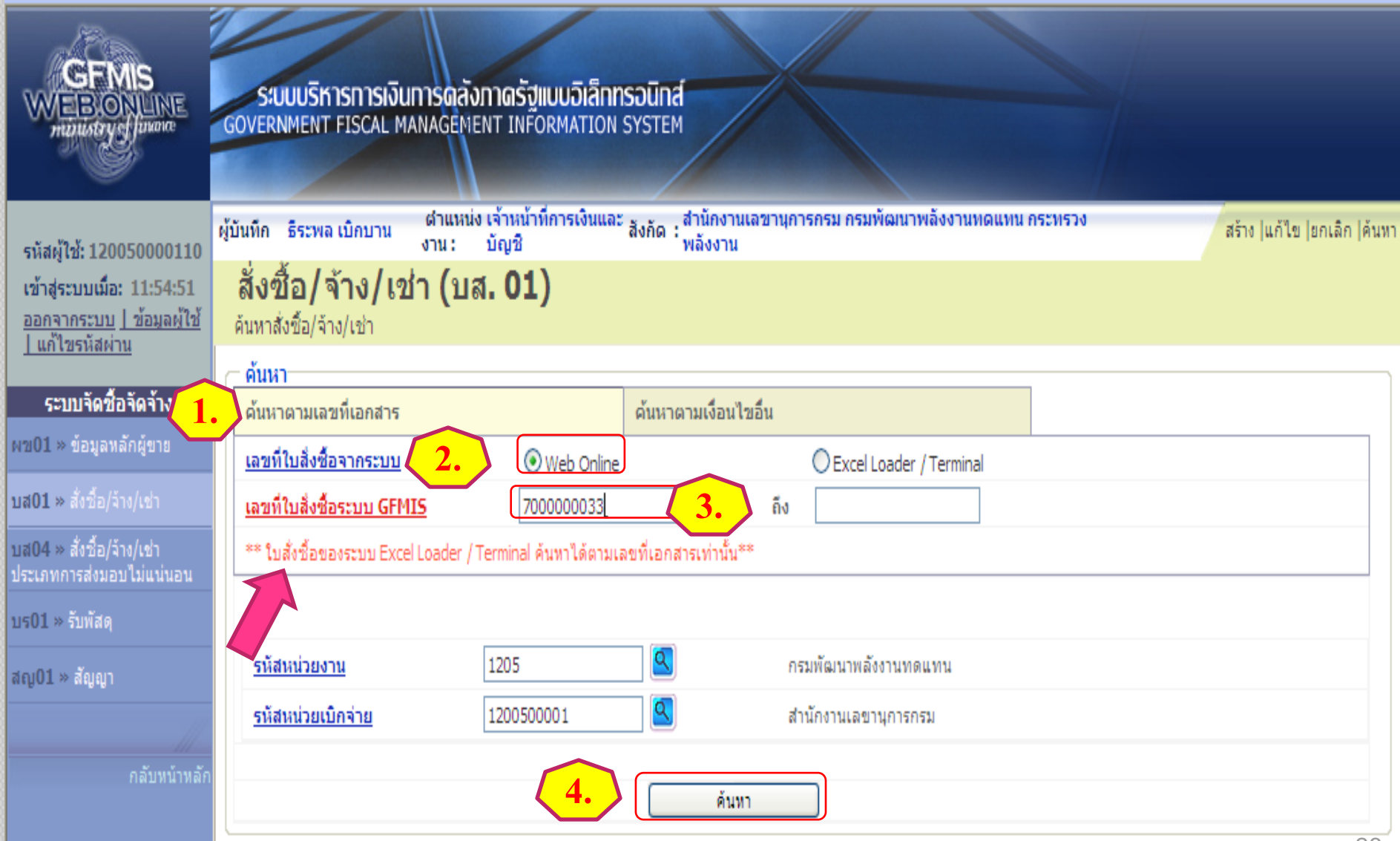

## การค้นหาใบสั่งซื้อสั่งจ้าง ตามเลขที่เอกสาร

้ตำแหน่ง เจ้าหน้าที่การเงินและ สังกัด : สำนักงานเลขานุการกรม กรมพัฒนาพลังงานทดแทน กระทรวง งาน : บัญชี พลังงาน

ระบบบริหารการเงินการดลังภาดรัฐแบบอิเล็กทรอนิกส์ GOVERNMENT FISCAL MANAGEMENT INFORMATION SYSTEM

รหัสผู้ใช้: 120050000110 เข้าสู่ระบบเ ออกจากระ | แก้ไขรหั

ระบบจั ผข01 ≫ ข้อเ

บส01 » สัง บส04 » สัง

บร01 » รับพั

สญ01 » สัต

INE

ผู้บันทึก ธิระพล เบิกบาน

| <b>มือ: 11:54:51</b><br>บบ   ข้อมูลผู้ใช้ | <b>สั่งซื้อ/จ้าง/เช่า (บ</b><br>ค้นหาสั่งชื่อ/จ้าง/เช่า | ส. 01)                      |                       |                           |                           |                     |
|-------------------------------------------|---------------------------------------------------------|-----------------------------|-----------------------|---------------------------|---------------------------|---------------------|
| NPI TA                                    | ⊂ ดุ้นหา                                                |                             |                       |                           |                           |                     |
| าซื้อจัดจ้าง                              | ด้นหาตามเลขที่เอกสาร                                    |                             | ด้นหาตามเงื่อนไขอื่น  |                           |                           |                     |
| ลหลักผู้ขาย                               | <u>เลขที่ใบสิ่งซื้อจากระบบ</u>                          | • Web Online                |                       | O Excel Loader / Terminal |                           |                     |
| อ/จ้าง/เช่า                               | <u>เลขที่ใบสั่งซื้อระบบ GFMIS</u>                       | 700000033                   | ถึง                   |                           |                           |                     |
| อ/จ้าง/เช่า<br>มอบไม่แน่นอน               | ** ใบสั่งชื่อของระบบ Excel Loader                       | /Terminal ค้นหาได้ตามเลข    | มที่เอกสารเท่านั้น**  |                           |                           |                     |
| ধন্                                       |                                                         |                             |                       |                           |                           |                     |
| ญา                                        | <u>รหัสหน่วยงาน</u>                                     | 1205                        | 🔍 กรม                 | พัฒนาพลังงานทดแทน         |                           |                     |
| 11                                        | <u>รหัสหน่วยเบิกจ่าย</u>                                | 1200500001                  | _ 🕰 สำนั              | ักงานเลขานุการกรม         |                           |                     |
| กลับหน้าหลัก                              |                                                         |                             |                       |                           |                           |                     |
|                                           |                                                         |                             | <u>(</u> ค้นหา        | J                         |                           |                     |
|                                           | จัดลำดับตาม เลขที่ใบสิ่งซื้อระบบ G                      | FMIS จาก น้อยไปมาก          |                       |                           |                           |                     |
|                                           | หน้าที่ 1 จากทั้งหมด 1                                  |                             |                       |                           |                           |                     |
|                                           | เลือก เอขที่ใบสิ่งซื้อระบบ GFM                          | MIS <u>วันที่ในสั่งชื้อ</u> | เอขที่ใบสิ่งชื้อ/สัญญ | า ประเภทการจัดซื้อจัดจ้าง | <u> ผู้ขาย</u>            | <u>วันที่บันทึก</u> |
|                                           | 700000033                                               | 10 พฤศจิกายน 255            | 52 สญ 01/52           | K - ค่าใช้จ่าย            | บริษัท สินทวีทรัพย์ จำกัด | 10 พฤศจิกายน 2552   |
|                                           | หมายเหตุ: 1.คลิกที่คอลัมน์ที่มีเส้นให                   | ต์เพื่อจัดเรียงลำดับ        |                       |                           |                           |                     |
|                                           | 2. 🗔 คลิกเพื่อแสดงเอก                                   | เสาร                        |                       |                           |                           | 07                  |
|                                           |                                                         |                             |                       |                           |                           | •) (                |

สร้าง แก้ไข |ยกเลิก |ค้นหา

### การค้นหาใบสั่งซื้อสั่งจ้าง ตามเงื่อนไขอื่น

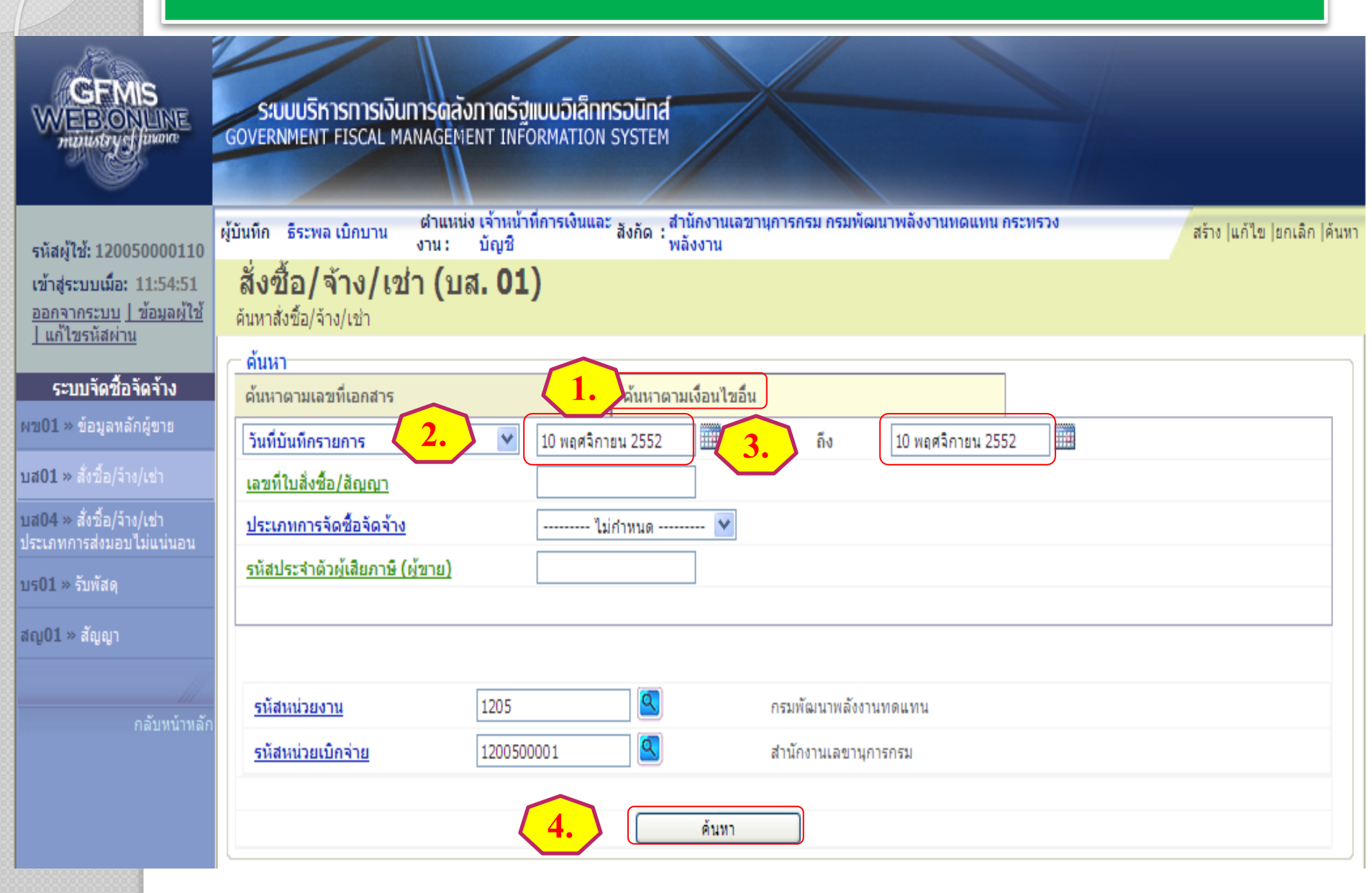

## การค้นหาใบสั่งซื้อสั่งจ้าง ตามเงื่อนใขอื่น

รหัสผู้ใช้: 120050000110 เข้าสู่ระบบเมื่อ: 11:54:51

ระบบบริหารการเงินการดุลังกาดรัฐแบบอิเล็กทรอนิทส์

<u>ออกจากระบบ | ข้อมูลผู้ใช้</u> <u>| แก้ไขรหัสผ่าน</u>

FMIS

LINE

### ระบบจัดชื้อจัดจ้าง

ผข01 » ข้อมูลหลักผู้ขาย

บส01 » สั่งชื่อ/จ้าง/เช่า

บส04 » สั่งชื้อ/จ้าง/เช่า

บร01 » รับพัสดุ

สญ01 » สัญญา

| GOVERNMENT FISCAL MANAGEMEN                        | I INFORMATION SY                             | STEM                            |                         |                       |                             |                            |
|----------------------------------------------------|----------------------------------------------|---------------------------------|-------------------------|-----------------------|-----------------------------|----------------------------|
| ผู้บันทึก ธีระพล เบิกบาน ตำแหน่ง เจ                | จ้าหน้าที่การเงินและ <sub>สัง</sub><br>เอเชิ | งกัด : สำนักงานเลขาเ<br>พลังงาน | นุการกรม กรมพัฒนา       | พลังงานทดแทน          | เ กระทรวง                   | สร้าง  แก้ไข  ยกเลิก  ค้นห |
| สั่งซื้อ/จ้าง/เช่า (บส.<br>ค้นหาสั่งชื่อ/จ้าง/เช่า | 01)                                          | HWOOTA                          |                         |                       |                             |                            |
| (⊤ ค้นหา                                           |                                              |                                 |                         |                       |                             |                            |
| ด้นหาตามเลขทีเอกสาร                                | ¢                                            | ง้นหาตามเงื่อนไขอื่น            |                         |                       |                             |                            |
| วันที่บันทึกรายการ                                 | 🖌 10 พฤศจิกายน                               | 2552                            | ถึง                     | 10 พฤศจิกายน 2        | 552                         |                            |
| เลขที่ใบสั่งชื้อ/สัญญา                             |                                              |                                 | L                       |                       |                             |                            |
| ประเภทการจัดชื่อจัดจ้าง                            | ไม่กำเ                                       | หนด 💙                           |                         |                       |                             |                            |
| รนัสประสาตัวผู้เสียกาษี (ผู้ขวย)                   |                                              |                                 |                         |                       |                             |                            |
| 7776 724 10779 War 18 (1/2 18)                     |                                              |                                 |                         |                       |                             |                            |
|                                                    |                                              |                                 |                         |                       |                             |                            |
|                                                    |                                              |                                 |                         |                       |                             |                            |
| <u>รหัสหน่วยงาน</u> 1                              | 205                                          | 2                               | กรมพัฒนาพลังงานท        | ดแทน                  |                             |                            |
| <u>รหัสหน่วยเบิกจ่าย</u> 1                         | 200500001                                    |                                 | สำนักงานเลขานุการก      | ารม                   |                             |                            |
|                                                    |                                              |                                 |                         |                       |                             |                            |
|                                                    |                                              | ด้นหา                           |                         |                       |                             |                            |
| จัดสำดับตาม เลขที่ใบสิ่งซื้อระบบ GFMI              | 5 จาก น้อยไปมาก                              |                                 |                         |                       |                             |                            |
| หน้าที่ 1 จากทั้งหมด 1                             |                                              |                                 |                         |                       |                             |                            |
| เลือก <u>เลขที่ใบสั่งชื้อระบบ GFMIS</u>            | <u>วันที่ใบสิ่งชื้อ</u>                      | <u>เลขที่ใบสิ่งชื้อ/สัถ</u>     | <u>บุญา ประเภทการ</u> ÷ | <u>จัดชื้อจัดจ้าง</u> | <u>ผู้ขาย</u>               | <u>วันที่บันทึก</u>        |
| 700000030                                          | 10 พฤศจิกายน 2552                            | บส53-013                        | I - วัสดุคงคลัง         | -มูลค่า               | บริษัทวิษณุ (THAILAND)จำกัด | 10 พฤศจิกายน 2552          |
| 700000031                                          | 10 พฤศจิกายน 2552                            | บส53-013                        | I - วัสดุคงคลัง         | ≀-มูลค่า              | บริษัทวิษณุ (THAILAND)จำกัด | 10 พฤศจิกายน 2552          |
| 700000032                                          | 10 พฤศจิกายน 2552                            | สญ 1/52                         | K - ค่าใช้จ่าย          |                       | บริษัท สินทวีทรัพย์ จำกัด   | 10 พฤศจิกายน 2552          |
| 700000033                                          | 10 พฤศจิกายน 2552                            | สญ 01/52                        | K - ค่าใช้จ่าย          |                       | บริษัท สินทวีทรัพย์ จำกัด   | 10 พฤศจิกายน 2552          |
| 700000034                                          | 10 พฤศจิกายน 2552                            | 2552/107                        | K - ค่าใช้จ่าย          |                       | บริษัทวิษณุ (THAILAND)จำกัด | 10 พฤศจิกายน 2552          |
| ทมายเหตุ: 1.คลิกที่คอลัมน์ที่มีเส้นใต้เพื่อ        | าจัดเรียงสำดับ                               |                                 |                         |                       |                             |                            |

2. 🗔 คลิกเพื่อแสดงเอกสาร

### การค้นหาใบสั่งซื้อสั่งจ้าง ตามเงื่อนไขอื่น

ระบบบริหารการเงินการดูลังกาดรัฐแบบอิเล็กทรอนิทส์ INE GOVERNMENT FISCAL MANAGEMENT INFORMATION SYSTEM สังกัด : สำนักงานเลขานการกรม กรมพัฒนาพลังงานทดแทน เด่าแหน่ง เจ้าหน้าที่การเงินและ ผ้บันทึก ธีระพล เบิกบาน สร้าง ใแก้ไข ไยกเล็ก ได้นหา Sec.5 ผ้บันทึก: -สังกัด : สำนักงานเลขานการกรม กรมพัฒนาพลังงานทดแทน ดำแหน่งงาน : -สร้าง |แก้ไข |ยกเลิก |ค้นา รหัสผู้ใช้: 120050000110 ้สั่งซื้อ/จ้าง/เช่า (บส. 01) เข้าสู่ระบบเมื่อ: 17:23:54 ออกจากระบบ | ข้อมูลผู้ใช้ สร้างสั่งซื้อ/จ้าง/เช่า | แก้ไขรหัสผ่าน รหัสหน่วยงาน 1205 รหัสหน่วยจัดซื้อ K02 ระบบจัดชื้อจัดจ้าง กรมพัฒนาพลังงานทดแทน&อนุร สป.กระทรวงพลังงาน บร01 » รับพัสด รหัสหน่วยเบิกจ่าย 1200500001 บส01 » สั่งชื่อ/จ้าง/เช่า สำนักงานเฉขานการกรม บส04 » สั่งชื้อ/จ้าง/เช่า เลขที่สัญญาระบบ GFMIS ประเภทการส่งมอบไม่แน่นอน ผช01 » ข้อมูลหลักผู้ขาย ประวัติการแก้ไข เลขที่ใบสิ่งซื้อระบบ GFMIS ผู้บันทึกรายการ 700000033 120050000110 สญ01 » สัญญา ระบุมูลค่าเงินจ่ายล่วงหน้า 0 ระบุภาษีมูลค่าเพิ่ม ข้อมูลทั่วไป รายการสั่งซื้อ/จ้าง/เช่า เลขที่ใบสิ่งซื้อ/สัญญา ระบุข้อความเพิ่มเติมสำหรับข้อมูลทั่วไป สญ 01/52 ประเภทการจัดซื้อจัดจ้าง วันที่ใบสิ่งซื้อ/สัญญา K - ด่าใช้จ่าย ~ 10 พฤศจิกายน 2552 วิธีการจัดซื้อจัดจ้าง รหัสประจำตัวผู้เสียภาษี (ผู้ขาย) V 2678901200 03 - วิธีประกวดราคา เลขที่บัญชีเงินฝากธนาคาร วันที่สิ้นสุดสัญญา 0024908560 30 พฤศจิกายน 2552 สร้างเอกสารใหม่ แก้ไขใบสั่งชื่อ พิมพ์ใบสั่งชื่อ/จ้าง/เช่า ยกเลิกใบสั่งชื่อ Sap Log

### สามารถยกเลิกหรือแก้ไขได้

SAVIS ระบบบริหารทารเงินการดูลังกาดรัฐแบบอิเล็กทรอนิทส์ EB ONLINE GOVERNMENT FISCAL MANAGEMENT INFORMATION SYSTEM munustry of finance สำนักงานเฉขานการกรม กรมพัฒนาพลังงานทดแทน กระทรวงพลังงาน สังกัด : ผ้บันทึก: -ดำแหน่งงาน : -สร้าง **แก้ไข** (ยกเลิก (ค้นหา รหัสผู้ใช้: 120050000110 แก้ไขสั่งซื้อ/จ้าง/เช่า เข้าสู่ระบบเมื่อ: 15:02:15 ออกจากระบบ | ข้อมูลผู้ใช้ | แก้ไขสั่งซื้อ/จ้าง/เช่า แก้ไขรหัสผ่าน รหัสหน่วยจัดซื้อ รหัสหน่วยงาน 1205 K02 ระบบจัดชื้อจัดจ้าง กรมพัฒนาพลังงานทดแทน สป.กระทรวงพลังงาน บร01 » รับพัสด รหัสหน่วยเบิกจ่าย 1200500001 บส01 » สั่งชื่อ/จ้าง/เช่า สำนักงานเฉขานการกรม บส04 » สั่งชื้อ/จ้าง/เช่า ประเภท เลขที่สัญญาระบบ GFMIS ผข01 » ข้อมูลหลักผู้ขาย สญ01 » สัญญา ด้นหาเลขที่ใบสั่งชื่อระบบ GFMIS เลขที่ใบสิ่งซื้อระบบ GFMIS ผู้บันทึกรายการ  $\bigcirc$ 0 ระบุมูลค่าเงินจ่ายล่วงหน้า ระบุมูลค่าภาษี รายการสั่งซื้อ/จ้าง/เช่า ข้อมูลทั่วไป ระบุข้อความเพิ่มเติมสำหรับข้อมูลทั่วไป  $\odot$ เลขที่ใบสิ่งซื้อ/สัญญา วันที่ใบสิ่งซื้อ/สัญญา ประเภทการจัดซื้อจัดจ้าง K - ด่าใช้จ่าย V 5 สิงหาคม 2553 วิธีการจัดซื้อจัดจ้าง รหัสประจำตัวผู้เสียภาษี (ผู้ขาย) 01 - วิธีตกลงราคา 4 เลขที่บัญชีเงินฝากธนาคาร วันที่สิ้นสุดสัญญา 5 สิงหาคม 2553 สำลองการแก้ไขข้อมูล 31

|   | <u>ด้นหา</u><br>ด้มหาด | านเอขที่เอกสาร                  |                              | ้มหวดวบเรื่อนไขอื่น          |                                  | ]                         |                     |
|---|------------------------|---------------------------------|------------------------------|------------------------------|----------------------------------|---------------------------|---------------------|
|   | нан ю                  |                                 |                              |                              |                                  |                           |                     |
|   | <u>เลขทิใบ</u>         | เส้งชื่อระบบ GFMIS              | 700000084                    | ถึง                          |                                  |                           |                     |
|   |                        |                                 |                              |                              |                                  |                           |                     |
|   |                        |                                 |                              |                              |                                  |                           |                     |
|   | รหัสหา                 | น่วยงาน                         | 1205                         | 2                            | กรมพัฒนาพลังงานทดแทน             |                           |                     |
|   | รนัสนา                 | น่วยเบิดจ่าย                    | 1200500001                   |                              | สำนักงานเอขานการกรม              |                           |                     |
|   |                        |                                 | 120000001                    |                              |                                  |                           |                     |
|   |                        |                                 |                              | ค้นหา                        |                                  |                           |                     |
| L |                        |                                 |                              |                              |                                  |                           |                     |
| - | ด้บหา                  |                                 |                              |                              |                                  |                           |                     |
|   | ด้นหาต                 | ามเลขที่เอกสาร                  |                              | ด้นหาตามเงื่อนไขอื่น         |                                  |                           |                     |
|   | ເວລະທີ່ໃນ              | เชิ่งซื้อระบบ CFMIS             | 70000084                     | อึง                          |                                  |                           |                     |
|   |                        | SWORD OF MIS                    | 100000004                    | 10                           |                                  |                           |                     |
|   |                        |                                 |                              |                              |                                  |                           |                     |
|   |                        |                                 |                              |                              |                                  |                           |                     |
|   | รหัสห                  | น่วยงาน                         | 1205                         |                              | กรมพัฒนาพลังงานทดแทน             |                           |                     |
|   | <u>รหัสห</u>           | น่วยเบิกจ่าย                    | 1200500001                   |                              | สำนักงานเลขานุการกรม             |                           |                     |
|   |                        |                                 |                              |                              |                                  |                           |                     |
|   |                        |                                 |                              | ( ค้นหา                      |                                  |                           |                     |
| Ľ | ຈັດສຳດັນ               | ตาม เลขที่ใบสิ่งซื้อระบบ G      | FMIS จาก น้อยไปมาก           |                              |                                  |                           |                     |
|   | หน้าที่ 1              | จากทั้งหมด 1                    |                              |                              |                                  |                           |                     |
|   | เลือก                  | <u>เลขที่ใบสั่งชื้อระบบ GI</u>  | <u>FMIS วันที่ใบสั่งชื้อ</u> | <u>เลขที่ใบสิ่งชื้อ/สี</u> เ | <u>ญญา ประเภทการจัดชื้อจัดจ้</u> | <u>้าง ผู้ขาย</u>         | <u>วันที่บันทึก</u> |
|   |                        | 700000084                       | 5 สิงหาคม 2553               | สญ.008/2553                  | I - วัสดุคงคลัง - มูลค่า         | บริษัท สินทวีทรัพย์ จำกัด | 5 สิงหาคม 2553      |
|   | ด่าอธิบาย              | ย: 1.คลิกที่คอลัมน์ที่มีเส้นใต้ | เพื่อจัดเรียงสำดับ           |                              |                                  |                           |                     |
|   |                        | 2. 🗔 คลิกเพื่อแสดงเอก           | สาร                          |                              |                                  |                           |                     |
| Ŀ |                        |                                 |                              |                              |                                  |                           |                     |

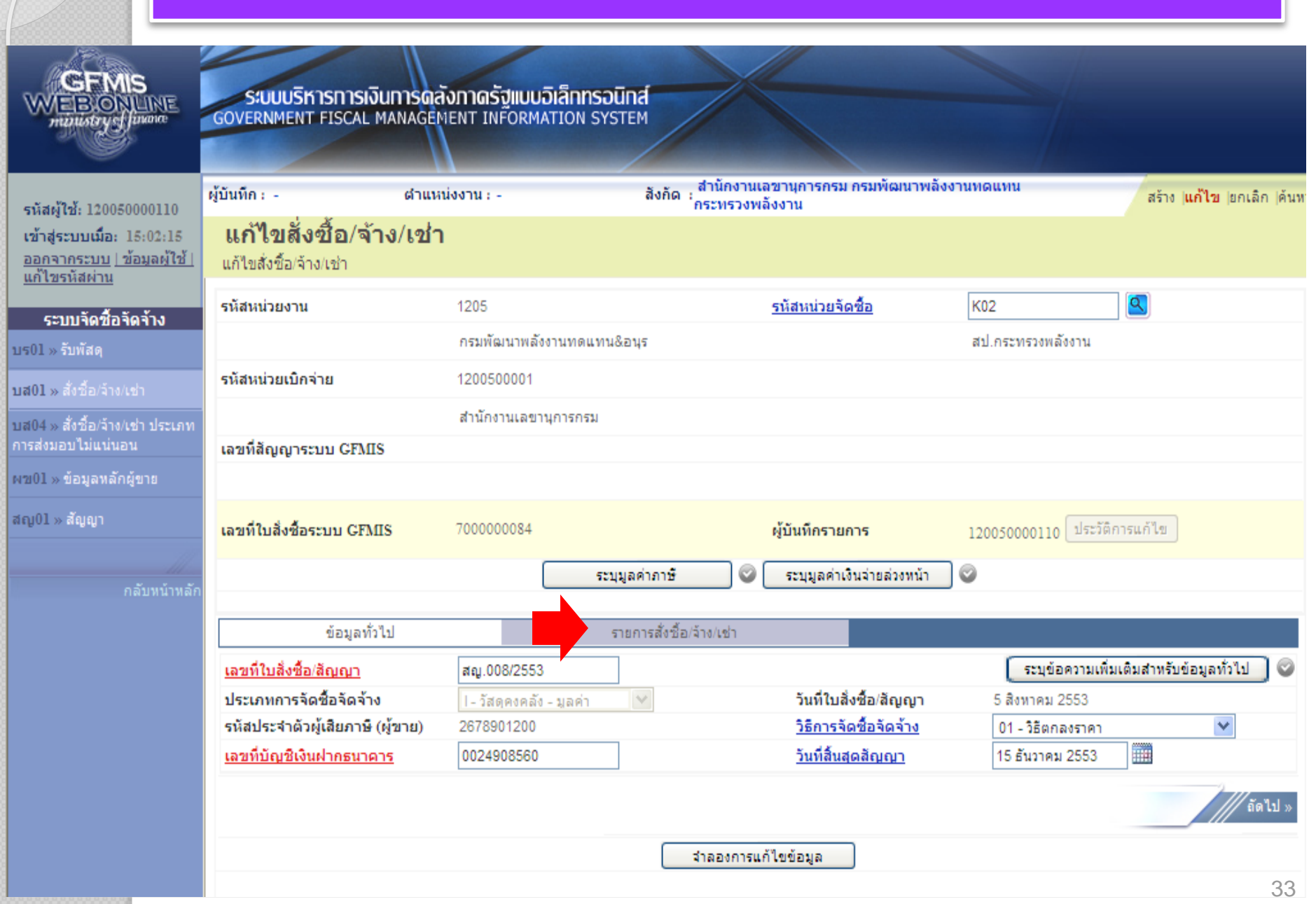

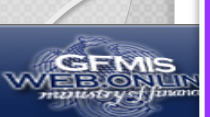

| รนัสผ้ใช้: 120050000110                                                                                         | ผู้บันทึก : -                                        | ตำแหน่งงาน : -              | สังกัด : สำนั<br>กระเ     | กงานเลขานุการกรม กรมพัฒนาพล่<br>เรวงพลังงาน | จังงานทดแทน                                                                                                    | สร้าง   <b>แก้ไข</b>  ยกเลิก  ค้นห                                           |
|----------------------------------------------------------------------------------------------------|------------------------------------------------------|-----------------------------|---------------------------|---------------------------------------------|----------------------------------------------------------------------------------------------------|------------------------------------------------------------------------------|
| เข้าสู่ระบบเมือ: 15:02:15<br>ออกจากระบบ   ข้อมูลผู้ใช้                                                          | <b>แก้ไขสั่งซื้อ/จ้</b> ำ<br>แก้ไขสั่งชื่อ/จ้าง/เช่า | เง/เช่า                     |                           |                                             |                                                                                                    |                                                                              |
| <u>แก้ไขรหัสผ่าน</u>                                                                                            | รนัสนบ่ายงาน                                         | 1205                        |                           | รนัสนบ่ายจัดซื้อ                            | K02                                                                                                    |                                                                              |
| ระบบจัดชื่อจัดจ้าง                                                                                              | 3444432014                                           | 1203                        | 0.11101.8 2015            | 3/14/14/23/01/20                            | 71 0570524051020                                                                                                |                                                                              |
| is01 » รับพัสดุ                                                                                                 |                                                      | 1000500001                  | NE NHOLE HA               |                                             | N11.1132 /1320/00/0114                                                                                          |                                                                              |
| มส01 » สังชื่อ/ล้าง/เช่า                                                                                        | รหสหนวยเบกจาย                                        | 1200500001                  |                           |                                             |                                                                                                    |                                                                              |
| ส04 » สั่งชื้อ/จ้าง/เช่า ประเภท<br>ารส่งมอบไม่แน่นอน                                                            | เลขที่สัญญาระบบ GFMI                                 | สำนักงานเลขานุการก          | ารม                       |                                             |                                                                                                    |                                                                              |
| ช01 » ข้อมูลหลักผู้ขาย                                                                                          |                                                      |                             |                           |                                             |                                                                                                    |                                                                              |
| ญ01 » สัญญา                                                                                                    | เลขที่ใบสั่งซื้อระบบ GFM                             | IS 700000084                |                           | ผู้บันทึกรายการ                             | 120050000110 ประ                                                                                                | ะวัติการแก้ไข                                                                |
|                                                                                                    |                                                      |                             | ระบุมูลค่าภาษี            | 🖉 🦳 ระบุมูลค่าเงินจ่ายล่วงหน้า              |                                                                                                    |                                                                              |
|                                                                                                    |                                                      | 9 - 1                       |                           |                                             |                                                                                                    |                                                                              |
|                                                                                                    | บยมูลทา                                              | CT                          | S 1011 ISON 0 2027 4 10/6 |                                             |                                                                                                    |                                                                              |
|                                                                                                    | รายละเอยด เบลงชอ<br>สำคัญที่ ไ                       | <b>สถานะ</b> รอการตรวจรับ   |                           |                                             |                                                                                                    | « กอนหนา 1/2 ถิดไป »                                                         |
|                                                                                                    | SHA GPSC                                             | 01015886000000              |                           |                                             | 55                                                                                                    | บข้อความเพิ่มเติมสาทรับรายการ                                                |
|                                                                                                    | รายละเอียดพัสด                                       | คอมพิวเตอร์:ควบคุมเสถียรภาพ |                           |                                             |                                                                                                    |                                                                              |
|                                                                                                    | <u>จำนวนที่สิ่งชื้อ</u>                              | 5 EA - ชั้น                 |                           | <u>ราคาต่อหน่วย</u>                         | 500                                                                                                    | 0.00 ארע                                                                     |
|                                                                                                    | <u>วันที่ส่งมอบ</u>                                  | 30 พฤศจิกายน 2553           |                           | <u>มูลค่าเงินจ่ายล่วงหน้า</u>               |                                                                                                    | ארע                                                                          |
|                                                                                                    |                                                      |                             |                           |                                             |                                                                                                    |                                                                              |
|                                                                                                    | รายละเอียดงบประมาณ                                   |                             |                           |                                             |                                                                                                    |                                                                              |
| $\sim$                                                                                                    | <u>Shaquuqu</u>                                      | 1200500001                  |                           |                                             |                                                                                                    |                                                                              |
|                                                                                                    | เอสเนื้อออสวรสวรองเวิน                               |                             |                           | รษัสบัญชีแขอประเภท                          | 1105010105                                                                                                    |                                                                              |
| 4                                                                                                    |                                                      |                             |                           | 3000020005-010                              | 1103010103                                                                                                    |                                                                              |
| เลือกรายการ                                                                                                    | รหัสแหล่งของเงิน                                     | 2553 9 5311230              |                           | รหัสงบประมาณ                                | 120057800100000                                                                                                 |                                                                              |
| da                                                                                                    | 1                                                    | ค่าวัสด /งมสรก.             |                           |                                             | รายการงบประจำ                                                                                                   |                                                                              |
| ที่ต้องการ 🔪                                                                                                    | รหัสกิจกรรมหลัก                                      | 120051000D2179              |                           | รหัสกิจกรรมย่อย                             |                                                                                                    | 🗌 🔼 ยุญลิก                                                                   |
|                                                                                                    |                                                      | อำนวยการด้านพลังงานทดแทน    |                           |                                             |                                                                                                    |                                                                              |
| แก้ไข 🖌                                                                                                    | <u>รหัสบัญชีย่อย</u>                                 |                             |                           | รหัสเจ้าของบัญชีย่อย                        |                                                                                                    | 🗌 🏲 มางรายอาร                                                                |
|                                                                                                    |                                                      |                             |                           |                                             |                                                                                                    |                                                                              |
|                                                                                                    | <u>รหัสบัญชีเงินฝากคลัง</u>                          |                             |                           | <u>รหัสเจ้าของบัญชีเงินฝากค</u>             | <u>ลัง</u>                                                                                                    |                                                                              |
|                                                                                                    |                                                      |                             |                           |                                             |                                                                                                    | -0                                                                           |
| U                                                                                                    |                                                      |                             |                           |                                             | in the second second second second second second second second second second second second second second second | Q                                                                            |
|                                                                                                    |                                                      | ลตเกมรายการน                | ลง เนตาราง ผบ             | กอที่ของอยุปอห                              | (สรายการเหม                                                                                                    |                                                                              |
| ~                                                                                                    | <mark>เลอกลาดั</mark> บ วันที่ส่ง                    | มอบ รายละเอียดพัสดุ         | จำนวน หน่วย               | ราคาต่อหน่วย มูลค่า ส                       | ถานะ จ่ายล่วงหน้า                                                                                               | ข้อความ ประวัติ ยกเลิก                                                       |
|                                                                                                    | 1 30 พฤศจิกา                                         | ยน 2553 คอมพิวเตอร์:ควบคม   | 2.00 EA - ขึ้า            | . 5,000.00 10,000.00 san                    | เรตรวจรับ 📀                                                                                                    | o 🔍 🗖                                                                        |
|                                                                                                    | 📄 2 10 ธันวาคม                                       | 2553 สำโพง:คอมพิวเตอร์      | 5.00 EA - ช้า             | 4 1.500.00 7.500.00 san                     | າຣຫຣວຈອັນ 🖾                                                                                                    | <b>Ø Q П</b>                                                                 |
| Let a let a let a let a let a let a let a let a let a let a let a let a let a let a let a let a let a let a let |                                                      |                             |                           |                                             |                                                                                                    | มูลค่าสั่งชื้อรวม <mark>17,500.00</mark>                                     |
|                                                                                                    |                                                      |                             |                           |                                             |                                                                                                    | ภาษีมูลค่าเพิ่ม 0.00<br>มูลค่าสุทธิ 17,500.00<br>มูลค่าเงินจ่ายอ่างหน้า 0.00 |
|                                                                                                    | ศาอธิบาย: 🗔 คลิกเพื่อแสง                             | ลงรายการสั่งชื้อ/ล้าง/เช่า  |                           |                                             |                                                                                                    | 0.00                                                                         |
|                                                                                                    |                                                      |                             |                           |                                             |                                                                                                    |                                                                              |
|                                                                                                    |                                                      |                             |                           |                                             |                                                                                                    | (ก่อนหนา)                                                                    |
|                                                                                                    |                                                      |                             | ี่ จำละ                   | งการแก้ไขข้อมูล                             |                                                                                                    |                                                                              |
|                                                                                                    |                                                      |                             |                           |                                             |                                                                                                    |                                                                              |
|                                                                                                    |                                                      |                             |                           |                                             |                                                                                                    |                                                                              |

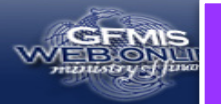

| รหัสผู้ใช้: 120050000110<br>เข้าสู่ระบบเมื่อ: 15:02:15<br>ออกจากระบบ   ข้อมูลผู้ใช้  <br>แก้ไขรหัสผ่าน | <b>แก้ไขสั่งชื้อ/จ้า</b><br>แก้ไขสั่งชื้อ/จ้าง/เช่า | เง/เข่า                  |
|----------------------------------------------------------------------------------------------------|-----------------------------------------------------|--------------------------|
|                                                                                                    | รหัสหน่วยงาน                                        | 1205                     |
| ระบบจดช่อจดจาง<br>บร01 » รับพัสดุ                                                                      |                                                     | กรมพัฒนาพลังงานทดแห      |
| บส01 » สั่งชื้อ/จ้าง/เช่า                                                                              | รหัสหน่วยเบิกจ่าย                                   | 1200500001               |
| บส04 » สั่งชื้อ/จ้าง/เช่า ประเภท                                                                       | 4.                                                  | สำนักงานเลขานุการกรม     |
| การสงมอบไม่แน่นอน                                                                                      | เลขที่สัญญาระบบ GFMIS                               | 5                        |
| พช01 » ข้อมูลหลักผู้ขาย                                                                                |                                                     |                          |
| สญ01 » สัญญา                                                                                           | เลขที่ใบสิ่งซื้อระบบ GFM                            | IS 700000084             |
| กลับหน้าหลัก                                                                                           |                                                     | 5                        |
|                                                                                                    |                                                     | No. 2                    |
|                                                                                                    | ขอมูลทว                                             | เป                       |
|                                                                                                    | รายละเอียดใบสังชื่อ                                 |                          |
|                                                                                                    | สำคับที่ 3                                          | สถานะ รอการตรวจรับ       |
|                                                                                                    | <u>รหัส GPSC</u>                                    | <u> </u>                 |
|                                                                                                    | รายละเอียดพิสด                                      |                          |
|                                                                                                    | <u>จำนวนหลงชอ</u>                                   | EA - ชิน                 |
|                                                                                                    | <u>วันที่ส่งมอบ</u>                                 | 5 สิงหาคม 2553           |
|                                                                                                    | รายละเอียดงบประมาณ                                  | 1                        |
|                                                                                                    | <u>รหัสศุนย์ดันทุน</u>                              | 1200500001               |
|                                                                                                    |                                                     | สำนักงานเลขานุการกรม     |
|                                                                                                    | <u>เลขที่เอกสารสำรองเงิน</u>                        |                          |
|                                                                                                    |                                                     |                          |
|                                                                                                    | <u>รหัสแหล่งของเงิน</u>                             | 2553 💌 5311230           |
|                                                                                                    |                                                     | ค่าวัสดุ/งบสรก.          |
|                                                                                                    | <u>รหัสกิจกรรมหลัก</u>                              | 120051000D2179           |
|                                                                                                    |                                                     | อำนวยการด้านพลังงานทดแทน |
|                                                                                                    | <u>รหัสบัญชีย่อย</u>                                |                          |

| รหัสหน่วย           | ยงาน            |                     |          | 1205 5          |         |              |               |           | <u>รหัสหน่วยร</u> ิ | <u>โดซื้อ</u>        |                  | K02       |         |          | 9      |                              |            |           |
|---------------------|-----------------|---------------------|----------|-----------------|---------|--------------|---------------|-----------|---------------------|----------------------|------------------|-----------|---------|----------|--------|------------------------------|------------|-----------|
|                     |                 |                     |          | กรมพัฒ          | านาพลัง | งงานทดแทนอ   | kaus          |           |                     |                      |                  |           | สป.กร   | ะทรวงพล่ | รังงาน |                              |            |           |
| รหัสหน่วย           | ยเบิกจ่าย       |                     |          | 120050          | 0001    |              |               |           |                     |                      |                  |           |         |          |        |                              |            |           |
|                     |                 |                     |          | สานักง          | านเลขา  | านการกรม     |               |           |                     |                      |                  |           |         |          |        |                              |            |           |
| เลขที่สัญ           | ญาระบบ          | GFMIS               |          |                 |         |              |               |           |                     |                      |                  |           |         |          |        |                              |            |           |
|                     |                 |                     |          |                 |         |              |               |           |                     |                      |                  |           |         |          |        |                              |            |           |
| เอวเพีในสั          | งส์อราม         | U CEMIS             | -        | 700000          | 0084    |              |               |           |                     | ผ้บับที่คราย         | 1025             |           | 120050  | 0000110  | 15256  | โอารแอ้ไข                    |            |           |
|                     |                 |                     | -        |                 |         |              |               |           |                     |                      |                  |           | 120050  | 0000110  |        |                              |            |           |
|                     |                 |                     |          |                 |         | ระบุ         | มูลค่าภาษี    |           | $\odot$             | ระบุมูลค่า           | เงินจ่ายส่วง     | หน้า      | 9       |          |        |                              |            |           |
|                     | Ŷ               | <b>้อมู</b> ลทั่วไ: | ป        |                 |         | 5            | ายการสั่งชื้อ | /ล้าง/เช่ | n                   |                      |                  |           |         |          |        |                              |            |           |
| รายละเอี            | วียดใบสั่       | งชื่อ               |          |                 |         |              |               |           |                     |                      |                  |           |         |          |        |                              |            |           |
| สาดับที่            | 3               |                     | สถานะ    | รอการตรวะ       | เร็บ    |              |               |           |                     |                      |                  |           |         |          |        |                              |            |           |
| รหัส GPS            | sc              |                     |          |                 |         | 9            |               |           |                     |                      |                  |           |         |          | ระบุข้ | iอความเพิ่ <b>ม</b>          | แติมสาหรับ | บรายการ   |
| รายละเอี            | ยดพัสด          |                     |          |                 |         |              |               |           |                     |                      |                  |           |         |          |        |                              |            |           |
| <u> </u>            | <u>สั่งชื้อ</u> |                     |          |                 | EA -    | อื่น         |               | ~         |                     | <u>ราคาต่อหเ</u>     | ine              |           |         |          |        | บาท                          |            |           |
| <u>วันที่ส่งม</u> ะ | อบ              |                     | 5 สิงหา  | คม 2553         |         |              |               |           |                     | <u>มูลค่าเงินจ่า</u> | <u>ยล่วงหน้า</u> |           |         |          |        | וורע                         |            |           |
| รายละเอี            | วียดงบป         | ระมาณ               |          |                 |         |              |               |           |                     |                      |                  |           |         |          |        |                              |            |           |
| รหัสศูนย์           | ์ต้นทุน         | [                   | 120050   | 0001            |         | 9            |               |           |                     |                      |                  |           |         |          |        |                              |            |           |
|                     |                 |                     | สำนักงา  | านเลขานุกา      | กรม     |              |               |           |                     |                      |                  |           |         |          |        |                              |            |           |
| <u>เลขที่เอก</u>    | าสารสำร         | องเงิน              |          |                 |         | 9            |               |           |                     | <u>รหัสบัญชีแ</u>    | ยกประเภท         |           | 11050   | 010105   |        |                              |            |           |
|                     |                 |                     |          |                 |         |              |               |           |                     |                      |                  |           | วัสดุคะ | งคลัง    |        |                              |            |           |
| <u>รหัสแหล่</u>     | งของเงิเ        | <u>ı</u> [          | 2553     | 531123          | 0       | 9            |               |           |                     | <u>รหัสงบประ</u> ม   | มาณ              |           | 12005   | 5780010  | 00000  | 9                            |            |           |
|                     |                 |                     | ค่าวัสดุ | /งบสรก.         |         |              |               |           |                     |                      |                  |           | รายกา   | รงบประส  | h      |                              |            |           |
| <u>รหัสกิจก</u>     | <u>รรมหลัก</u>  | [                   | 120051   | 000D2179        |         | 9            |               |           |                     | <u>รหัสกิจกรร</u>    | มย่อย            |           |         |          |        | 9                            |            |           |
|                     |                 |                     | อ้านวยก  | าารด้านพลัง     | านทด    | แทน          |               |           |                     |                      |                  |           |         |          |        | _                            |            |           |
| <u>รหัสบัญว</u> ่   | ชีย่อย          |                     |          |                 |         | <u>e</u>     |               |           |                     | <u>รหัสเจ้าของ</u>   | บบัญชีย่อย       |           |         |          |        |                              |            |           |
|                     |                 | ~ [                 |          |                 |         |              |               |           |                     | ~ ~                  |                  |           |         |          |        | _                            |            |           |
| <u>รหสบญ</u> ร      | ชเงนฝาศ         | <u>เคลง</u>         |          |                 |         |              |               |           |                     | รหสเจาของ            | บญชเงนค          | ากคลง     |         |          |        |                              |            |           |
|                     |                 |                     |          |                 |         |              |               |           |                     |                      |                  |           |         |          |        |                              |            |           |
|                     |                 |                     |          | <b>1</b> 0      | เก็บราย | ยการนี้ลงในต | าราง          | ลบข้      | อมูลร               | กยการนี้             | สร้า             | งข้อมูลรา | ยการใหร | ui 🗌     |        |                              |            |           |
|                     |                 |                     |          |                 |         |              |               |           |                     |                      |                  |           |         |          |        |                              |            |           |
| เลือก ลำ            | าดับ '          | วันที่ส่งม          | עפו      | รายละเอี        | ยดพัง   | สดุ          | จำนวน ห       | เน่วย     | ราคา                | าต่อหน่วย            | มูลค่า           | สถาเ      | มะ จ่า  | ายล่วงเ  | หน้าข้ | ้อความ                       | ประวัติ    | ยกเลิก    |
|                     | 1 30 1          | แถศจิกาย            | าน 2553  | เสถียรภาพ       | 12.0131 | 1611         | 5.00 E.       | A - ชิ้น  |                     | 5,000.00             | 25,000.00        | รอการตร   | วจรับ   | $\odot$  |        | $\odot$                      | 9          |           |
|                     | 2 10 1          | รันวาคม 2           | 2553     | สำโหง:คอ        | ນທີ່ວເຫ | อร์          | 5.00 E.       | A - ขึ้น  |                     | 1,500.00             | 7,500.00         | รอการตร   | วจรับ   | $\odot$  |        | 0                            | 0          |           |
|                     |                 |                     |          |                 |         |              |               |           |                     |                      |                  |           |         |          | มูล    | เค่าสิ่งซื้อๆ<br>เห็นอค่าเท่ | รวม<br>มัน | 32,500.00 |
|                     |                 |                     |          |                 |         |              |               |           |                     |                      |                  |           |         |          | มูล    | ู<br>เค่าสุทธิ               |            | 32,500.00 |
|                     |                 |                     |          |                 |         |              |               |           |                     |                      |                  |           |         |          | มูล    | <u>มค่าเงินจ่า</u> :         | ยล่วงหน้า  | 0.00      |
| ศำอธิบาย:           | 📃 คลิก          | เพื่อแสดง           | รายการ   | สั่งชื้อ/ล้าง/แ | ชา      |              |               |           |                     |                      |                  |           |         |          |        |                              |            |           |
|                     |                 |                     |          |                 |         |              |               |           |                     |                      |                  |           |         |          |        |                              | 1 11       | . dan ita |
|                     |                 |                     |          |                 |         |              |               |           |                     |                      |                  |           |         |          |        |                              |            | < กอนหนา  |
|                     |                 |                     |          |                 |         |              |               | สาลอง     | การแ                | ก้ไขข้อมูล           |                  |           |         |          |        |                              |            | 0.0       |
|                     |                 |                     |          |                 |         |              |               |           |                     |                      |                  |           |         |          |        |                              |            | 30        |

| สถานะ     | รหัสข้อความ | ศาอธิบาย                                                  |
|-----------|-------------|-----------------------------------------------------------|
| ด่าอธิบาย | 000         | ฟังก์ชัน "สร้างใบสั่งชื้อ" ที่ดำเนินการในการทดสอบการทำงาน |
| ดำเดือน   | 06 261      | ไม่มีข้อความที่สร้างสำหรับผลลัพธ์เอกสารการจัดซื้อ         |
| ด่าเดือน  | 06 028      | วันที่ใบสั่งชื้อเป็นวันที่ที่ผ่านมาแล้ว                   |
|           |             | บันทึกข้อมูล กลับไปแก้ไขข้อมูล                            |

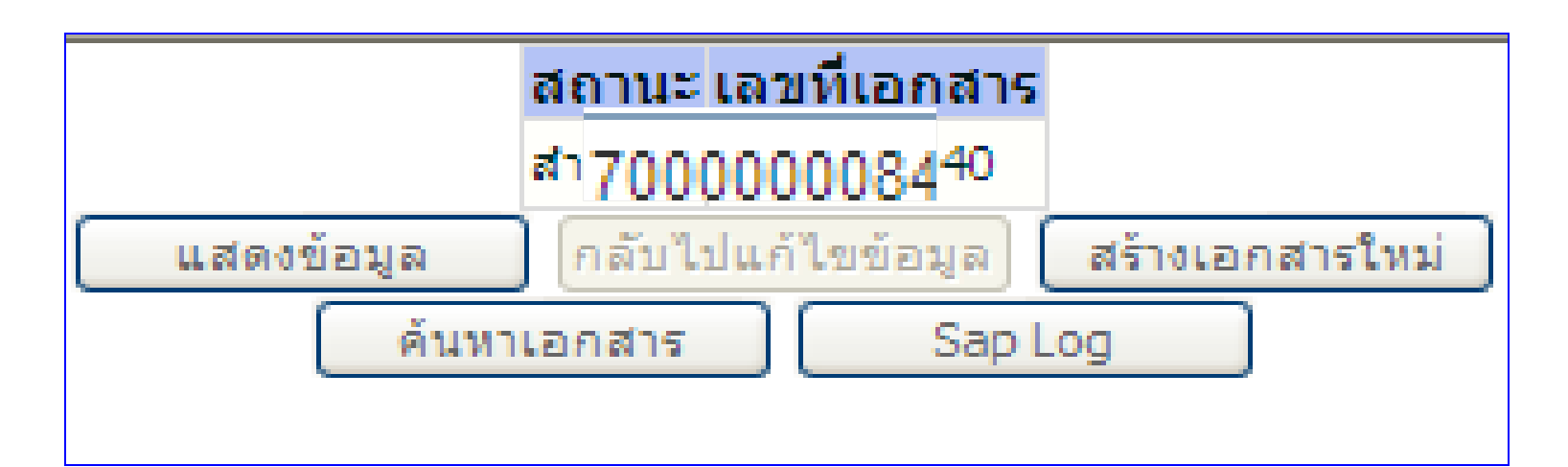

| 1990 contraction of the second                                             |                                                        |                                                     |                                                           |                                        |                            |                                 |                                       |                            |
|----------------------------------------------------------------------------|--------------------------------------------------------|-----------------------------------------------------|-----------------------------------------------------------|----------------------------------------|----------------------------|---------------------------------|---------------------------------------|----------------------------|
| GFMIS<br>WEBONLINE<br>mainstrys Junance                                    | ระบบบริหารการเงินท<br>GOVERNMENT FISCAL MAI            | ารดลังทาดรัฐแบบอิเ<br>VAGEMENT INFORMAT             | ลิ <b>กทรอนิกส์</b><br>ION SYSTEM                         |                                        |                            |                                 |                                       |                            |
| รมัสม <b>้ใ</b> ช้. 120050000110                                           | ผู้บันทึก : -                                          | ดำแหน่งงาน : -                                      | สังกัด : ก                                                | ำนักงานเลขานุการกรม เ<br>ระทรวงพลังงาน | กรมพัฒนาพลังง              | งานทดแทน                        | สร้าง  แก้ไ                           | <b>ข</b>  ยกเลิก ค้นพ      |
| เข้าสู่ระบบเมื่อ: 15:02:15<br>ออกจากระบบ   ข้อมูลผู้ใช้  <br>แก้ไขรหัสผ่าน | <b>แก้ไขสั่งซื้อ/จ้าง</b> /<br>แก้ไขสั่งขื้อ/จ้าง/เช่า | /เข่า                                               |                                                           |                                        |                            |                                 |                                       |                            |
| ระบบจัดชื่อจัดจ้าง                                                         | รหัสหน่วยงาน                                           | 1205                                                |                                                           | <u>รหัสหน่วยจัด</u>                    | ชื่อ                       | K02                             |                                       |                            |
| บร01 » รับพัสดุ                                                            |                                                        | กรมพัฒนาพลังงา                                      | นทดแทน&อนุร                                               |                                        |                            | สป.กระทรวงพลังงา                | ц                                     |                            |
| บส01 » สั่งซื้อ/จ้าง/เช่า                                                  | รหัสหน่วยเบิกจ่าย                                      | 1200500001                                          |                                                           |                                        |                            |                                 |                                       |                            |
| บส04 » สั่งชื้อ/จ้าง/เช่า ประเภท<br>การส่งมอบไม่แน่นอน                     | เลขที่สัญญาระบบ CFMIS                                  | สำนักงานเลขานุก                                     | ารกรม                                                     |                                        |                            |                                 |                                       |                            |
| พช01 » ข้อมูลหลักผู้ขาย                                                    | the state of the state                                 |                                                     |                                                           |                                        |                            |                                 |                                       |                            |
| สญ01 » สัญญา                                                               | เลขที่ใบสิ่งซื้อระบบ GFMIS                             | 700000084                                           |                                                           | ผู้บันทึกรายก                          | 15                         | 120050000110                    | ระวัติการแก้ไข                        |                            |
|                                                                            |                                                        |                                                     | ระบุมูลค่าภาษั                                            | 💿 😨 ระบุมูลค่าเงิ                      | นจ่ายล่วงหน้า              | 0                               |                                       |                            |
|                                                                            | ข้อมูลทั่วไป                                           |                                                     | รายการสั่งชื่อ/จำ                                         | ง/เช่า                                 |                            |                                 |                                       |                            |
|                                                                            | <u>เลขที่ใบสั่งชื้อ/สัญญา</u>                          | สญ.008/2553                                         |                                                           |                                        |                            | ระบุข้อควา                      | มเพิ่ม เติมสำหรับข้อมูล               | ลทั่วไป 🔵 🥥                |
|                                                                            | ประเภทการจัดชื้อจัดจ้าง                                | I-วัสดุคงคลัง - :                                   | แลค่า 🗸                                                   | วันที่ใบสิ่ง                           | เชื้อ/สัญญา                | 5 สิงหาคม 2553                  | 3                                     |                            |
|                                                                            | รหัสประจำตัวผู้เสียภาษี (ผู้                           |                                                     | V NI                                                      |                                        |                            |                                 | V                                     |                            |
|                                                                            | <u>เสขทบญขเงนต เกษน เต r</u>                           | จดสาดบตามรายการ<br><u>รายการ</u> ออบเจค<br>ไ รายการ | จาก นอยไปมาก<br><u>ข้อดวามแบบสิ้น</u><br>จำนวนที่สั่งชื้อ | <u>การปฏิบัติ ค่าใ</u><br>เปลี่ยน 5.00 | <u>หม่ ค่าเดิม</u><br>2.00 | <u>ผู้แก้ไข</u><br>120050000110 | <mark>วันที่</mark><br>5 สิงหาคม 2553 | <mark>רהכו</mark><br>16:33 |
|                                                                            |                                                        |                                                     |                                                           | ป                                      | ด                          |                                 |                                       |                            |

### การยกเลิกใบสั่งซื้อสั่งจ้าง

สังกัด : สำนักงานเลขานุการกรม กรมพัฒนาพลังงานทดแทน กระทรวงพลังงาน

รหัสผู้ใช้: 120050000110 เข้าสู่ระบบเมื่อ: 15:09:35 ออกจากระบบ | ข้อมูลผู้ใช้ แก้ไขรหัสผ่าน

ผข01 » ข้อมูลห

บส01 » สังชื่อ/

บส04 » สั่งชื่อ/:

บร01 » รับพัสด

สญ01 » สัญญา

แสดงข้อมูล

GAMIS

mustruct

BONLINE innunce

> ผู้บันทึก ธีระพล เบิกบาน บัญชิ งาน : ียกเลิกสั่งซื้อ/จ้าง/เช่า ยกเลิกสั่งชื้อ/จ้าง/เช่า

ระบบบริหารการเงินการดลังกาดรัฐแบบอิเล็กทรอนิทส์ GOVERNMENT FISCAL MANAGEMENT INFORMATION SYSTEM

กลับไปแก้ใขข้อมูล

Sap Log

ดำแหน่ง เจ้าหน้าที่การเงินและ

| 1 |
|---|
|   |
|   |
|   |
|   |
|   |
|   |

สร้าง แก้ ข ยกเฉิก ดินหา

# การยกเลิกใบสั่งซื้อสั่งจ้าง

| รมันหรือมาย<br>รมันหรือมาย<br>รมาย<br>รมันหรือมาย<br>รมันหรือมาย<br>รมันรรมาย<br>รมันหรือมาย<br>รมันหรือมาย<br>รมันหรือมาย<br>รมันหรือมาย<br>รมันรรมาย<br>รมันรรมาย<br>รมรับกาย<br>รมรับ<br>รมันรรมาย<br>รูกราย<br>รมรับ<br>รมราย<br>รมราย<br>รมราย<br>รมราย<br>รมราย<br>รมราย<br>รูกราย<br>รูกร |    |
|----------------------------------------------------------------------------------------------------|----|
| รมัสผู้ใช้ 12005000110<br>เข้าสู่ระบบเสื้อ: 18:39:53<br>ออกจากระบบ   ข้อมูลผู้ใช้<br>ในก็ไขรมัสผ่าน<br>ระบบจัดชื้อจักง/เช่า<br>1205 รมัสหน่วยจักซื้อ K02<br>รนัสหน่วยจากข่าย<br>1205 เมาะสุดานที่สุดขาย<br>สุดา * สิ่งชื้อ/จ้าง/เช่า<br>1205 เมาะสุดานที่สุดขาย<br>สุดา * สิ่งชื้อ/จ้าง/เช่า                                                                                                    |    |
| เข้าสู่ระบบเมื่อ: 18:39:53<br>ออกจากระบบ   ข้อมูลผลั้ใช้<br>I แก้ไขรนัสผ่าน<br>ระบบจักชื้อจักจ้าง/เช่า<br>รันัสหน่วยงาน 1205 รันัสหน่วยจักชื้อ K02<br>พืชมุลผลักผู้ชาย<br>ส01 » สั่งชื้อ/จ้าง/เช่า<br>ส01 » สั่งชื้อ/จ้าง/เช่า<br>ส04 » สั่งชื้อ/จ้าง/เช่า                                                                                                    | ии |
| ระบบจัดชื้อจัดจ้าง         รนัสนบ่วยจัดชื้อ         K02           ข01 » ข้อมูลหลักผู้ขาย         กรมพัฒนาพลังงานทดแทน&อนุร         สป.กระทรวงพลังงาน           ส01 » สั่งชื้อ/ล้าง/เช่า         1200500001         สป.กระทรวงพลังงาน           ส04 » สั่งชื้อ/ล้าง/เช่า         เวลานี้สังเดอาระทน CEMIS         เวลานี้สังเดอาระทน CEMIS                                                                                                    |    |
| ระบบาส อาสา 10<br>ขอม ลหลักผู้ขาย<br>ส01 » สั่งชื้อ/ล้าง/เช่า สั่งชื้อ/ล้าง/เช่า สำนักงานเลขานุการกรม<br>ส04 » สั่งชื้อ/ล้าง/เช่า เวลเนี่สังเดมระพุณ CEMIS                                                                                                    |    |
| รนัสนน่วยเบิกจ่าย 1200500001<br>ส01 » สิ่งชื้อ/จ้าง/เช่า สำนักงานเลขานุการกรม<br>ส04 » สิ่งชื้อ/วัง/แช่ว เวณนี้สัญญาระทุณ CEMIS                                                                                                    |    |
| สป1 » สงชอง มาง/เขา<br>สป4 » สั่งชื่อ(ว่าง/เช่ว                                                                                                    |    |
| สมิ4 » สี่หรือไว้วงให้ว่า และเพื่อได้เอาระพบ CEMIS                                                                                                    |    |
| ระเภทการส่งมอบไม่แน่นอน                                                                                                    |    |
| <b>ร01 » รับพัสดุ</b><br><b>เลยที่ในสิ่งซื้อระบบ GFMIS</b> 700000032 ผู้บันทึกรายการ 120050000110 ประวัติการแก้ไข                                                                                                    |    |
| ระบุภาษีมูลค่าเพิ่ม 🤡 ระบุมูลค่าเงินจ่ายล่วงหน้า 🤡                                                                                                    |    |
| กลับหน้าหลัก ข้อมูลทั่วไป รายการสิ่งซื้อ/จ้าง/เช่า                                                                                                    | Ĩ  |
| รายละเอียดใบสิ่งซื้อ 🗵 🖉 🖉                                                                                                    | Þ  |
| เลือก สำดีบ วันที่ส่งมอบ รายละเอียดพัสดุ จำนวน หน่วย ราคาต่อหน่วย มูลค่า สถานะ จ่ายล่วงหน้า ข้อความ ประวัต                                                                                                    |    |
| 📄 1 15 ธันวาคม 2552 ชุดคอมพิวเตอร์:ข้อมูลห่ว่าไป 100.00 EA - ชิ้น 900.00 90,000.00 ยกเลิก 🥥 🥥 🔍                                                                                                    |    |
| มูลค่าสิ่งชื่อรวม 0.00<br>อาณีขอต่าเพิ่ม 0.00                                                                                                    |    |
| มูลค่าสุทธิ์ 0.00                                                                                                    | ī  |
| มูลค่าเงินจ่ายส่วงหน้า                                                                                                    |    |